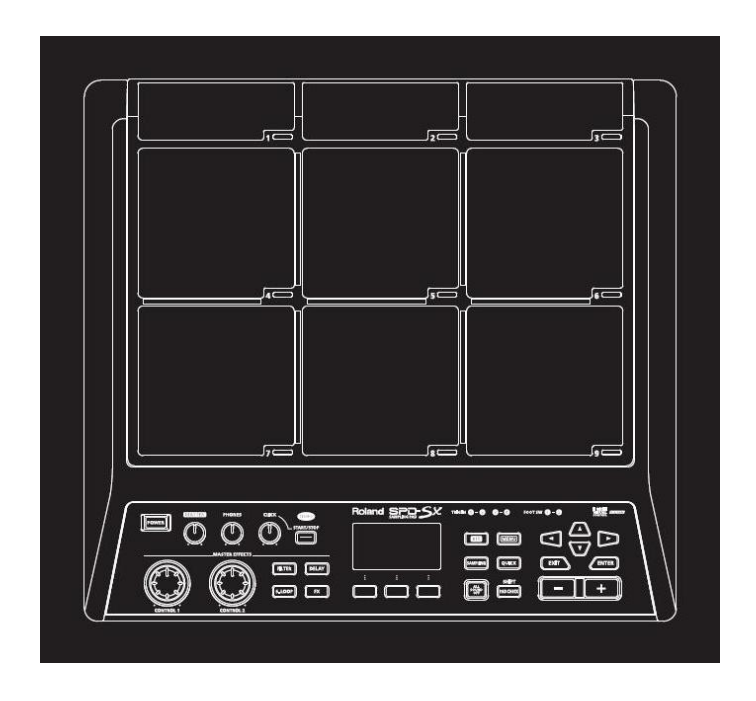

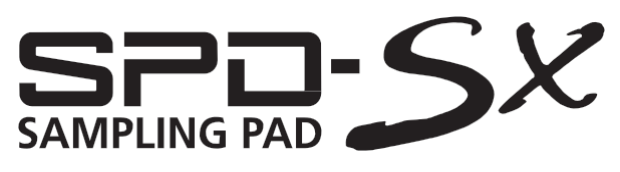

Uživatelský manuál

#### Jak získáte PDF Uživatelský manuál

PDF soubor Uživatelského manuálu a doplňkový materiál pro tento produkt získáte na webových stránkách Roland.

- SPD-SX Uživatelský manuál (tento dokument)
- Effect Guide (Vysvětlení efektových parametrů)

K produktu není přibalen překlad Effect Guide; originály si můžete stáhnout.

Viz následující URL, zvolte "owner's manuals" a vyhledejte model pod jménem "SPD-SX". http://www.roland.com/support/en/

Než přistoupíte k práci, pečlivě si přečtěte kapitoly nazvané: "BEZPEČNÉ POUŽITÍ NÁSTROJE" (str. 74) a "DŮLEŽITÉ POZNÁMKY" (str. 75). Tyto kapitoly podávají důležité informace ohledně správného zacházení s přístrojem. Pokud si chcete být jisti, že máte přehled o správném použití všech částí a funkcí tohoto přístroje, měli byste si přečíst tento manuál celý. Manuál by měl být dobře uložen a nablízku, kvůli snadnému nahlédnutí.

#### Copyright © 2011 ROLAND CORPORATION

Veškerá práva jsou vyhrazena. Žádné části této příručky nesmějí být reprodukovány v jakékoliv podobě bez písemného svolení ROLAND CORPORATION.

Roland je registrovaná obchodní známka Microsoft Corporation USA ve Spojených státech i jinde.

# Co můžete dělat s SPD-SX

SPD-SX je výkonný sampling pad, který umožňuje jednoduše samplovat originální zvuky a fráze, které můžete vzápětí hrát.

# Jako doplněk bicí sady rozšíří vaše hudební možnosti!

SPD-SX lze použít jako samostatný nástroj při živém hraní nebo ve studiu pro hraní doprovodných frází či zvukových efektů, popř. v kombinaci s akustickou nebo elektronickou bicí sadou k rozšíření svých hudebních obzorů.

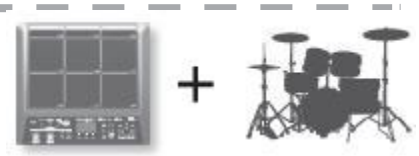

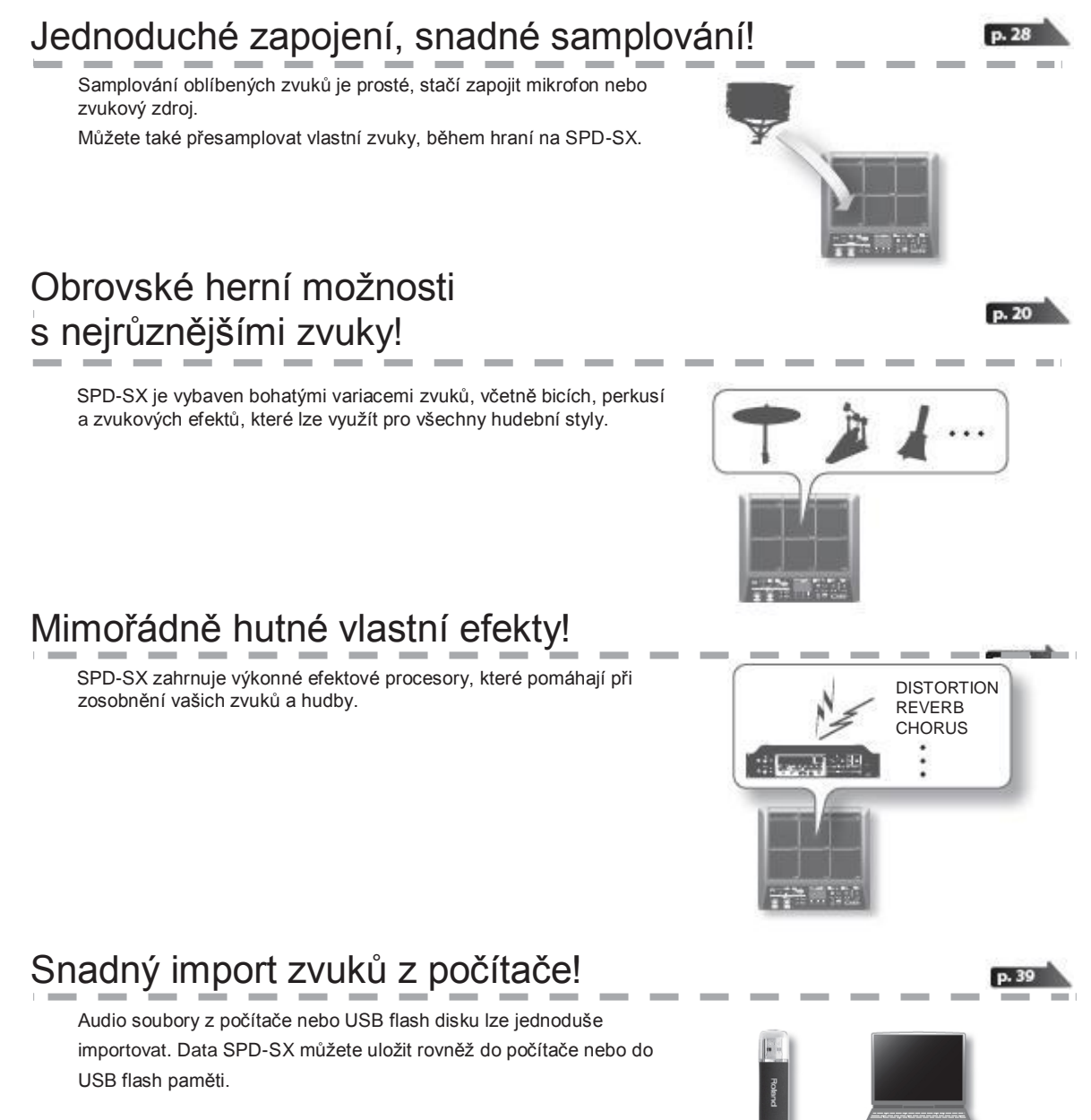

# Přehled SPD-SX

### Co je to Wave?

Zvuk, který slyšíte, když zahrajete na pad, nazýváme "wave".

Každý zvuk, který nasamplujete nebo importujete z USB flash disku či počítače se ukládá ve formátu vzorek wave. Na jednom padu můžete zahrát současně dva vzorky (WAVE a SUB WAVE).

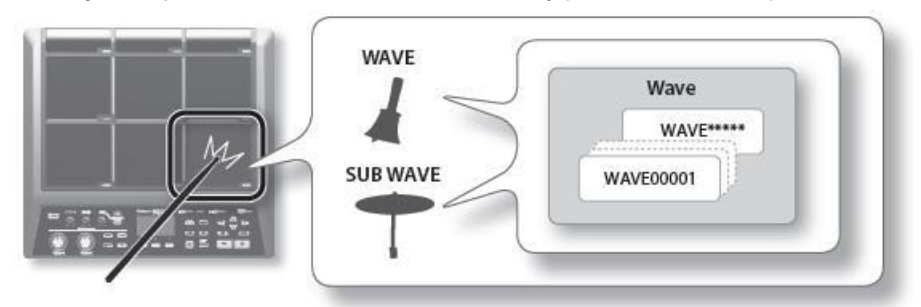

# Co je to Bicí sada?

"Sada" sestává ze všech nastavení devíti padů, čtyř externích padů a dvou nožních spínačů.

Sadu můžete upravit přiřazením požadovaného vzorku jednotlivým padům, zvolením efektu, použitého u této sady a zadáním, jakým způsobem bude hrát (str. 42).

SPD-SX obsahuje 100 sad.

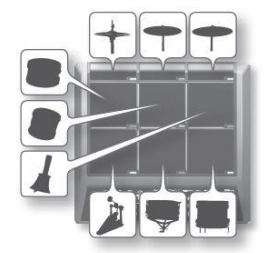

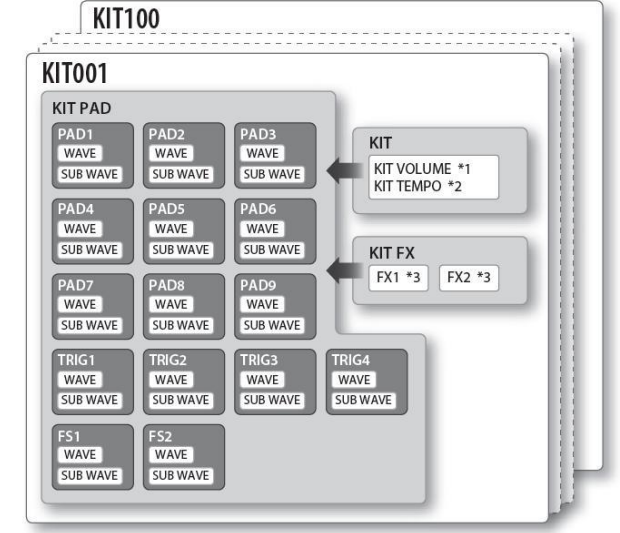

- \*1: Hlasitost sady
- \*2: Tempo sady
- \*3: Efekty, aplikované na sadu

### O efektech

SPD-SX zahrnuje "MASTER EFFECT" procesor (str. 22), který má vliv na všechny vyrobené zvuky a "KIT FX" procesor (str. 23), který lze použít na celou sadu.

Těmito efekty upravíte a přizpůsobit zvuky podle songu nebo stylu hry.

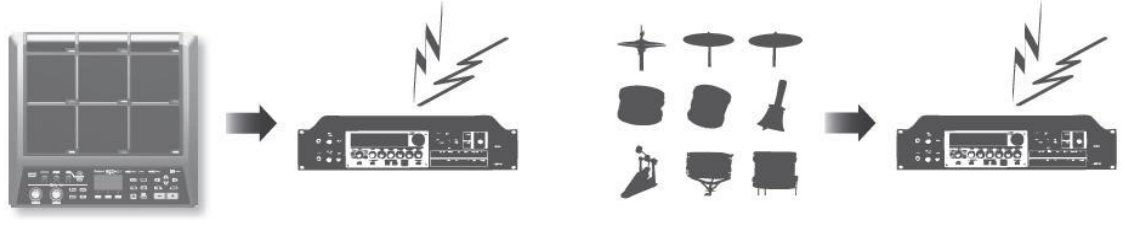

MASTER EFFECT

KIT FX

### Tok audio signálu

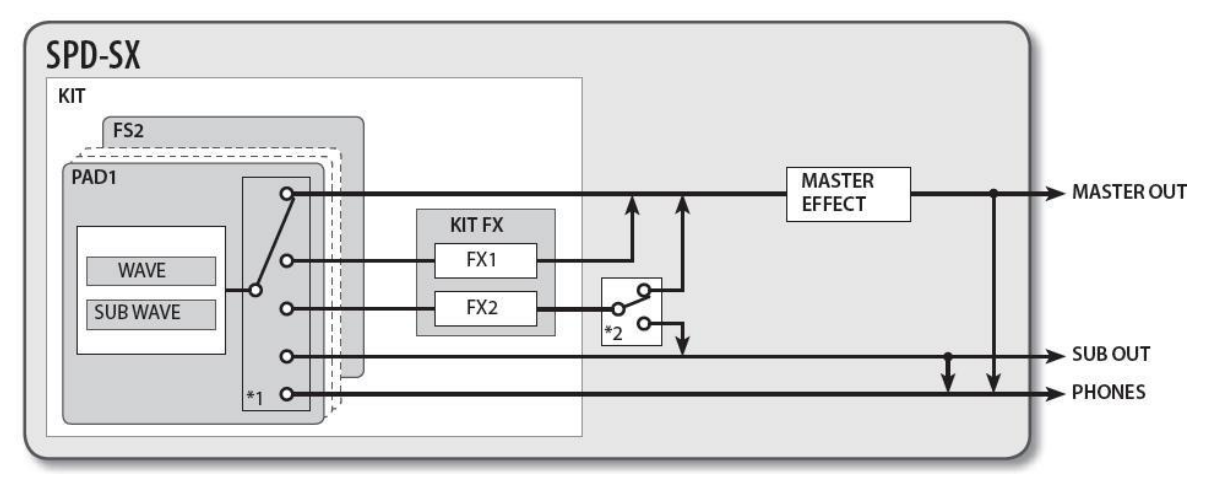

\*1: OUTPUT (str. 43) parametr \*2: FX2 (str. 55) parametr

p. 12

# Pracovní postup při samplování

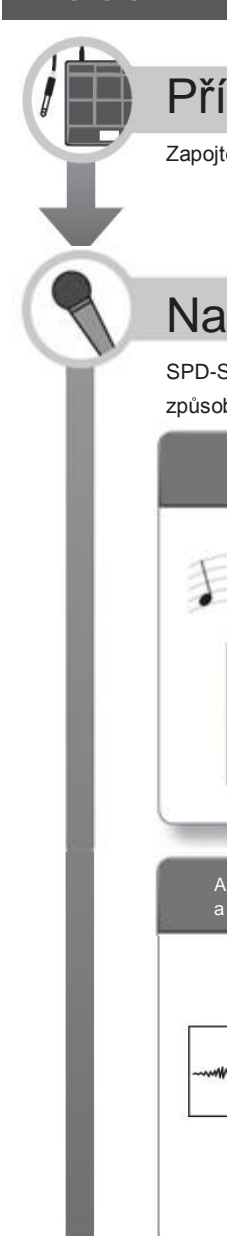

Příprava

Zapojte mikrofon nebo externí zvukové zařízení.

# Nahrajte sample

SPD-SX umožňuje vytvořit sample jedním ze šesti způsobů. Vyberte ten, který je vhodný pro vaše potřeby.

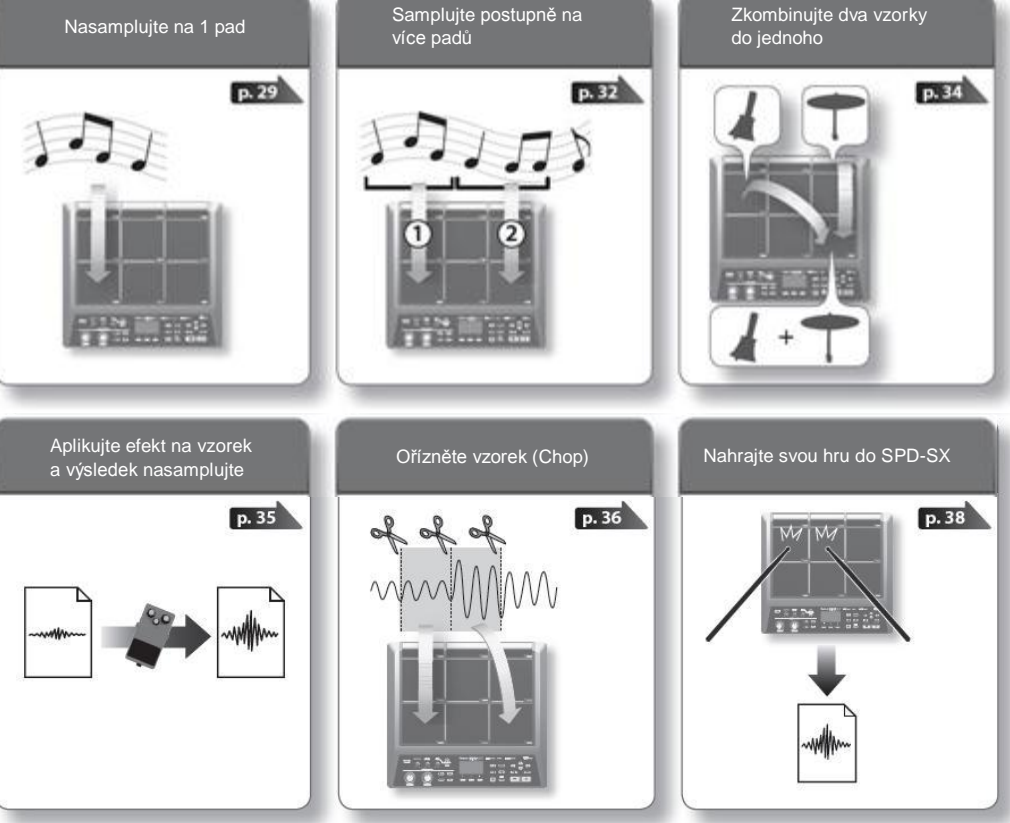

Hraní

p. 20

Nyní můžete hrát pomocí nasamplovaných vzorků.

#### MEMO

Zvuky můžete importovat i z USB flash paměti nebo z počítače do SPD-SX a hrát jimi (str. 39).

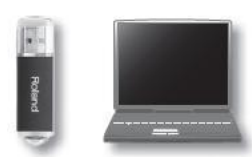

| Úvod do SPD-SX                           | 4  |  |  |  |
|------------------------------------------|----|--|--|--|
| Co můžete dělat s SPD-SX                 | 4  |  |  |  |
| Přehled SPD-SX                           | 5  |  |  |  |
| Co je to Wave?                           | 5  |  |  |  |
| Coje to Bicí sada?                       | 5  |  |  |  |
| Efekty                                   | 6  |  |  |  |
| Postup práce při samplování              | 7  |  |  |  |
| Začínáme                                 | 7  |  |  |  |
| Nahrajte sample                          | 7  |  |  |  |
| Hraní                                    | 7  |  |  |  |
| Popis panelu                             | 10 |  |  |  |
| Horní panel                              | 10 |  |  |  |
| Zadní panel (zapojení dalšího vybavení)  | 12 |  |  |  |
|                                          |    |  |  |  |
| Příprava ke hraní                        | 14 |  |  |  |
| Připevnění na stojan                     | 14 |  |  |  |
| Použití SPD-SX u bicí sady               | 14 |  |  |  |
| Použití SPD-SX samostatně                | 14 |  |  |  |
| Zapnutí přístroje                        | 15 |  |  |  |
| Zapnutí přístroje                        | 15 |  |  |  |
| Vypnutí přístroje                        | 15 |  |  |  |
| Základní editace                         |    |  |  |  |
| Použití Quick Menu                       | 17 |  |  |  |
| Použití USB Flash paměti                 | 18 |  |  |  |
| Připojení k počítači přes USB            | 19 |  |  |  |
| Instalace USB ovladače                   | 19 |  |  |  |
| Přepínání pracovního režimu USB          | 40 |  |  |  |
| (USB MODE)                               | 19 |  |  |  |
| Zapojeni SPD-SX do pocitace              | 19 |  |  |  |
| Hraní                                    | 20 |  |  |  |
| Hraní na pady                            | 20 |  |  |  |
| Ukončení všech zvuků                     | 20 |  |  |  |
| Použití sluchátek ke kontrole zvuku      | 20 |  |  |  |
| Výběr bicí sady                          | 21 |  |  |  |
| Použití Master efektů                    | 22 |  |  |  |
| Ovládání Master efektu v reálném čase.   | 23 |  |  |  |
| Aplikace efektu na sadu (KIT FX SW)      | 23 |  |  |  |
| Hraní s clickem (Metronome) 2            |    |  |  |  |
| Změna tempa (TEMPO)2                     |    |  |  |  |
| Nastavení hlasitosti padu (PAD VOLUME)   | 26 |  |  |  |
| Hraní s externími pady a nožními spínači |    |  |  |  |

| Samplování                                                  | 28            |
|-------------------------------------------------------------|---------------|
| Samplování na jeden pad (BASIC SAMPLING)                    | 29            |
| Postupné samplování na více padů (MULTI PAD)                | 32            |
| Kombinace dvou vzorků do jednoho (MERGE)                    | 34            |
| Přesamplování s efekty (WITH FX)                            | 35            |
| Rozdělení vzorku (CHOP)                                     | 36            |
| Nahrávání hry na SPD-SX (PERFORM & RECOR                    | D). <b>38</b> |
| Import zvukových souborů                                    | 39            |
| Import zvukových souborů z USB Flash disku<br>(WAVE IMPORT) | 39            |
| Import zvukových souborů z počítače                         | 40            |
| Úpravy bicí sady                                            | 42            |
| Nastavení celé sady (KIT)                                   | 42            |
| Nastavení hlasitosti a tempa sady (COMMON)                  | ) <b>42</b>   |
| Přiřazení výstupu (OUTPUT)                                  | 43            |
| MIDI Nastavení (MIDI)                                       |               |
| Zadání jak bude vzorek znít (KIT PAD)                       | 44            |
| Výběr vzorku hraného na pad (MAIN)                          | 45            |
| Zadání jak bude vzorek znít (MODE)                          | 45            |
| Hraní druhým vzorkem (SUB)                                  | 46            |
| Aplikace efektu na sadu (KIT FX)                            | 46            |
| Konírování nastavení parametrů pro všechny pady             | /             |
| (SET ALL PAD)                                               | 47            |
| (OETALETAD)<br>Poimenování (NAME)                           | 47            |
| Konírování sad nebo padů                                    | 47            |
| Kopírování sadv                                             | 40            |
| Kopírování sady                                             | 40            |
|                                                             | 40<br>/0      |
| Inicializaça sadu nabo nadu                                 |               |
|                                                             | 49            |
| Inicializace sady (RTT INIT)                                | 49            |
|                                                             | 49            |
| Editace vzorku                                              | 50            |
| Zadání počátku a konce vzorku<br>(WAVE START/END)           | 50            |
| Normalizace blasitosti vzorku (WAVE NORMALIZ                | =)50          |
| Nastavení výšky vzorku (WAVE PITCH)                         | 50            |
| Vytvoření vzorku, přehrávaného opačně                       |               |
| (WAVE REVERSE)                                              | 51            |
| (WAVE TRUNCATE)                                             | 51            |
| Přiřazení kategorie vzorku                                  |               |
| (WAVE CATEGORY)                                             | 51            |
| Organizace vzorků (RENUMBER)                                | 52            |
| Kopírování vzorku (WAVE COPY)                               | 52            |
| Vymazání vzorku (WAVE DELETE)                               | 52            |
| Uložení vzorku do USB paměti (WAVE EXPORT)                  | 52            |

| Celkové nastavení SPD-SX                                            | 53   |
|---------------------------------------------------------------------|------|
| Nastavení zvuku pro hraní (SYSTEM)                                  | 53   |
| Nastavení Master efektů (MASTER EFFECT                              | ).53 |
| Nastavení zvuku clicku (CLICK)                                      | 54   |
| Nastavení vstupu/výstupu (AUDIO IN/OUT)                             | 55   |
| Zadání pořadí pro přepínání sad                                     |      |
| (KIT CHAIN)                                                         | 56   |
| Použití padu nebo nožního spínače pro<br>přepínání (PAD/FS CONTROL) | 57   |
| Ovládání obrazu (VISUAL CONTROL)                                    | . 57 |
| Inicializace systému (SYSTEM INIT)                                  | 58   |
| Nastavení displeje a padů (SETUP)                                   | . 59 |
| Nastavení jasu displeje a indikátoru<br>(I CD/I ED)                 | 59   |
| Nastavení citlivosti padu (PAD SENS)                                | 60   |
| Nastavení externího padu (TRIG IN)                                  |      |
| Nastavení nožního spínače (FOOT SW)                                 | 63   |
| MIDI Nastavení (MIDI)                                               | 63   |
| Další nastavení (OPTION)                                            |      |
| Inicializace parametrů pastavení (SETUP INIT)                       |      |
| Další užitečné funkce (LITILITY)                                    | 64   |
| Zobrazení seznamu vzorků (WAVELIST)                                 | 64   |
| Import zvukových souborů z USB Flash<br>disku (WAVE IMPORT)         | 65   |
| Načtení dat z USB Flash disku (LOAD<br>(USB MEMORY))                | . 65 |
| Uložení dat do USB paměti<br>(SAVE (USB MEMORY))                    | . 66 |
| Zobrazení informací o SPD-SX samotném<br>(INFORMATION)              | 66   |
| Zapojení externího MIDI zařízení                                    | 67   |
| Nastavení MIDI pro každý pad (MIDI)                                 | 67   |
| Nastavení MIDI pro celý SPD-SX (MIDI)                               | 68   |
| Appendix                                                            | 69   |
| Problémy a potíže                                                   | 69   |
| Výpis chybových zpráv                                               | 70   |
| Specifikace                                                         | 71   |
| Index                                                               | 72   |
| BEZPEČNÉ POUŽITÍ PŘÍSTROJE                                          | 74   |
| DŮLEŽITÉ POZNÁMKY                                                   | 75   |

# Popis panelů

# Horní panel

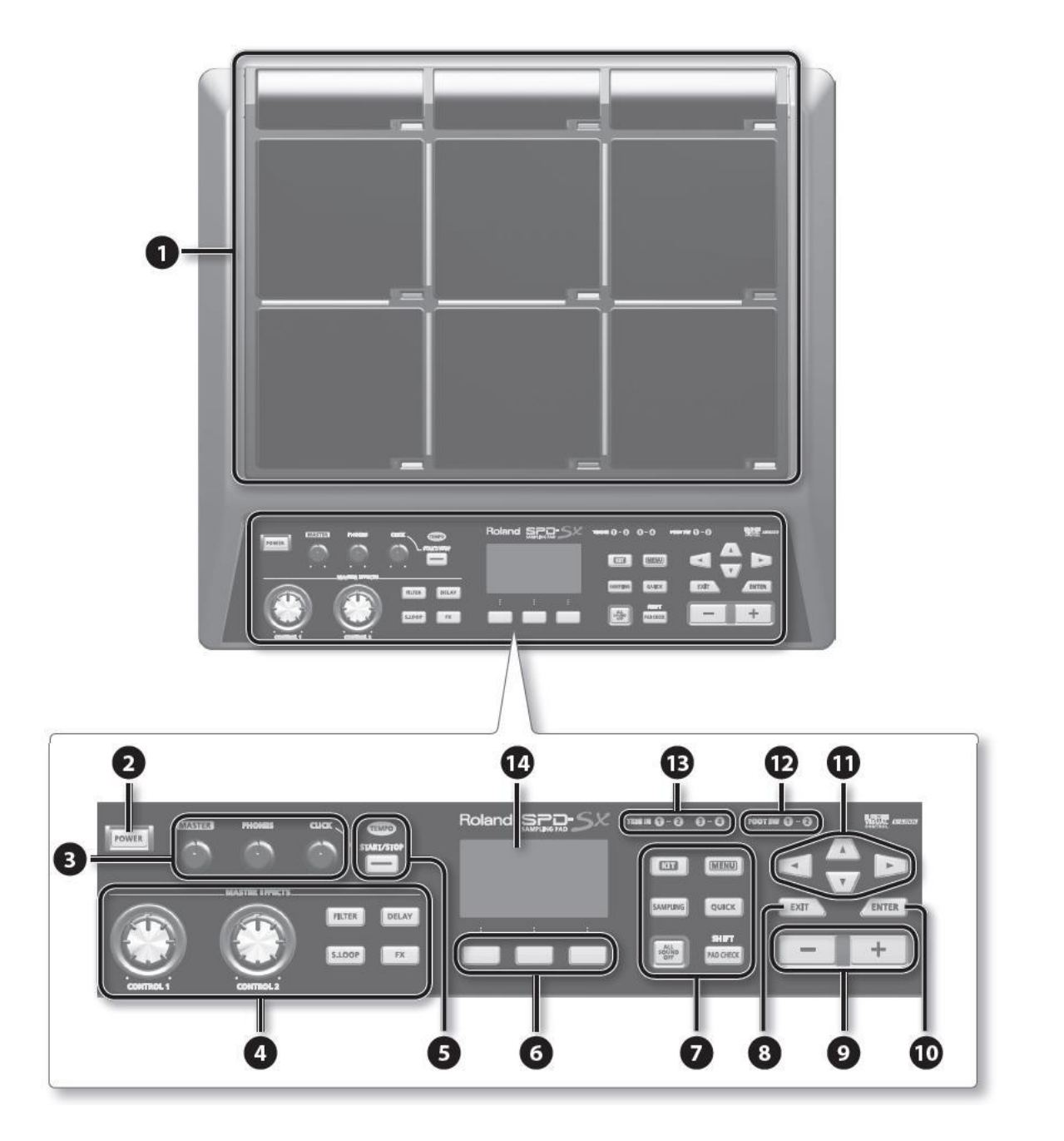

| Číslo | Jméno                                                | Vysvětlení                                                                                                    | Str.    |
|-------|------------------------------------------------------|----------------------------------------------------------------------------------------------------|---------|
|       | Pad 1–9                                              | Na pady 1–9 hrajete paličkami.                                                                                                    |         |
| 1     | la diluttar a salu 4 . O                             | Tyto indikátory jsou umístěny dole vpravo u každého                                                                                           | str. 20 |
|       | Indikator padu 1–9                                   | padu. Při uhození na pad se indikátor rozsvítí.                                                                                               |         |
| 2     | [POWER] tlačítko                                     | Zapnutí přístroje.                                                                                                    | str. 15 |
|       | [MASTER] Knob Nastaví hlasitost na jacku MASTER OUT. |                                                                                                    | str. 15 |
| 3     | [PHONES] Knob                                        | Nastavuje hlasitost jacku PHONES.                                                                                                    | str. 15 |
|       | [CLICK] knob                                         | Nastavuje hlasitost clicku.                                                                                                    | str. 24 |
|       | [CONTROL 1] knob                                     | Liržujo mostor ofektu                                                                                                    | otr 22  |
|       | [CONTROL 2] knob                                     | orcuje master elekty.                                                                                                    | 50.25   |
| 4     | [FILTER] tlačítko                                    | Za/vypíná filtr.                                                                                                    |         |
|       | [DELAY] tlačítko                                     | Za/vypíná efekt delay.                                                                                                    | ofr 00  |
|       | [S.LOOP] tlačítko                                    | Za/vypíná krátkou smyčku.                                                                                                    | Str. 22 |
|       | [FX] tlačítko                                        | Za/vypnutí FX.                                                                                                    |         |
| 5     | Indikátor TEMPO                                      | Svítí podle zvoleného tempa.                                                                                                    | otr 04  |
| Ŭ     | [START/STOP] tlačítko                                | Zastaví/spustí click.                                                                                                    | Str. 24 |
| 6     | Funkční tlačítka                                     | Spustí funkci, uvedenou v dolní části displeje. V tomto manuálu je budeme nazývat zleva doprava tlačítka [F1], [F2] a [F3].                   | -       |
|       | [KIT] tlačítko                                       | Hlavní obrazovka.                                                                                                    | str. 21 |
|       | [MENU]                                               | Tlačítko zpřístupňuje různé funkce, např. nastavení celého SPD-SX.                                                                            | str. 16 |
|       | Tlačítko [SAMPLING]                                  | Snímá sample.                                                                                                    | str. 28 |
| 7     | [QUICK] tlačítko                                     | Uvede vás do Quick menu (QUICK MENU), odpovídající jednotlivým                                                                                | str. 17 |
|       | [ALL SOUND OFF] tlačítko                             | Zastaví všechny aktuálně znějící zvuky.                                                                                                    | str. 20 |
|       | [PAD CHECK] tlačítko                                 | Můžete ověřit zvuk padu, na který hrajete, ve sluchátkách. Toto tlačítko se<br>používá také s ostatními tlačítky ke spouštění dalších funkcí. | str. 20 |
| 8     | Tlačítko [EXIT]                                      | Budete vráceni na předchozí obrazovku.                                                                                                    | -       |
|       |                                                      | Tlačítko využijete rovněž ke zrušení operace.                                                                                                 |         |
| 9     | [-], [+] tlačítka                                    | Využijte pro změnu čísla sady, vzorku nebo hodnot parametrů.                                                                                  | -       |
| 10    | [ENTER] tlačítko                                     | Pokud tlačítko bliká, stiskem spustíte jeho operaci.                                                                                          | -       |
| 11    | Kurzorová tlačítka                                   | Použijte k posunu kurzoru.                                                                                                    | -       |
| 12    | FOOT SW indikátory                                   | Rozsvítí se, když přijde signál z nožního spínače, zapojeného do jacku FOOT SW.                                                               |         |
| 13    | TRIG IN indikátory                                   | Rozsvítí se, když přijde signál z externího padu nebo pedálu, zapojeného do jacku TRIG IN.                                                    | str. 27 |
| 14    | Displej                                              | Zobrazuje jména sad, vzorků a veškerá nastavení.                                                                                              | str. 21 |

# Zadní panel (zapojení dalšího vybavení)

#### NOTE

Abyste předešli poničení nebo nesprávnému fungování jakýchkoliv audio zařízení, vždy snižte hlasitost na minimum a vypněte všechny přístroje, než začnete cokoliv připojovat.

Pokud jsou použity kabely s rezistorem, může být hlasitost nástroje připojeného na vstupu (AUDIO IN) snížena.
Pokud se tak stane, použijte kabely bez rezistorů

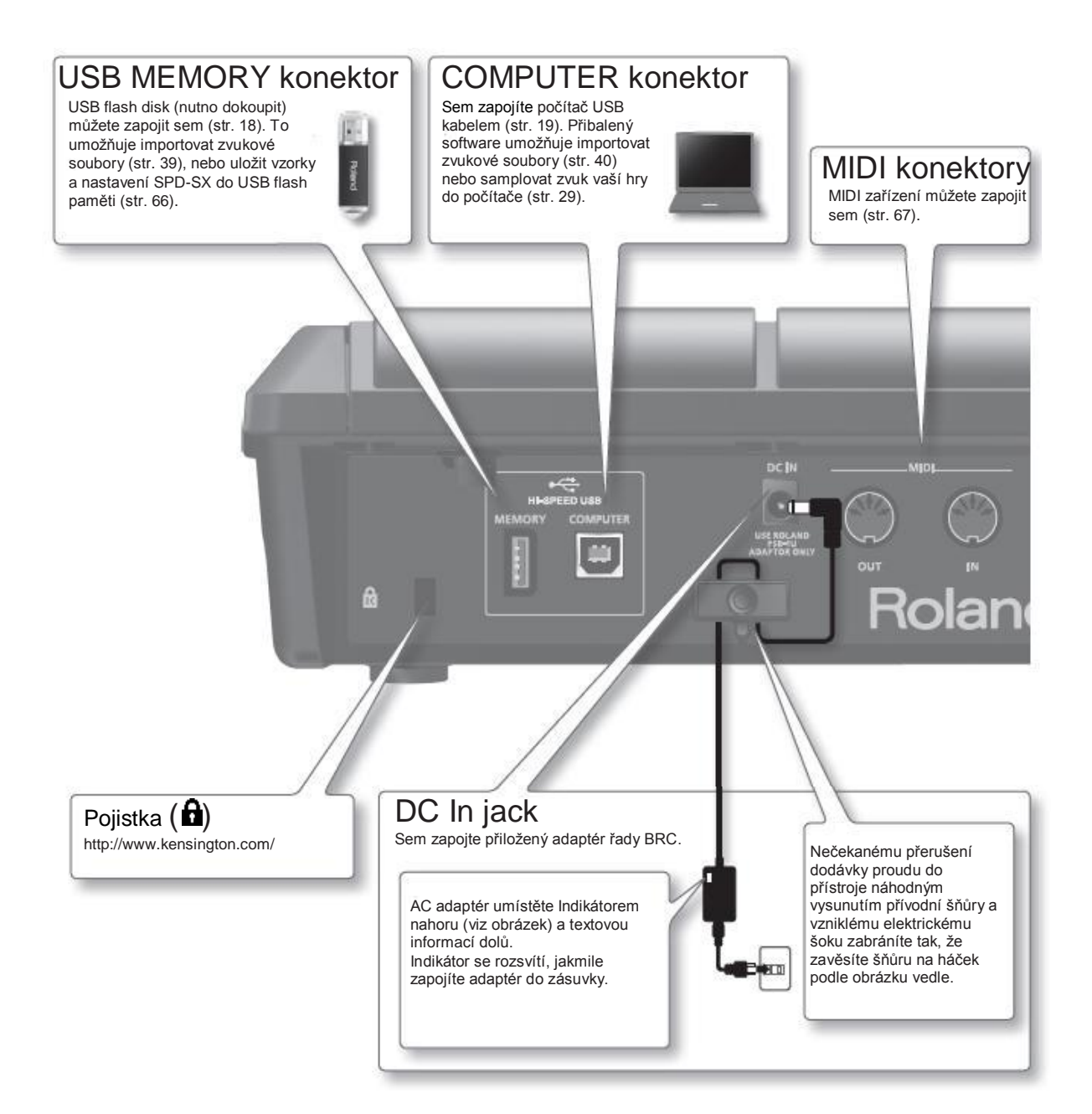

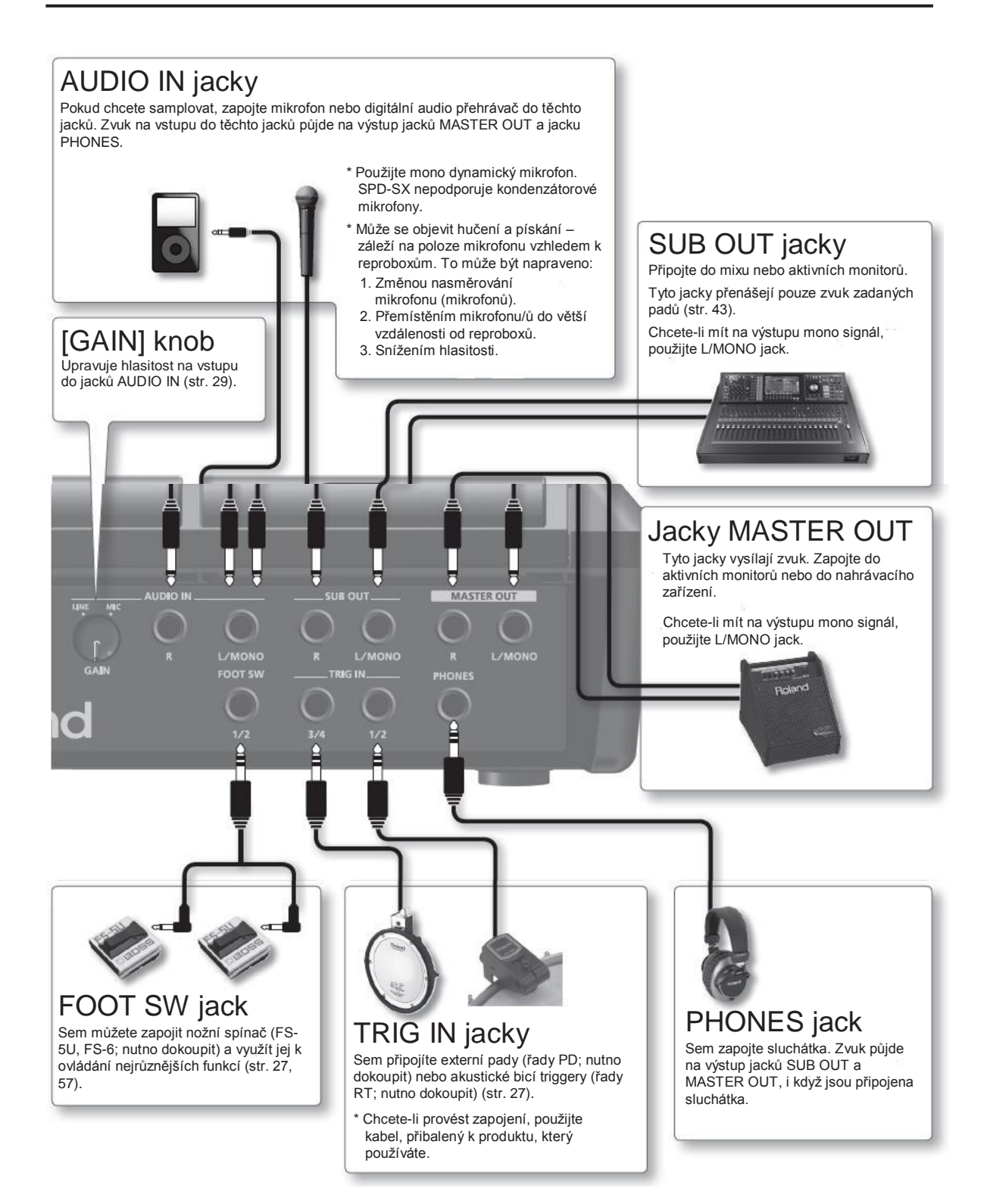

# Připevnění na stojan

Pokud chcete připevnit SPD-SX na stojan, použijte víceúčelovou svorku (APC-33; nutno dokoupit) nebo stojan pro pad (PDS-10; nutno dokoupit).

#### NOTE

- K tomu musíte použít šrouby na spodním panelu SPD-SX. Použitím jiných šroubů můžete zařízení poškodit.
- Otáčíte-li přístroj dnem vzhůru, podložte jej novinami pod čtyřmi rohy nebo po stranách, abyste nepoškodili ovládací prvky. Snažte se natočit jej tak, aby nedošlo k poškození prvků.
- Při obracení přístroje dbejte, aby nedošlo k vypadnutí.

# Použití SPD-SX u bicí sady

Chcete-li připevnit SPD-SX na činelový stojan a hrát na něj společně s V-Drums nebo jinou sadou, zajistěte jej víceúčelovou svorkou (APC-33; nutno dokoupit).

Pomocí šroubů na spodním panelu SPD-SX připevněte držák stojanu víceúčelové svorky, jak vidíte na obrázku. Potom připevněte SPD-SX na víceúčelovou svorku.

\* Nepoužívejte šrouby víceúčelové svorky.

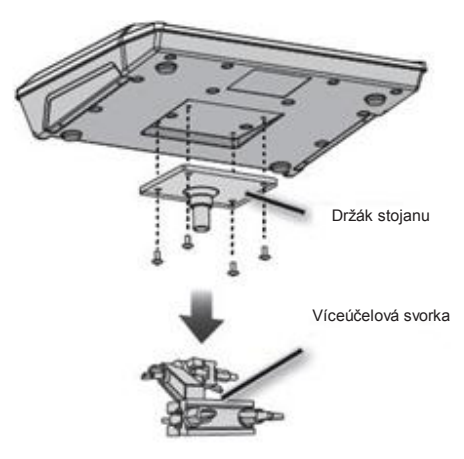

 Víceúčelovou svorku lze přizpůsobit trubce o průměru cca 10.5–30mm.

#### Příklad nastavení

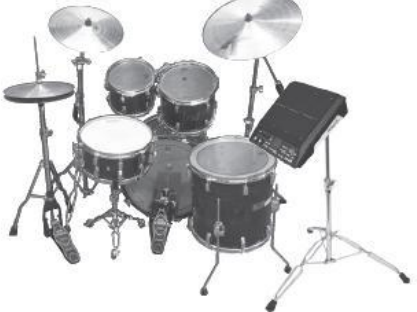

# Použití SPD-SX samostatně

Jestliže používáte SPD-SX samostatně, použijte stojan na pad (PDS-10; nutno dokoupit).

K připevnění použijte šrouby, které jsou již na spodní straně SPD-SX připravené a připevněte držák dle nákresu. Potom připevněte SPD-SX na stojan padu.

Podrobnosti o sestavení stojanu padu a připevnění držáku najdete i v manuále stojanu padu.

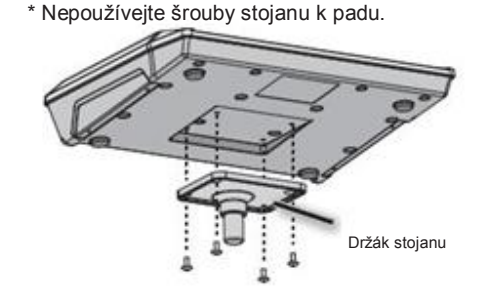

#### Příklad nastavení

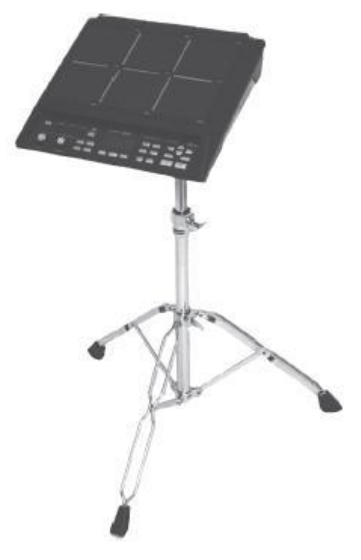

# Zapnutí přístroje

#### NOTE

- \* Jakmile dokončíte zapojení (str. 12), zapněte zařízení v daném pořadí. Zapnutím ve špatném pořadí riskujete poškození a/nebo zničení reproduktorů nebo některých zařízení.
- \* Před za/vypnutím vždy nezapomeňte stáhnout hlasitost. I se staženou hlasitostí však uslyšíte určitý zvuk, když za/vypnete přístroj. Je to běžné a není důvod k obavám.
- Dle nastavení z výroby, se bude SPD-SX vypínat automaticky po 4 minutách, když skončíte hraní nebo provedete poslední operaci na panelu. Jestliže chcete, aby přístroj zůstal automaticky zapnutý, musíte změnit nastavení "AUTO OFF" na "OFF", dle popisu na str. 63.

# Zapnutí přístroje

1. Stáhněte hlasitost knobem [MASTER] a [PHONES] na nejnižší úroveň.

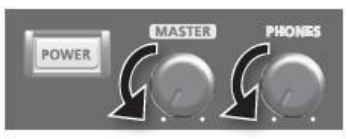

2. Stiskněte vypínač [POWER].

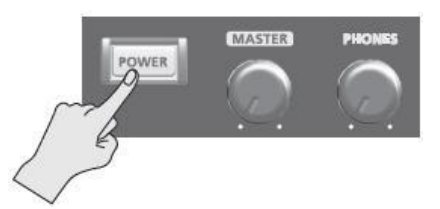

\* Tento přístroj je vybaven ochranným okruhem. Proto zabere určitou dobu, než začne pracovat normálně.

- 3. Zapněte reproboxy.
- 4. Knoby [MASTER] a [PHONES] nastavte hlasitost.

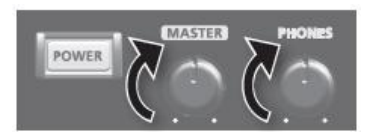

# Vypnutí přístroje

- 1. Stáhněte hlasitost SPD-SX a připojeného audio zesilovače.
- 2. Vypněte reproboxy.
- 3. Podržte vypínač [POWER], až displej zhasne.

# Základní editace

Základní procedura pro použití tlačítek a knobů k editaci nastavení SPD-SX.

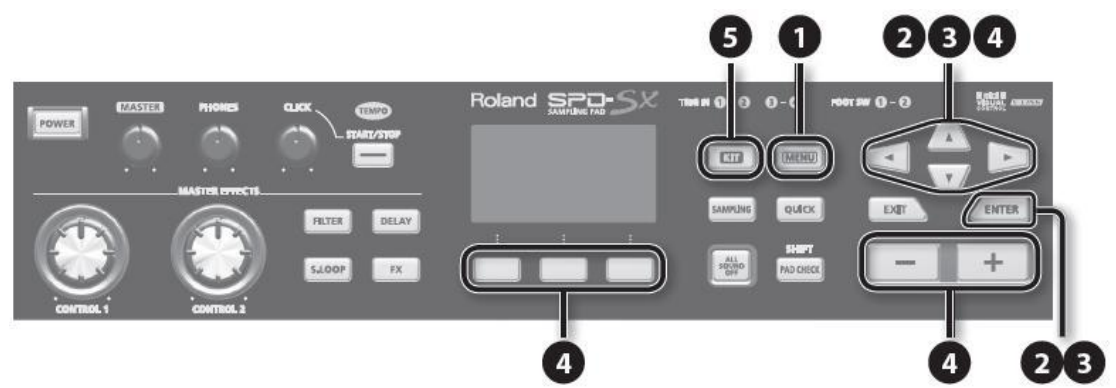

1. Stiskněte tlačítko [MENU].

Objeví se obrazovka MENU.

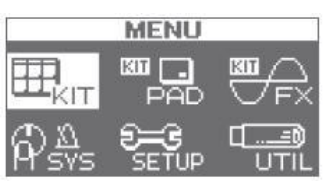

| MENU           | Vysvětlení                                                 |         |
|----------------|------------------------------------------------------------|---------|
| KIT            | Nastavení efektů pro celou sadu.                           |         |
| KIT PAD        | Určuje, jak budou znít vzorky každého padu.                | str. 44 |
| KIT FX         | Proveďte nastavení sady efektů. s                          |         |
| SYS (SYSTEM)   | Celkové nastavení zvuku a provozu celého SPD-SX.           | str. 53 |
| SETUP          | Celkové nastavení zvuku a provozu celého SPD-SX.           | str. 59 |
| UTIL (UTILITY) | Zobrazí informace o SPD-SX a vyšle data na USB flash disk. |         |

# Kurzorovými tlačítky zvolte požadovanou položku menu a stiskněte tlačítko [ENTER]. Objeví se editační obrazovka pro tuto zvolenou položku. Pokud v menu jste zvolili "KIT", "KIT PAD" nebo "KIT FX", pokračujte krokem 4. Příklad: Obrazovka SYSTEM

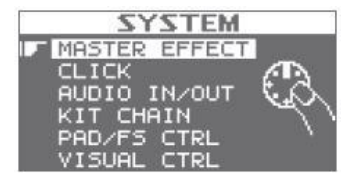

Kurzorovými tlačítky [▲] [▼] vyberte požadovanou položku a pak stiskněte tlačítko [ENTER].

Objeví se editační obrazovka pro tuto zvolenou položku. Příklad: Obrazovka CLICK

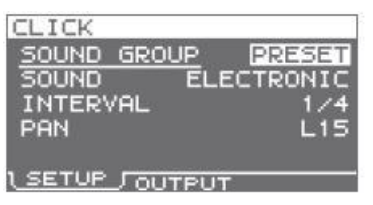

Tlačítky [▲] [▼] zvolte parametr, který chcete upravit a tlačítky [+] [–] upravte hodnotu.
Příklad: Obrazovka KIT PAD

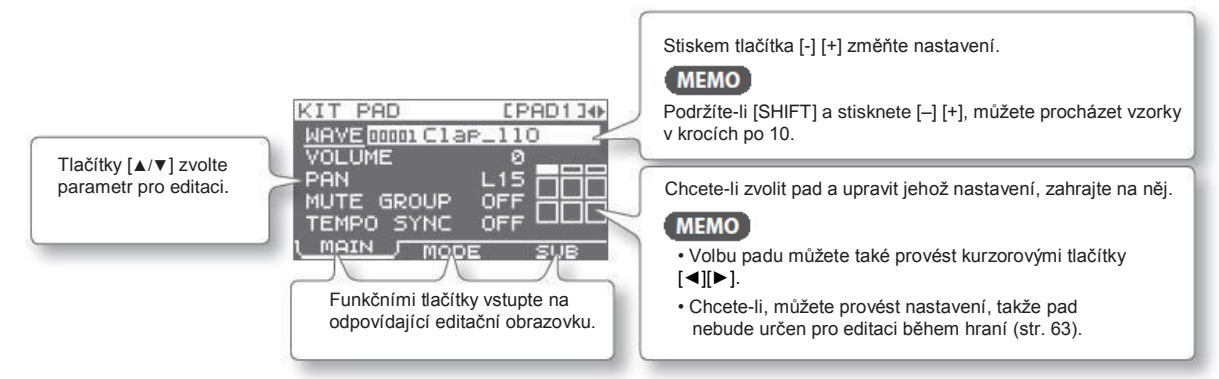

Stiskem tlačítka [EXIT] budete vráceni na předchozí obrazovku.

 Pokud jste ukončili nastavení, stiskem [KIT] se vrátíte na hlavní obrazovku. Nastavení SPD-SX se ukládá při vypnutí nástroje, nemusíte tedy provádět žádnou další akci.

V tomto manuálu je proces procházení na obrazovce MENU, pak výběr SYSTEM a nakonec volba CLICK vyznačena jako "MENU-SYSTEM-CLICK".

# Použití Quick Menu

Můžete menu volit i rychle, podle aktuální obrazovky ve Quick menu. Stiskem tlačítka [QUICK] zobrazíte menu Quick.

Příklad: Quick menu na obrazovce KIT (str. 42)

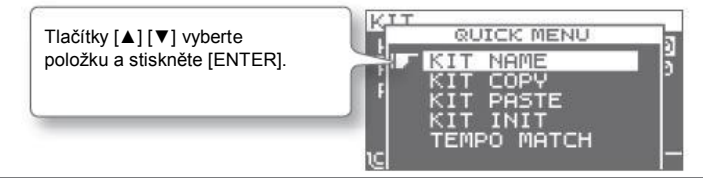

V tomto manuálu, operace přístupu do quick menu a volby KIT NAME udáváme jako "QUICK→MENU KIT NAME".

# Použití USB Flash paměti

Pokud jste do SPD-SX zapojili USB flash disk (nutno dokoupit), můžete provádět následující.

- Importovat audio soubory z USB flash disku (str. 39).
- Využít USB flash disk k ukládání a načítání vzorků či nastavení SPD-SX (str. 65, 66).
- **1.** Zapojte USB flash disk do USB konektoru.

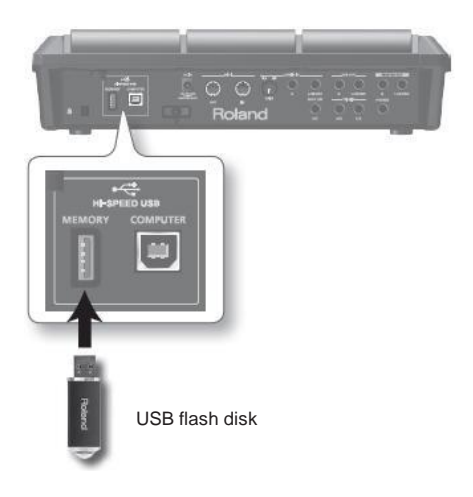

- \* Pečlivě zasuňte USB disk zcela dovnitř až si pevně zasedne.
- \* Použijte USB paměť od dealera Roland. U produktů jiných výrobců nelze zaručit správnou funkčnost.

# Připojení k počítači přes USB

Propojíte-li nástroj s počítačem (běžně dostupným) USB kabelem do konektoru COMPUTER u SPD-SX, můžete provádět následující operace.

## SPD-SX Wave Manager

"SPD-SX Wave Manager" na přibaleném CD-ROM využijete pro import audio souborů z počítače (str. 40).

### **USB** Audio

Zvuky, přehrávané v počítači můžete samplovat (str. 29) a zvuky, hrané na SPD-SX můžete nahrát jako audio záznam do počítače.

### USB MIDI

Data hry (MIDI data) na SPD-SX můžete nahrát do DAW software v počítači.

### Instalace USB ovladače

Abyste mohli využít USB audio a MIDI funkce, musíte nejprve nainstalovat USB ovladač. (SPD-SX Wave Manager můžete používat i bez instalace USB ovladače).

Nainstalujte USB ovladač do počítače.

USB ovladač najdete na přiloženém CD-ROM.

Požadavky na systém najdete v souboru "ReadmeEN.txt" na CD-ROM.

Procedura instalace USB ovladače bude záviset na použitém systému, proto si pečlivě přečtěte soubor "ReadmeEN.txt" na CD-ROM, než budete pokračovat.

# Přepínání pracovního režimu USB (USB MODE)

Toto nastavení určuje, jaká operace se provede, když zapojíte SPD-SX přes USB do počítače. Blíže viz "USB MODE" (str. 63).

# Zapojení SPD-SX do počítače

 Propojíte-li nástroj s počítačem (běžně dostupným) USB kabelem do konektoru COMPUTER u SPD-SX, můžete provádět následující operace.

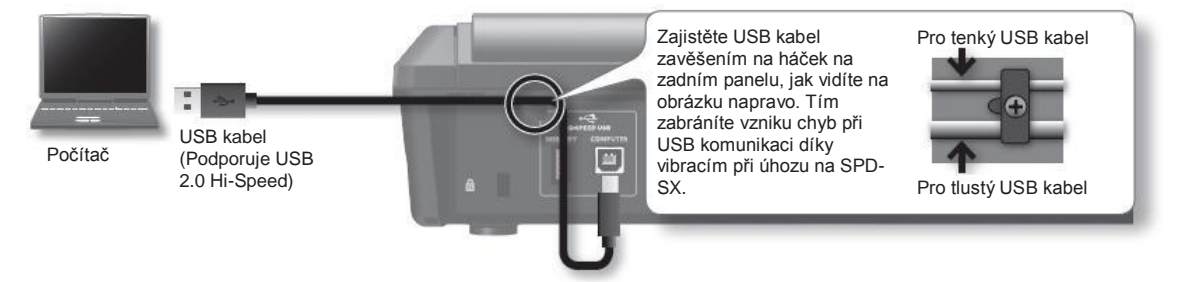

- \* Použijte USB kabel, který podporuje USB 2.0 Hi-Speed.
- \* Zapněte SPD-SX dříve než spustíte DAW aplikaci v počítači. Neza/vypínejte SPD-SX, dokud běží DAW aplikace.

# Hraní na pady

SPD-SX má devět vlastních padů (1–9).

- Jakmile zahrajete na pad, indikátor tohoto padu se rozsvítí.
- \* Ačkoliv můžete hrát i rukama, SPD-SX má optimální odezvu na hru paličkami.

#### MEMO

- Při hraní na pady 1–3 použijte střední část paličky.
- Můžete zadat, které indikátory padů se rozsvítí (str. 59).

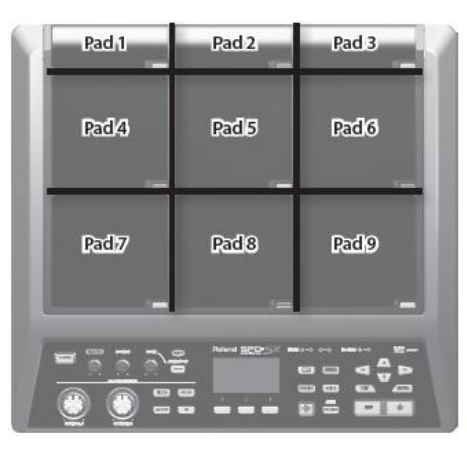

Příklad: Když hrajete na pad 7

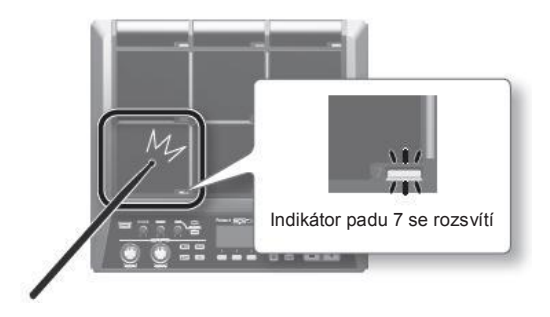

# Ukončení všech zvuků

Povíme si, jak ukončit všechny aktuálně znějící zvuky.

 Chcete-li ukončit všechny zvuky, stiskněte tlačítko [ALL SOUND OFF].

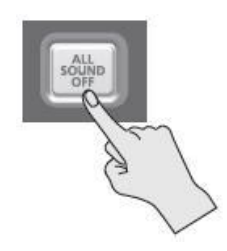

MEMO

Můžete také zastavit všechny aktuálně znějící zvuky při hraní na pad nebo stiskem nožního spínače (str. 57).

# Použití sluchátek ke kontrole zvuku

Je-li potřeba, můžete kontrolovat zvuky jen přes sluchátka. To je užitečné při živém hraní, když chcete ověřit přiřazené zvuky padu, aniž by byl slyšet úhoz na některý z nich.

1. Podržte tlačítko [PAD CHECK] a zahrajte na pad, jehož zvuk chcete zkontrolovat.

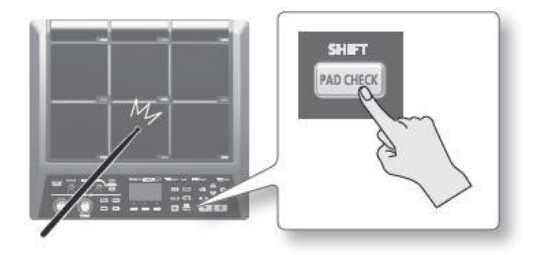

# Výběr bicí sady

Nyní zkuste zvolit sadu (str. 5) a zahrát na ni.

1. Stiskem [KIT] vstoupíte na hlavní obrazovku.

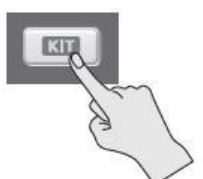

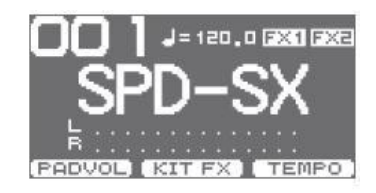

2. Pomocí tlačítek [-] [+] vyberte sadu.

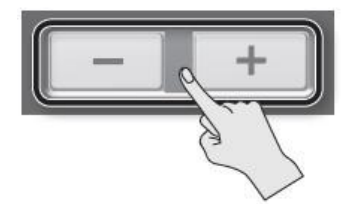

3. Zkuste zvolit různé sady a zahrát na ně.

#### MEMO

- Podržíte-li [SHIFT] a stisknete [◄][►], můžete procházet sady v krocích po 10.
- Sady můžete procházet rychleji, když podržíte obě tlačítka [-] a [+], nebo když podržíte tlačítko [+] a stisknete [-].
- Můžete zaregistrovat pořadí, v jakém chcete přepínat sady. Tomu říkáme řetězec (Chain) (str. 56).
- Sadu můžete volně upravit přiřazením zvuků padům a aplikovat efekty (str. 42).
- Sady můžete také přepínat během hraní na pad nebo stiskem nožního spínače (str. 57).

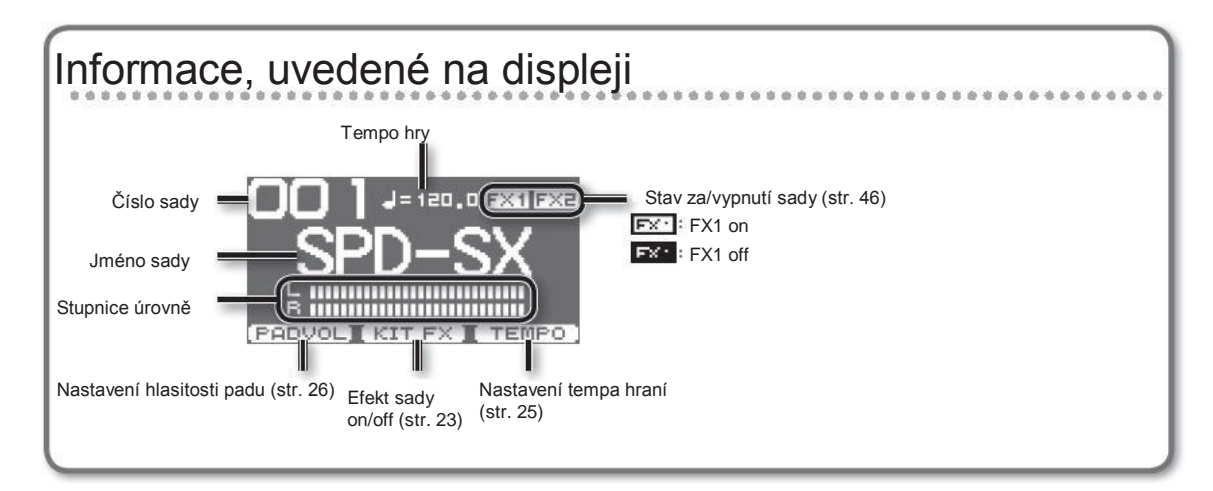

#### Quick menu na obrazovce

Stiskem tlačítka [QUICK] na displeji zobrazíte následující quick menu.

| Menu          | Vysvětlení                        |         |
|---------------|-----------------------------------|---------|
| PATCH CHAIN   | Za/vypíná funkci řetězce sady.    |         |
| KIT CHAIN     | Vstup na obrazovku KIT CHAIN.     | str. 56 |
| MASTER EFFECT | Vstup na obrazovku MASTER EFFECT. | str. 53 |
| PAD COPY      | Zkopíruje pad.                    | str. 48 |
| PAD PASTE     | Vloží pad.                        | str. 48 |
| PAD EXCHANGE  | Vymění dva pady.                  |         |
| KIT NAME      | Pojmenuje sadu.                   |         |
| KIT COPY      | Zkopíruje sadu.                   |         |
| KIT PASTE     | Vloží sadu.                       |         |
| PAD LOCK      | Za/vypne zámek PAD LOCK.          |         |
| VISUAL CTRL   | Za/vypne VISUAL CTRL SW.          |         |
| LCD/LED       | Vstup na obrazovku LCD/LED.       |         |

# Použití Master efektů

Vyzkoušejte použití master efektu (str. 6), jaký má vliv na aktuální sadu.

- 1. Uhozením na pad vzniká zvuk.
- 2. Stiskem tlačítka zapnete master efekt, který chcete použít.

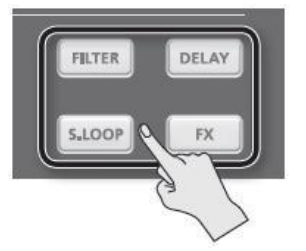

| Tlačítko          | Vysvětlení                                                         |
|-------------------|--------------------------------------------------------------------|
| [FILTER] tlačítko | Aplikuje efekt filtru.                                             |
| [DELAY] tlačítko  | Aplikuje efekt delay.                                              |
| [S.LOOP] tlačítko | Přehrává ve smyčce krátkou oblast aktuálního zvuku (Short looper). |
| [FX] tlačítko     | Aplikuje se efekt, zvolený v rámci daného typu.                    |

Stisknuté tlačítko nyní svítí a master efekt je aktivní.

\* Vždy jen jeden master efekt můžete zvolit v danou chvíli.

#### MEMO

Nastavení master efektu lze upravit (str. 53).

# Ovládání Master efektu v reálném čase

Knoby [CONTROL 1] a [CONTROL 2] použijte následujícím způsobem.

1. Během hraní otočte knobem [CONTROL 1] nebo [CONTROL 2].

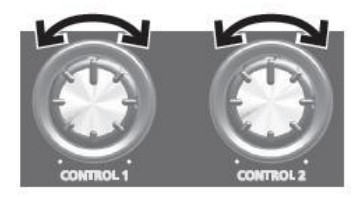

Jakmile otočíte knobem, dojde ke změně podle zvoleného master efektu. Pokud je zvolený např. filtr, otočením knobu se změní frekvenční odezva nebo se změní hloubka efektu.

# Aplikace efektu na sadu (KIT FX SW)

Zkuste aplikovat efekt na sadu (str. 6) během hraní.

1. Na obrazovce stiskněte tlačítko [F2] (KIT FX).

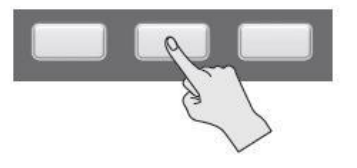

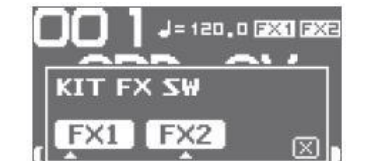

2. Stiskem tlačítka [F1] (FX1) nebo [F2] (FX2) zapnete efekt pro sadu.

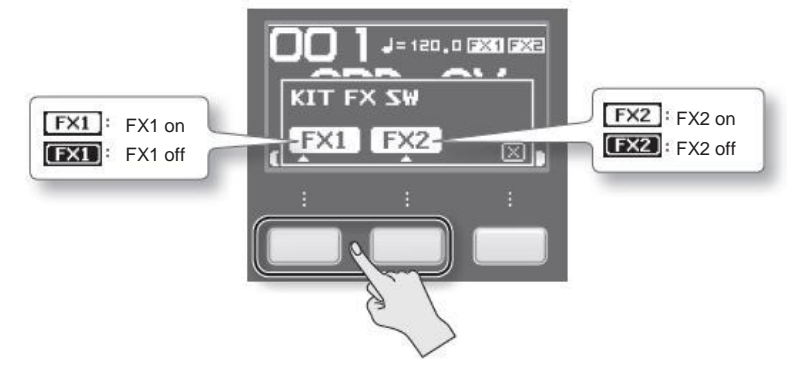

MEMO

Na obrazovce KIT FX (str. 46) můžete efekty sady za/vypnout a upravit jejich nastavení.

3. Stiskem [F3] (X) budete vráceni na hlavní obrazovku.

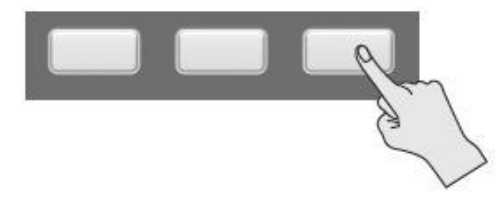

# Hraní s clickem (Metronome)

Hraní s clickem zaručuje, že budete hrát ve správném tempu.

 Stiskněte tlačítko [SYNC START/STOP]. Tlačítko [START/STOP] bliká. Zvuk clicku zní v tempu a indikátor TEMPO bliká.

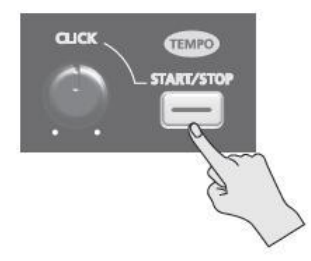

2. Knobem [CLICK] nastavte hlasitost clicku.

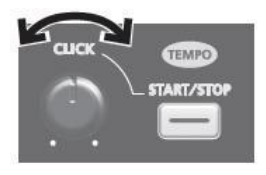

MEMO Můžete změnit typ clicku (str. 54).

#### Nastavení zvuku clicku

Určuje jacky, na kterých bude znít click na výstupu (pouze sluchátka/master out, apod.).

- 1. Zvolte MENU SYSTEM CLICK OUTPUT.
- 2. Nastavte cíl pro výstup (str. 54).

# Změna tempa (TEMPO)

Níže je postup nastavení tempa.

1. Na obrazovce stiskněte tlačítko [F3] (TEMPO).

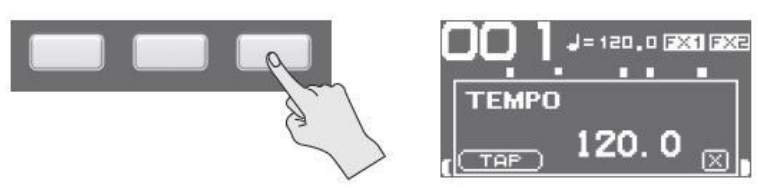

2. Zvolte tempo.

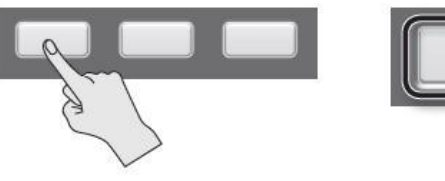

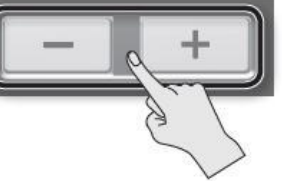

| Tlačítko            | Hodnota    | Vysvětlení                                          |
|---------------------|------------|-----------------------------------------------------|
| [–], [+] tlačítka   | 20,0-260,0 | Zvolte tempo.                                       |
| [F1] (TAP) tlačítko |            | Opakovaným stiskem tlačítka zadáte příslušné tempo. |

3. Stiskem [F3] (X) budete vráceni na hlavní obrazovku.

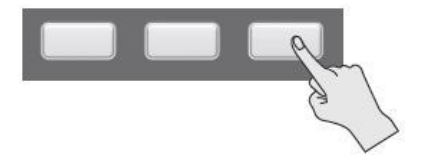

MEMO

Parametrem KIT TEMPO (str. 54) určíte tempo ro každou sadu. Jakmile zvolíte sadu, změní se tempo podle zadání parametru KIT TEMPO.

# Nastavení hlasitosti padu (PAD VOLUME)

Zde můžete nastavit hlasitost každého padu.

1. Na obrazovce stiskněte tlačítko [F1] (PADVOL).

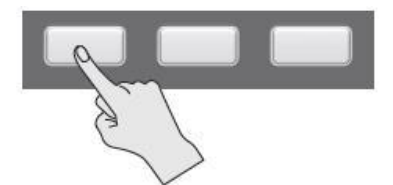

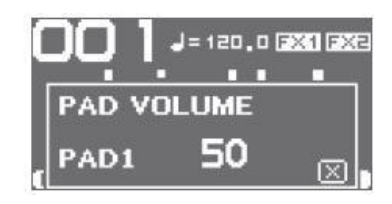

2. Kurzorem [◄][►] jehož hlasitost chcete změnit a tlačítky [-] [+] upravte hlasitost.

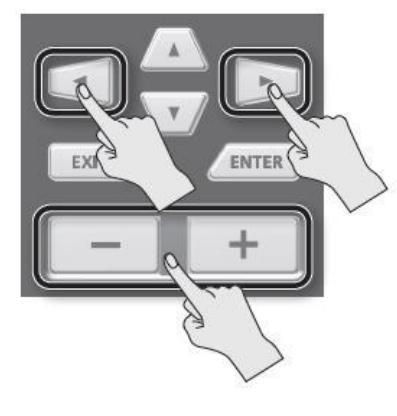

#### MEMO

Parametrem VOLUME (st. 45) změníte hlasitost každého padu.

3. Stiskem [F3] (X) budete vráceni na hlavní obrazovku.

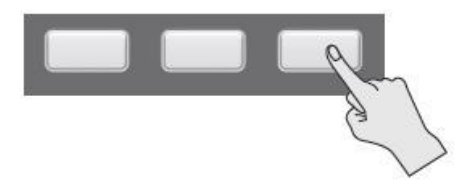

# Hraní s externími pady a nožními spínači

Externím padům (řady PD; nutno dokoupit), akustickým bicím triggerům (řady RT; nutno dokoupit) a nožnímu spínači (FS-5U, FS-6; nutno dokoupit) můžete přiřadit vzorky a hrát jimi. Některé běžné příklady zapojení vidíte na obrázku níže.

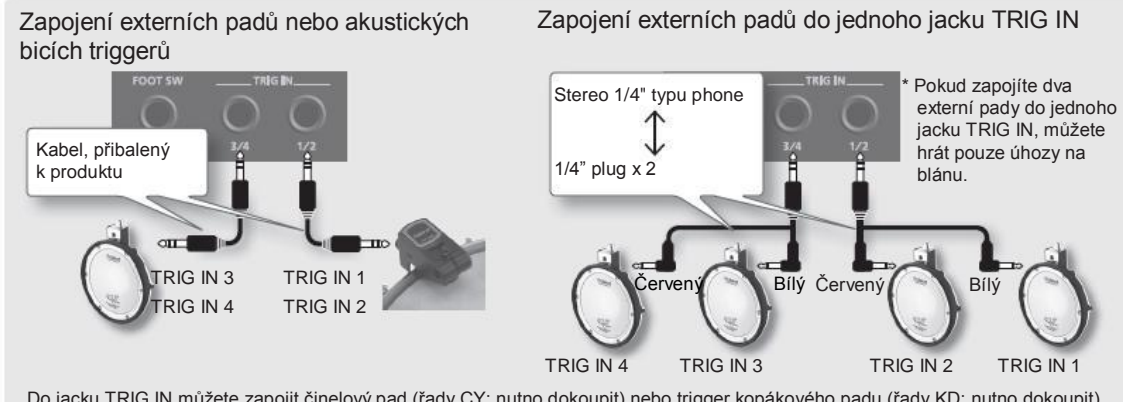

Do jacku TRIG IN můžete zapojit činelový pad (řady CY; nutno dokoupit) nebo trigger kopákového padu (řady KD; nutno dokoupit).

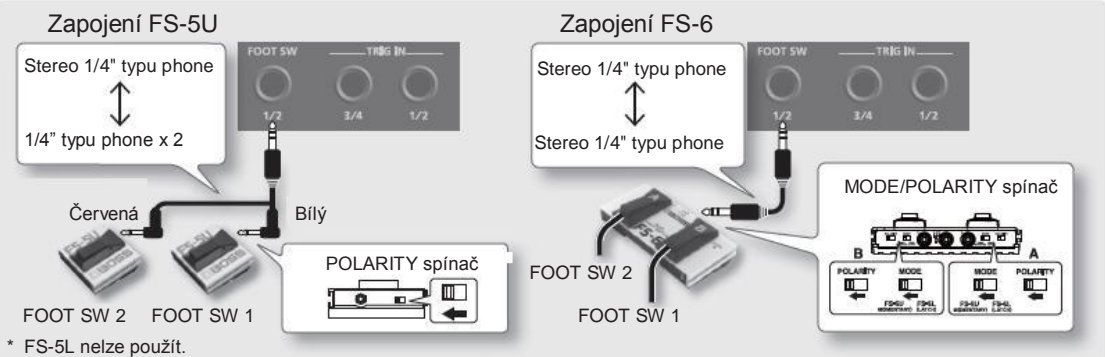

\* Pokud použijete mono kabel k zapojení FS-5U, můžete použít jen FOOT SW 1.

1. Externí pady zapoite do jacků TRIG IN. Nožní spínač zapojte do jacku FOOT SW.

#### 2. Zvolte MENU → SETUP→ TRIG IN.

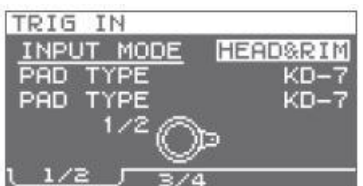

Nožní spínače, zapojené do jacku FOOT SW nevyžadují nastavení EXT PAD. Pokračujte krokem 4.

- **3.** Nastavte parametry, odpovídající typu zapojeného externího padu (str. 62).
- **4.** Vyberte sadu, kterou chcete hrát (str. 21).
- **5.** Zvolte MENU  $\rightarrow$  KIT PAD.

6. Úhozem na externí pad vstoupíte na obrazovku externího padu KIT PAD.

Chcete-li nastavit nožní spínač, stiskněte jej.

| KIT         | PAD  | )     | C TI | RIG130 |
|-------------|------|-------|------|--------|
| WAY         | E 00 | 001Cl | ap_1 | 10     |
| YOL         | UME  |       |      | ~      |
| MUT         | EG   | ROUP  | OFF  | 6      |
| TEM         | PO   | SYNC  | OFF  |        |
| <u>(</u> MA | IN   | л мо  | DE   | SUB    |

7. Vyberte vzorek a zadejte hlasitost (str. 44).

#### MEMO

Namísto hraní zvuky na externím padu můžete využít nožního spínače ke změně sady a za/vypínání efektu sady (str. 57).

Vzorky zvuku můžete tvořit pomocí samplování. SPD-SX je vybaven šesti různými metodami samplování.

| Metody samplování      | Vysvětlení                                          | Str.    |
|------------------------|-----------------------------------------------------|---------|
| ZÁKLADNÍ<br>SAMPLOVÁNÍ | Samplování jednoho padu.                            |         |
| MULTI PAD              | Postupné samplování více padů.                      | str. 32 |
| MERGE                  | Kombinování dvou vzorků do jednoho.                 |         |
| WITH FX                | Aplikace efektu na vzorek a přesamplování výsledku. |         |
| CHOP                   | Rozřezání vzorku na jednotlivé řezy.                | str. 36 |
| PERFORM &<br>RECORD    | Záznam zvuku hry na SPD-SX.                         | str. 38 |

#### Doba samplování

SPD-SX umožňuje samplovat zvuk až 180 minut ve stereo nebo 360 minut mono do interní paměti (včetně připravených vzorků).

#### MEMO

- Můžete ověřit, jaká doba samplování zbývá (str. 66).
- Délka doby, jakou zabere sample MULTI PAD může zabrat až polovinu zbývající doby pro všechny samply.

### Quick menu Sampling setup

Na obrazovce nastavení samplování BASIC SAMPLING, MULTI PAD, WITH FX nebo PERFORM & RECORD, zobrazíte následující quick menu stiskem tlačítka [QUICK].

| Menu      | Vysvětlení                                                                                               |
|-----------|----------------------------------------------------------------------------------------------------|
| STEREO SW | Je-li tato volba aktivní, bude samplování ve stereu. Je-li tato volba neaktivní, bude samplování v mono. |

\* Na obrazovce přípravy na samplování pro MERGE a CHOP, se nezobrazí Quick menu.

# Samplování na jeden pad (BASIC SAMPLING)

Povíme si, jak samplovat zvuk z mikrofonu nebo audio zařízení pro jeden pad.

### Příprava pro samplování

1. Zapojte zdroj samplování (mikrofon nebo audio zařízení) (str. 12).

#### Samplování z počítače

- \* USB ovladač musí být nainstalovaný do počítače (str. 19).
- 1. Nastavte parametr MENU SETUP OPTIONUSB MODE na "AUDIO/MIDI".
- 2. K propojení SPD-SX s počítačem použijte USB kabel (str. 19).

2. Nastavte správně vstupní úroveň pro zařízení, které jste zapojili.

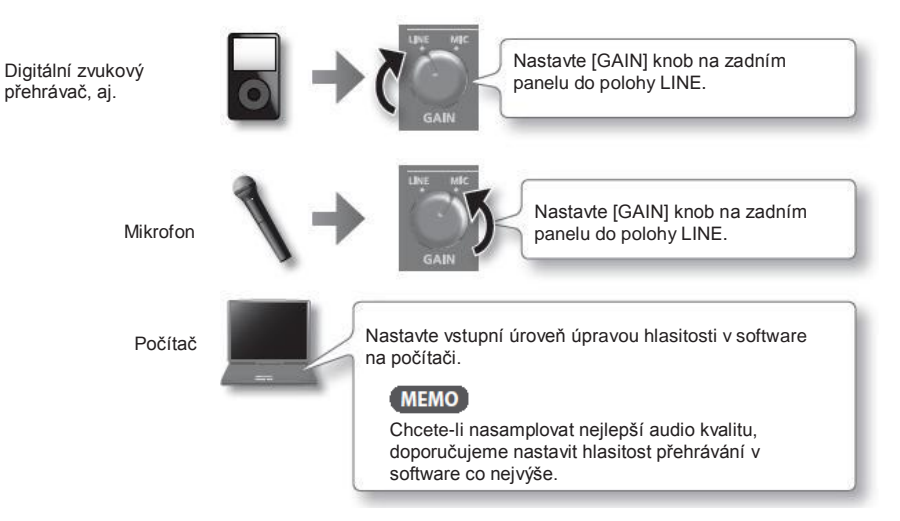

- 3. Stiskem [SAMPLING] vstoupíte na obrazovku SAMPLING.
- Tlačítky [◄] [►] zvolte BASIC a stiskněte tlačítko [ENTER]. Objeví se obrazovka s nastavením samplování.

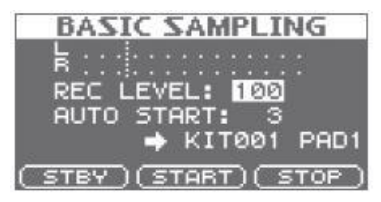

#### Samplování

#### 5. Kurzorovými tlačítky a tlačítky [-] [+] nastavte samplování.

| Parametr             | Hodnota                                                    | Vysvětlení                                                                                                    |
|----------------------|------------------------------------------------------------|----------------------------------------------------------------------------------------------------|
|                      |                                                            | Nastaví hlasitost, na které se spustí samplování.                                                                         |
|                      |                                                            | Spusťte připojené zvukové zařízení do SPD-SX a upravte hlasitost co nejvýše, až se<br>projeví limitní hodnota.            |
| REC LEVEL            | 0-100                                                      | Stupnice úrovně BASIC SAMPLING<br>REC LEVEL: 100<br>AUTO START: 3<br>AUTO START: 3<br>AUTO START (STOP)                   |
| AUTO START OFF, 1-15 |                                                            | Když stisknete tlačítko [F2] (START), spustí se samplování ve chvíli, kdy vstupní<br>signál překročí úroveň, zadanou zde. |
|                      |                                                            | Pokud je to "OFF", samplování se spustí ve chvíli, kdy stisknete tlačítko [F2] (START).                                   |
| KIT001–100, PAD1–9   | KIT001_100 PAD1_9                                          | Určuje sadu a pad, kterému bude přiřazen samplovaný vzorek.                                                               |
|                      | * Můžete zvolit pouze prázdný pad, bez přiřazeného vzorku. |                                                                                                    |

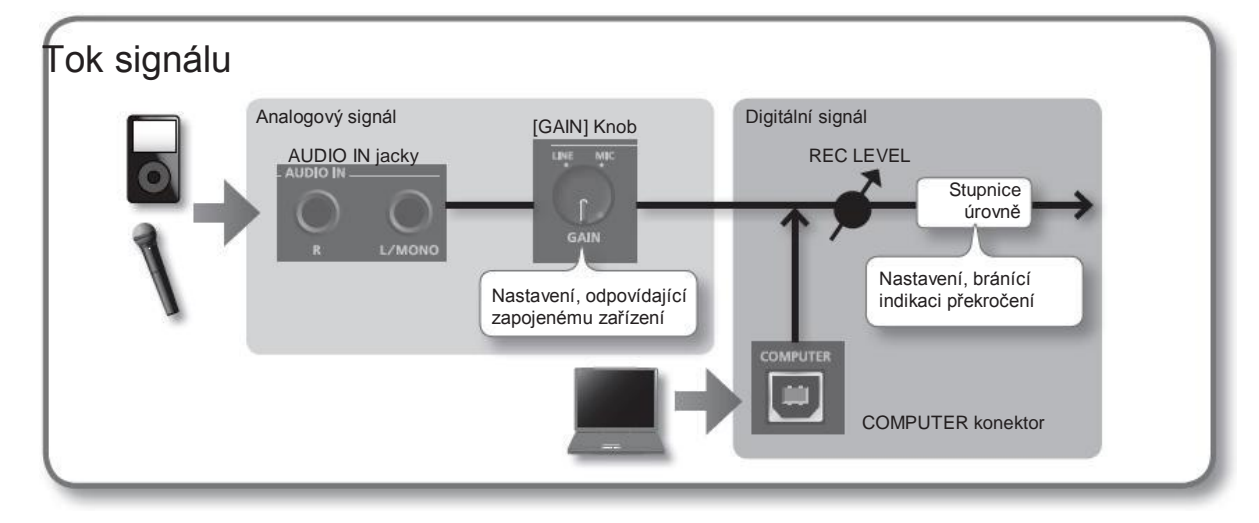

### Spuštění samplování

#### 6. Stiskněte tlačítko [F1] (STBY).

Objeví se obrazovka standby pro samplování.

#### 7. Spusťte samplování.

Pokud jste nastavili AUTO START na "OFF" v kroku 5 Samplování se spustí, jakmile stisknete tlačítko [F2] (START). Spusťte zvukové zařízení, zapojené do SPD-SX. Během samplování na obrazovce vidíte "NOW SAMPLING..."

Pokud jste nastavili AUTO START jinak, než na "OFF" v kroku 5 Spusťte zvukové zařízení, zapojené do SPD-SX, samplování se spustí, jakmile vstupní signál překročí úroveň, zadanou parametrem AUTO START.

Po spuštění samplování na obrazovce vidíte "NOW SAMPLING..."

 Stiskněte tlačítko [F3] (STOP) ve chvíli, kdy chcete samplování zastavit. Objeví se obrazovka s výsledkem samplování.

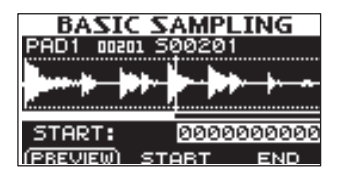

## Ukládání nasamplovaných vzorků

9. Funkčními tlačítky a tlačítky [-] [+] nastavte oblast, ve které bude vzorek slyšet.

| Tlačítko                | Vysvětlení                                                                                      |                           |
|-------------------------|-------------------------------------------------------------------------------------------------|---------------------------|
| [F1] (PREVIEW) tlačítko | Přehrává určený vzorek.                                                                         |                           |
| [F2] (START) tlačítko   | Určuje počáteční bod (ve kterém začne<br>vzorek znít). Tlačítky [–] [+] proveďte<br>nastavení.  |                           |
| [F3] (END) tlačítko     | Určuje konečný bod (ve kterém vzorek<br>přestane znít). Tlačítky [–] [+] proveďte<br>nastavení. | Počáteční bod Koncový bod |

Rozhodnete-li se neukládat samplovaný vzorek, stiskněte [EXIT] a budete vráceni na předchozí obrazovku.

#### 10. Stiskněte tlačítko [ENTER].

Samplovaný zvuk nelze uložit jako vzorek.

#### MEMO

Uložený vzorek bude automaticky pojmenován a očíslován. Vzorky vidíte v seznamu WAVE LIST (str. 64).

11. Stiskem tlačítka [ENTER] se vrátíte na hlavní obrazovku.

Pokud chcete pokračovat v samplování, stiskněte tlačítko [SAMPLING].

# Postupné samplování na více padů (MULTI PAD)

Povíme si, jak samplovat zvuk z mikrofonu nebo audio zařízení na více padů postupně.

### Příprava pro samplování

- 1. Zapojte zdroj samplování (mikrofon nebo audio zařízení) (str. 12).
- 2. Nastavte vstupní úroveň zvuku z připojeného zařízení (str. 29).
- 3. Stiskem [SAMPLING] vstoupíte na obrazovku SAMPLING.
- **4.** Tlačítky [◄] [►] zvolte MULTI a stiskněte tlačítko [ENTER]. Objeví se obrazovka s nastavením samplování.

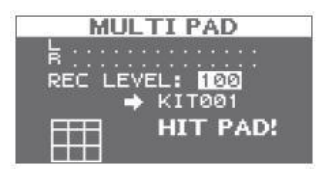

5. Kurzorovými tlačítky a tlačítky [-] [+] nastavte samplování.

| Parametr  | Hodnota    | Vysvětlení                                                                                                    |
|-----------|------------|----------------------------------------------------------------------------------------------------|
| REC LEVEL | 0-100      | Nastaví hlasitost, na které se spustí samplování.<br>Spustte připojené zvukové zařízení do SPD-SX a upravte hlasitost co nejvýše, až se<br>projeví limitní hodnota.<br>Stupnice úrovně<br>REC LEVEL: 100<br>HIT PAD!<br>HIT PAD! |
| +         | KIT001–100 | Určuje sadu, které bude přiřazen samplovaný vzorek.<br>* Můžete zvolit pouze prázdnou sadu, u které nebyly padům přiřazeny žádné<br>vzorky.                                                                                      |

## Spuštění samplování

Příklad: Samplování na pady 7 a 9

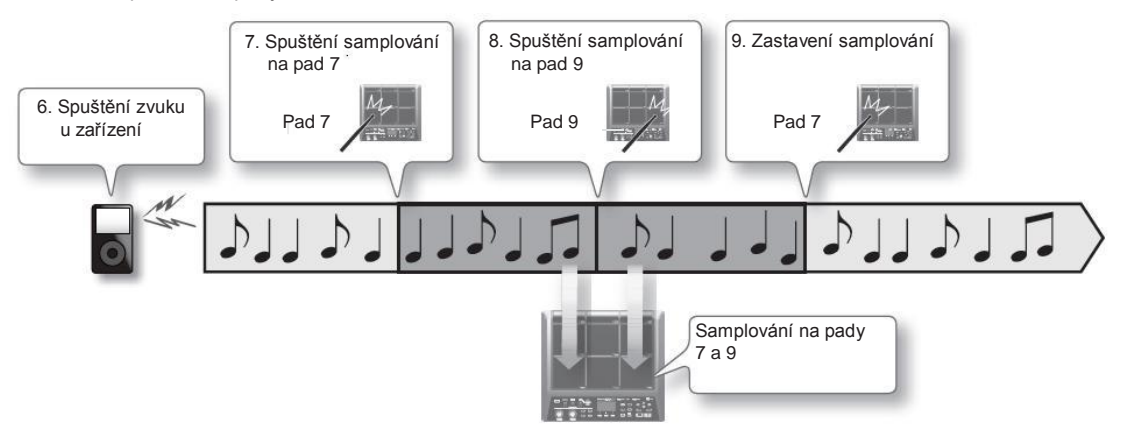

- 6. Spuštění zvuku na připojeném zařízení.
- 7. Chcete-li spustit samplování, zahrajte na pad, pro který budete samplovat.
- Zahrajte na další pad, pro který budete samplovat. Jakmile skončí samplování pro první pad, pokračuje samplování pro druhý. Na obrazovce vidíte stav každého padu.

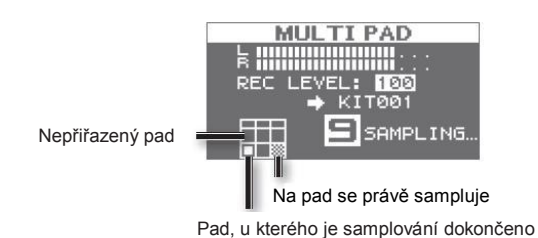

#### MEMO

Samplování pro tento pad se zastaví, jakmile stisknete tlačítko [ENTER] nebo když znovu uhodíte na aktuálně samplovaný pad.

V samplování můžete pokračovat úhozem na pad, který nemá přiřazený žádný vzorek.

**9.** Chcete-li ukončit veškeré samplování, zahrajte na jeden z padů, u kterých je samplování již dokončeno. Samplování je dokončeno a objeví se obrazovka s výsledkem samplování.

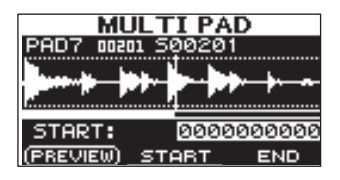

### Ukládání nasamplovaných vzorků

# Kombinace dvou vzorků do jednoho (MERGE)

Povíme si, jak lze kombinovat dva vzorky, přiřazené padům stejné sady do jednoho vzorku. Zkombinované vzorky budou uloženy ve stereo.

### Příprava pro samplování

- 1. Stiskem [SAMPLING] vstoupíte na obrazovku SAMPLING.
- Tlačítky [◄] [►] zvolte MERGE a stiskněte tlačítko [ENTER]. Objeví se obrazovka s nastavením samplování.

| MERGE             |  |  |  |  |  |   |      |   |    |    |    |    |   |      |
|-------------------|--|--|--|--|--|---|------|---|----|----|----|----|---|------|
| F                 |  |  |  |  |  |   |      |   |    |    |    |    |   |      |
| SOURCE: KITOO1 P  |  |  |  |  |  |   | PAD1 |   |    |    |    |    |   |      |
|                   |  |  |  |  |  | > | ł    | Q | [] | ٢Ø | 96 | 92 | 2 | PAD1 |
| (PREVIEW) (START) |  |  |  |  |  |   |      |   |    |    |    |    |   |      |

3. Kurzorovými tlačítky a tlačítky [-] [+] nastavte samplování.

| Parametr | Hodnota            | Vysvětlení                                                   |  |  |
|----------|--------------------|--------------------------------------------------------------|--|--|
| ZDROJ    | KIT001-100, PAD1-9 | U jedné sady vyberte dva vzorky, které chcete zkombinovat.   |  |  |
| +        |                    | Určete sadu a pad, kterému bude přiřazen kombinovaný vzorek. |  |  |
|          | KI1001-100, PAD1-9 | * Můžete zvolit pouze prázdný pad, bez přiřazeného vzorku.   |  |  |

#### MEMO

Stiskem tlačítka [F1] (PREVIEW) si poslechnete zvuk kombinace vzorku.

## Spuštění samplování

**4.** Samplování spustíte stiskem tlačítka [F2] (START). Jakmile samplování skončí, objeví se obrazovka s výsledkem.

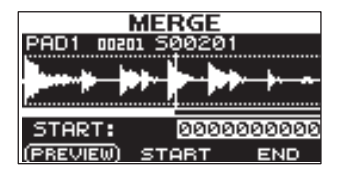

## Ukládání nasamplovaných vzorků

# Přesamplování s efekty (WITH FX)

Povíme si, jak aplikovat efekt sady a master efekt na sample a jak přesamplovat výsledek.

#### Příprava pro samplování

- 1. Stiskem [SAMPLING] vstoupíte na obrazovku SAMPLING.
- 2. Tlačítky [◀] [▶] zvolte WITH FX a stiskněte tlačítko [ENTER].

Objeví se obrazovka s nastavením samplování.

| WITH FX        |  |  |  |  |  |
|----------------|--|--|--|--|--|
|                |  |  |  |  |  |
| → KIT002 PAD1  |  |  |  |  |  |
| REC LEVEL: 100 |  |  |  |  |  |

3. Kurzorovými tlačítky a tlačítky [-] [+] nastavte samplování.

| Parametr  | Hodnota            | Vysvětlení                                                                                                    |
|-----------|--------------------|----------------------------------------------------------------------------------------------------|
| ZDROJ     | KIT001–100, PAD1–9 | U sady vyberte vzorek, na který chcete aplikovat efekty.<br>Jakmile zahájíte samplování, aplikuje se efekt pro sadu, zvolený jako SOURCE.                                                                                                    |
| +         | KIT001–100, PAD1–9 | Určete sadu a pad, kterému bude přiřazen vzorek s aplikovanými efekty.<br>* Můžete zvolit pouze prázdný pad, bez přiřazeného vzorku.                                                                                                    |
| REC LEVEL | 0-100              | Nastavte hlasitost samplování.<br>Spustte vzorek, který chcete přesamplovat a upravte hlasitost co nejvýše, aniž se<br>projeví indikace limitní hodnoty.<br>Můžete si poslechnout aktuálně zvolený vzorek stiskem tlačítka [F1] (PREVIEW).<br>Stupnice úrovně SOURCE: KITOOI FADI<br>SOURCE: KITOOI FADI<br>REC LEVEL: 100<br>(START) |

4. Zapněte master efekt, který chcete použít (str. 22).

## Spuštění samplování

 Samplování spustíte stiskem tlačítka [F2] (START). Jakmile samplování skončí, objeví se obrazovka s výsledkem.

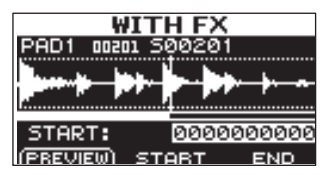

### Ukládání nasamplovaných vzorků

# Rozdělení vzorku (CHOP)

Povíme si, jak vytvořit nové vzorky rozdělením stávajících (dividing).

### Příprava pro samplování

- 1. Stiskem [SAMPLING] vstoupíte na obrazovku SAMPLING.
- 2. Tlačítky [◀] [▶] zvolte CHOP a stiskněte tlačítko [ENTER].

Objeví se obrazovka s nastavením samplování.

| CHOP          |             |  |  |  |  |  |
|---------------|-------------|--|--|--|--|--|
| B : : : : : : |             |  |  |  |  |  |
| SOURCE:       | KIT001 PAD1 |  |  |  |  |  |
| →             | KIT002      |  |  |  |  |  |
| FFF           | HIT PAD!    |  |  |  |  |  |
| HH (51        | TABT )      |  |  |  |  |  |

3. Kurzorovými tlačítky a tlačítky [-] [+] nastavte samplování.

| Parametr | Hodnota            | Vysvětlení                                                                                                    |
|----------|--------------------|----------------------------------------------------------------------------------------------------|
| ZDROJ    | KIT001–100, PAD1–9 | Zvolte původní vzorek, který chcete rozdělit.                                                                                              |
| +        | KIT001–100         | Vyberte sadu, které chcete rozdělené vzorky přiřadit.<br>* Můžete zvolit pouze prázdnou sadu, u které nebyly padům přiřazeny žádné vzorky. |

## Spuštění samplování

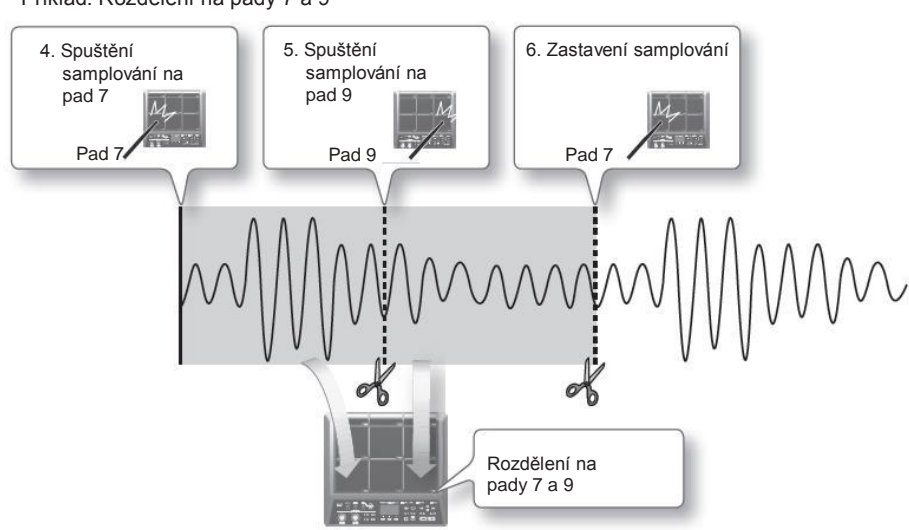

Příklad: Rozdělení na pady 7 a 9

4. Chcete-li spustit samplování, zahrajte nejprve na pad, pro který chcete samplovat.

Chcete-li zahájit samplování uprostřed vzorku, stiskem tlačítka [F2] (START) spustíte přehrávání vzorku, pak uhoďte na pad v místě, kde chcete spustit samplování.

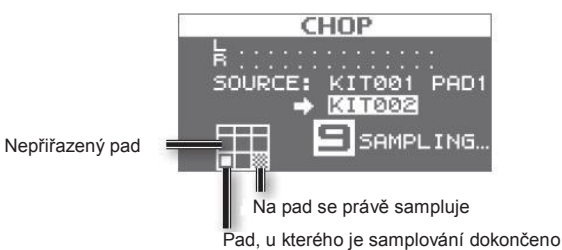

**5.** Ve chvíli, kdy chcete sample rozdělit, zahrajte na další pad, na který se bude samplovat. Jakmile skončí samplování pro první pad, pokračuje samplování pro druhý.

#### MEMO

Samplování pro tento pad se zastaví, jakmile stisknete tlačítko [ENTER] nebo když znovu uhodíte na aktuálně samplovaný pad.

V samplování můžete pokračovat úhozem na pad, který nemá přiřazený žádný vzorek.

**6.** Chcete-li ukončit veškeré samplování, zahrajte na jeden z padů, u kterých je samplování již dokončeno. Samplování je dokončeno a objeví se obrazovka s výsledkem samplování.

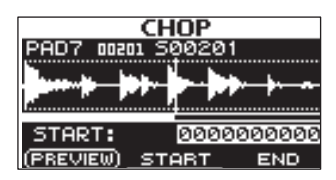

## Ukládání nasamplovaných vzorků

# Nahrávání hry na SPD-SX (PERFORM & RECORD)

Zvuk vaší hry na SPD-SX můžete nahrát a uložit jako vzorek.

#### Příprava pro samplování

- 1. Stiskem [SAMPLING] vstoupíte na obrazovku SAMPLING.
- **2.** Tlačítky [◄] [►] zvolte RECORDING a stiskněte tlačítko [ENTER]. Objeví se obrazovka s nastavením samplování.

| PERFORM & RECORD  |
|-------------------|
| <b>b</b>          |
| SOURCE: KIT001    |
| ➡ KIT002 PAD1     |
| REC LEVEL: 100    |
| STBY (START) STOP |

3. Kurzorovými tlačítky a tlačítky [-] [+] nastavte samplování.

| Parametr  | Hodnota    | Vysvětlení                                                                                                    |  |  |  |  |
|-----------|------------|----------------------------------------------------------------------------------------------------|--|--|--|--|
| ZDROJ     | KIT001-100 | Vyberte sadu, na kterou chcete hrát.                                                                                                    |  |  |  |  |
| +         | KIT001–100 | Určete sadu a pad, kterému bude přiřazen nahraný záznam.                                                                                                    |  |  |  |  |
| REC LEVEL | 0-100      | Nastavte hlasitost samplované fráze.     Hrajte na pady a upravte hlasitost co nejvýše, aniž se projeví indikace limitní hodnoty.     Stupnice úrovně     PERFORM & RECORD     Source:   kittoží     Nastavte hlasitost samplované fráze.     Hrajte na pady a upravte hlasitost co nejvýše, aniž se projeví indikace limitní hodnoty.     Stupnice úrovně     PERFORM & RECORD     SOURCE:   kittoží     Nastavé kittoží     Nastavé kittoží     SOURCE:   kittoží     PERFORM & RECORD     Indikace překročení     SOURCE:   kittoží     Nastavé kittoží     STBY   START |  |  |  |  |

4. Stiskněte tlačítko [F1] (STBY).

### Spuštění samplování

**5.** Samplování spustíte stiskem tlačítka [F2] (START). Zahrajte na SPD-SX.

Po spuštění samplování na obrazovce vidíte "NOW SAMPLING..."

 Stiskněte tlačítko [F3] (STOP) ve chvíli, kdy chcete samplování zastavit. Objeví se obrazovka s výsledkem samplování.

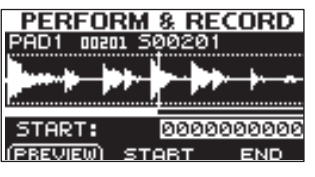

#### Ukládání nasamplovaných vzorků
# Import zvukových souborů

Audio soubory (WAV/AIFF) můžete do SPD-SX importovat z USB flash disku nebo z počítače do vzorků a přehrát.

# Zvukové soubory, které lze importovat do SPD-SX

| <b>F</b> (1)         | · · · · · · · · · · · · · · · · · · · |  |
|----------------------|---------------------------------------|--|
| Formát souboru       | Soubory s příponou WAV nebo AIF/AIFF  |  |
| Bitová hloubka       | 16 bit                                |  |
| Samplovací frekvence | 44,1 kHz                              |  |

#### Upozornění před importem audio souborů

- Jména souborů s více než 12 znaky se nezobrazí správně.
- Body smyčky, nastavené v souborech AIFF budou zrušeny.
- Jestliže se pokusíte importovat soubor WAV/AIFF v nepodporovaném formátu v SPD-SX, objeví se chybová hláška "UNSUPPORTED FORMAT." a soubor nebude importován.
- Komprimované audio soubory (WAV/AIFF) importovat nelze.
- Audio soubory, kratší než 10ms nebudou správně přehrány.

# Import zvukových souborů z USB Flash disku (WAVE IMPORT)

Povíme si, jak zálohovat data z USB flash paměti do SPD-SX.

\* Použijte USB paměť od dealera Roland. U produktů jiných výrobců nelze zaručit správnou funkčnost.

1. Zkopírujte audio soubor, který chcete importovat, do kořenového adresáře USB flash disku.

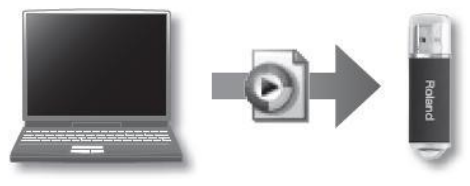

- 2. Zapojte USB flash disk do USB MEMORY konektoru SPD-SX (str. 18).
- **3.** Vyberte MENU $\rightarrow$  UTILITY $\rightarrow$  WAVE IMPORT.

Objeví se obrazovka WAVE IMPORT.

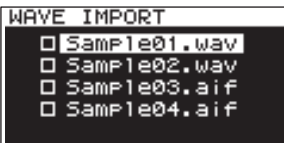

**4.** Pomocí tlačítek [◄][►] a [-] [+] zvolte audio soubor, který chcete importovat.

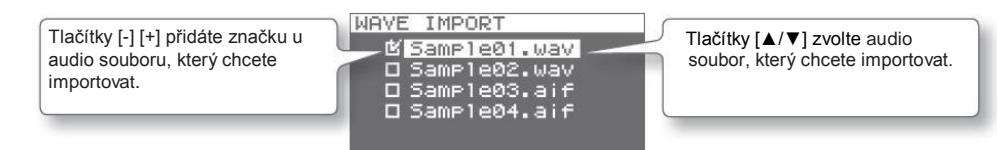

5. Stiskněte tlačítko [ENTER].

- 6. Pomocí tlačítek [◀][▶] a [-] [+] zvolte sadu a pad, kterému chcete audio soubor přiřadit.
  - \* Pro pady můžete zvolit pouze prázdnou sadu, která neobsahuje žádné vzorky.

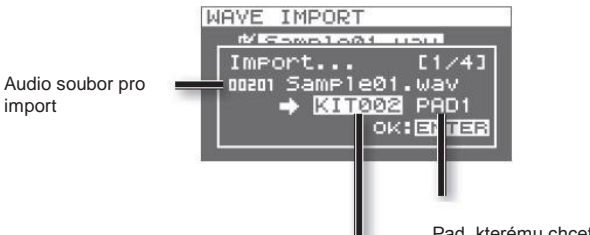

Pad, kterému chcete soubor přiřadit

Sada, které chcete soubor přiřadit

#### 7. Stiskněte tlačítko [ENTER].

Audio soubor bude importován.

Pokud chcete importovat více audio souborů, opakujte kroky 6 a 7, chcete-li zadat cíl přiřazení každého audio souboru.

#### MEMO

Importovaným vzorkům budou čísla vzorků přiřazena automaticky. Tyto vzorky vidíte v seznamu WAVE LIST (str. 64).

### Obrazovka WAVE IMPORT quick menu

Na obrazovce WAVE IMPORT zobrazíte následující quick menu stiskem tlačítka [QUICK].

| Menu          | Vysvětlení                                                                  |
|---------------|-----------------------------------------------------------------------------|
| REMAINING MEM | Indikuje zbývající velikost interní paměti a zbývající dobu pro samplování. |

## Import zvukových souborů z počítače

Pomocí "SPD-SX Wave Manager", přibaleném na CD-ROM, lze z počítače importovat audio soubory do SPD-SX jako vzorky.

#### SPD-SX Wave Manager

- Audio soubory (WAV/AIFF), uložené v počítači lze importovat jako SPD-SX vzorky.
- WAV/AIFF soubory z počítače lze přiřadit přímo sadě.
- Sadu i vzorek lze přejmenovat.

#### MEMO

Blíže o tom, jak používat software, viz dokumentaci Help, kterou najdete u SPD-SX Wave Manager.

1. Nainstalujte SPD-SX Wave Manager.

Blíže o tom, jak nainstalovat SPD-SX Wave Manager, viz "ReadmeEN.txt" na přibaleném CD-ROM.

- 2. Zapojte SPD-SX do počítače (str. 18).
- **3.** Spustte SPD-SX Wave Manager.

| Windows  | Klikněte na [Start], pak posuňte kurzor myší na [Programy] a [SPD-SX Wave Manager], pak klikněte na [SPD-SX Wave Manager]. |
|----------|----------------------------------------------------------------------------------------------------|
| Mac OS X | V [Applications] klikněte 2x na [SPD-SX Wave Manager].                                                                     |

#### **4.** Zvolte SPD-SX drive.

Objeví se dialog box Select Storage.

| Select Storage 🛛 🗙 |        |  |
|--------------------|--------|--|
| SPD-SX (E:)        | -      |  |
| ОК                 | CANCEL |  |

V dialogu "Select Storage" zvolte [SPD-SX] drive a klikněte na [OK].

5. Importujte audio soubory do SPD-SX.

Importování vzorků do SPD-SX

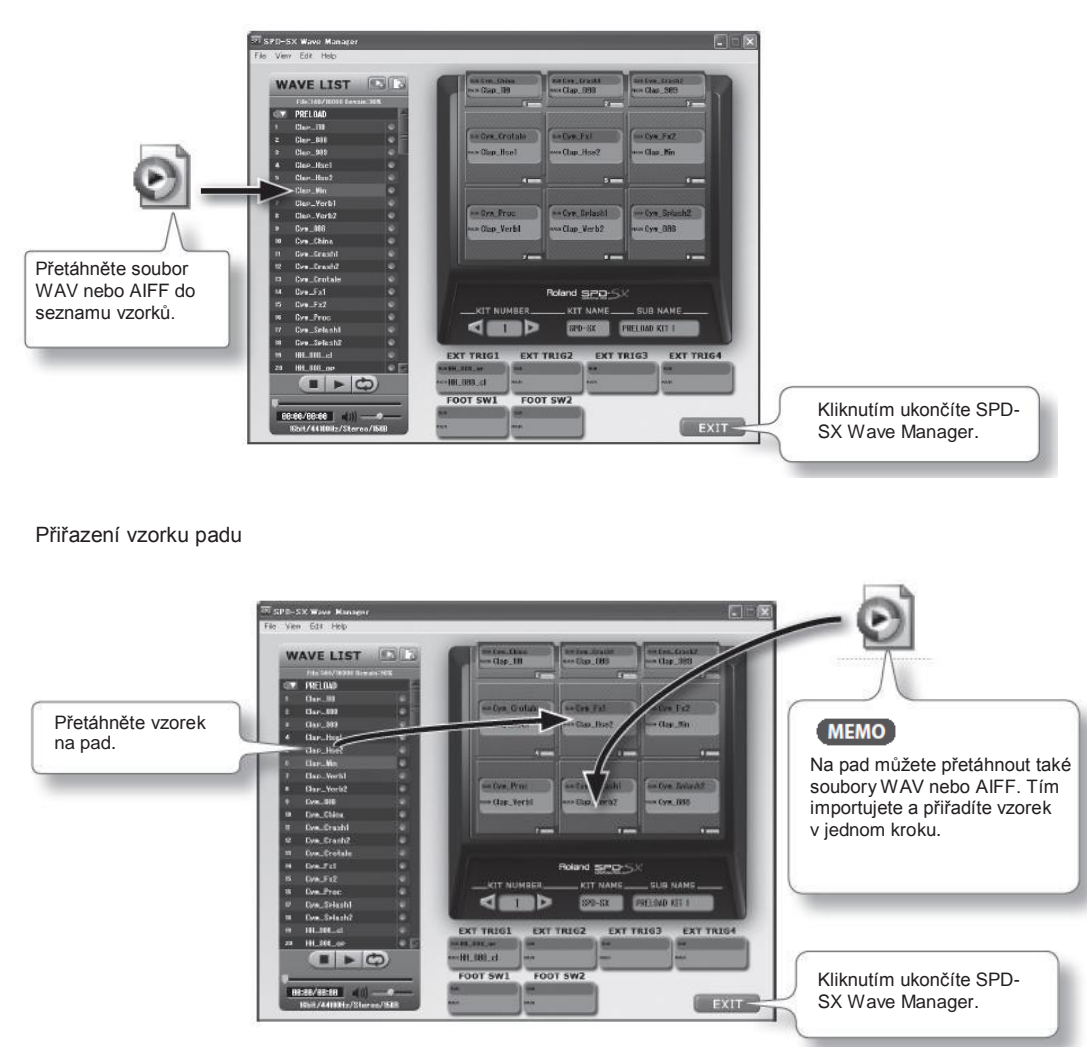

# Úpravy bicí sady

Povíme si, jak upravit bicí sadu. Každému padu můžete přiřadit požadovaný vzorek a určit, jak bude znít.

## Nastavení celé sady (KIT)

Zde můžete provést celkové nastavení sady, např. hlasitosti a výstupu. Postup viz "Základní procedura editace" (str. 16).

**1.** Zvolte MENU  $\rightarrow$  KIT.

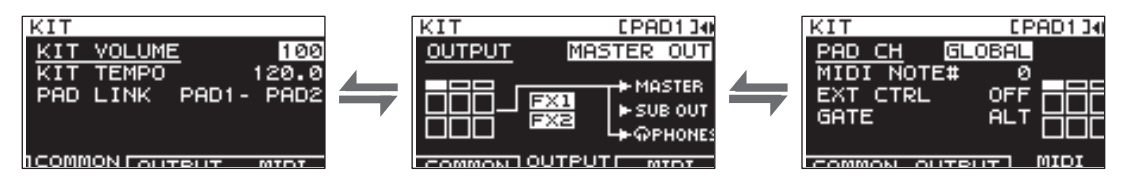

2. Upravte parametry.

## Quick menu na obrazovce KIT

Na obrazovce KIT, stiskem tlačítka [QUICK] zobrazíte následující quick menu.

| Menu         | Vysvětlení                                                | Str.    |
|--------------|-----------------------------------------------------------|---------|
| KIT NAME     | Přejmenování sady.                                        | str. 47 |
| KIT COPY     | Zkopíruje sadu.                                           | str. 48 |
| KIT PASTE    | Vloží sadu.                                               | str. 48 |
| KIT INIT     | Inicializuje sadu.                                        | str. 49 |
| MULTI VIEW   | Vypíše nastavení zvoleného parametru u všech padů.        | -       |
| PAD LOCK     | Za/vypne zámek PAD LOCK.                                  | str. 63 |
| SET ALL PAD  | Zkopíruje nastavení parametrů pro všechny pady.           |         |
| PAD COPY     | Zkopíruje pad.                                            | str. 48 |
| PAD PASTE    | Vloží pad.                                                | str. 48 |
| PAD EXCHANGE | Vymění dva pady.                                          | str. 49 |
| PAD INIT     | Inicializuje pad.                                         | str. 49 |
| TEMPO MATCH  | Nastaví tempo sady jako tempo, vypočítané z délky vzorku. | str. 43 |

\* Na některých stránkách obrazovky KIT se určité položky quick menu nezobrazí.

## Nastavení hlasitosti a tempa sady (COMMON)

Zde můžete nastavit hlasitost a tempo celé sady.

| Parametr   | Hodnota                                  | Vysvětlení                                                                |
|------------|------------------------------------------|---------------------------------------------------------------------------|
| KIT VOLUME | 0-100                                    | Nastaví hlasitost celé sady.                                              |
| KIT TEMPO  | 20,0-260,0                               | Určuje tempo sady.                                                        |
| PAD LINK   | OFF, PAD1–<br>PAD9, TRIG1–4,<br>FS1, FS2 | Zní dva pady současně.<br>Hraním na zadaný pad rozezní dva pady současně. |

### Zadání tempa sady podle délky vzorku

Tato operace vypočítá tempo, založené na délce vzorku a přiřadí ji jako tempo sady (KIT TEMPO). To se hodí, když chcete nastavit tempo sady podle vzorku.

- **1.** Na obrazovce KIT zvolte QUICK MENU $\rightarrow$ TEMPO MATCH.
- 2. Zahrajte na pad, kterému jste přiřadili vzorek, jehož délku chcete spočítat.
- **3.** Tlačítky [▲] [▼] a [-] [+] zadáte rytmus (BEAT) a počet taktů (MEASURE) vzorku.

| Parametr | Hodnota            |
|----------|--------------------|
| BEAT     | 1/4–16/4, 1/8–16/8 |
| MEASURE  | 1-999              |

Zadáte-li BEAT a MEASURE, zobrazí se vypočítané tempo.

4. Stiskněte tlačítko [ENTER].

Vypočítané tempo se zobrazí jako hodnota KIT TEMPO.

## Přiřazení výstupu (OUTPUT)

Můžete zadat jack, ze kterého půjde zvuk každého padu na výstup.

| Parametr | Hodnota     | Vysvětlení                                                       |
|----------|-------------|------------------------------------------------------------------|
|          | MASTER OUT  | Výstup z jacků MASTER OUT a z jacku PHONES.                      |
|          | KIT FX1     | Aplikujte efekt sady (FX1) a výstup z jacků MASTER OUT a PHONES. |
| OUTPUT   | KIT FX2     | Aplikujte efekt sady (FX2) a výstup z jacků MASTER OUT a PHONES. |
|          | SUB OUT     | Výstup z jacků SUB OUT a z jacku PHONES.                         |
|          | PHONES ONLY | Výstup z jacku PHONES.                                           |

### MIDI nastavení (MIDI)

Zde můžete provádět MIDI nastavení každého padu. Viz "MIDI nastavení pro každý pad (MIDI)" (str. 67).

# Zadání, jak bude vzorek znít (KIT PAD)

Pro každý pad můžete zadat, jak bude vzorek slyšet. Tuto proceduru nazýváme "Základní procedurou editace" (str. 16).

#### MEMO

Padu můžete přiřadit dva vzorky (vzorek a podvzorek) a budou znít současně.

#### **1.** Zvolte MENU KIT PAD.

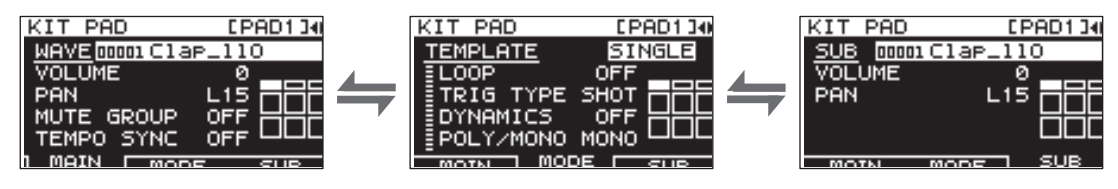

2. Upravte parametry.

#### Quick menu na obrazovce KIT PAD

Na obrazovce KIT PAD, stiskem tlačítka [QUICK] zobrazíte následující quick menu.

| Menu           | Vysvětlení                                         | Str.    |
|----------------|----------------------------------------------------|---------|
| MULTI VIEW     | Vypíše nastavení zvoleného parametru u všech padů. | -       |
| PAD LOCK       | Za/vypne zámek PAD LOCK.                           | str. 63 |
| SET ALL PAD    | Zkopíruje nastavení parametrů pro všechny pady.    | str. 47 |
| PAD COPY       | Zkopíruje pad.                                     | str. 48 |
| PAD PASTE      | Vloží pad.                                         | str. 48 |
| PAD EXCHANGE   | Vymění dva pady.                                   | str. 49 |
| PAD INIT       | Inicializuje pad.                                  | str. 49 |
| WAVE LIST      | Vstup na obrazovku WAVE LIST.                      | str. 64 |
| WAVE NAME      | Přejmenuje vzorek.                                 | str. 47 |
| WAVE START/END | Přiřadí počáteční a koncový bod vzorku.            | str. 50 |
| WAVE NORMALIZE | Nastaví hlasitost vzorku.                          | str. 50 |
| WAVE PITCH     | Nastaví výšku vzorku.                              | str. 50 |
| WAVE REVERSE   | Spustí opačné přehrávání vzorku.                   | str. 51 |
| WAVE TRUNCATE  | Vymaže nežádoucí část vzorku.                      | str. 51 |

## Výběr vzorku, hraného na pad (MAIN)

Zde provedete základní nastavení, např. výběr vzorku, hraného na pad a zadání hlasitosti.

| Parametr   | Hodnota        | Vysvětlení                                                                                                    |
|------------|----------------|----------------------------------------------------------------------------------------------------|
| WAVE       | 00001-10000    | <ul> <li>Volí vzorek, hraný na pad.</li> <li>MEMO</li> <li>SPD-SX obsahuje připravené vzorky.</li> <li>Připravené vzorky jsou rovněž uloženy na dodaném CD-ROM. Pokud si chcete poslechnout vzorky tak, jak odešly z výroby, načtěte je z USB flash disku nebo z počítače (str. 39).</li> <li>Vzorky lze také zvolit v seznamu WAVE LIST quick menu.</li> <li>Podržíte-li tlačítko [PAD CHECK] a stisknete [–] [+], můžete procházet vzorky v krocích po 10.</li> </ul> |
| VOLUME     | 0-100          | Nastavuje hlasitost padu.<br>MEMO<br>Hlasitost můžete nastavit také s VOLUME na obrazovce (str. 26).                                                                                                    |
| PAN        | L15-CENTER-R15 | Nastaví panorama (levá/pravá) zvuku.                                                                                                    |
| MUTE GROUP | OFF, 1-9       | Pady, kterým jste zde zadali stejné číslo, náleží do stejné skupiny umlčených<br>(mute). Nový úhoz na pad umlčí každý předchozí zvuk padu, náležející do stejné<br>skupiny umlčení, pouze poslední zahraný pad ve skupině Mute bude slyšet. Zadejte<br>stejnou skupinu Mute pro pady, které by neměly zaznít současně.<br>* Indikátor u všech padů ve stejné skupině Mute se rozsvítí.                                                                                  |
| TEMPO SYNC | OFF, ON        | Je-li zde "ON", rychlost přehrávání vzorku se změní podle tempa hry.<br>* Výrazné změny rychlosti přehrávání mohou ovlivnit kvalitu zvuku.                                                                                                    |

## Zadání, jak bude vzorek znít (MODE)

Zde můžete zadat, jak bude vzorek znít.

| Parametr  | Hodnota                                                                       | Vysvětlení                                                                                                    |  |
|-----------|-------------------------------------------------------------------------------|----------------------------------------------------------------------------------------------------|--|
|           | Určuje jak bude vzorek znít.                                                  |                                                                                                    |  |
|           | * Pokud nastavíte TEMPLATE, parametry MODE se upraví na odpovídající hodnoty. |                                                                                                    |  |
| TEMPLATE  | SINGLE                                                                        | Zvolte pro zvuky, použité pro jednotlivé noty, jako jsou perkusní zvuky.                                               |  |
|           | PHRASE                                                                        | Zvolte pro fráze, které mají tempo.                                                                                    |  |
|           | LOOP                                                                          | Zvolte, pokud chcete aby zněl vzorek opakovaně.                                                                        |  |
|           | OFF, ON, x2, x4, x8                                                           | Určuje počet, kolikrát se vzorek zopakuje. Je-li zde ON,                                                               |  |
| LOOP      |                                                                               | bude se vzorek opakovat stále.                                                                                         |  |
|           | Určuje, jak bude vzorek znít, když uhodíte na pad.                            |                                                                                                    |  |
| TRIG TYPE | SHOT                                                                          | Vzorek zazní s každým úhozem na pad.                                                                                   |  |
|           | ALT                                                                           | Vzorek s každým úhozem střídavě zazní nebo ne.                                                                         |  |
| DYNAMIKA  | OFF, ON                                                                       | Nastavte "ON", chcete-li změnit hlasitost podle dynamiky hry. Je-li zde "OFF", zvuk se<br>generuje na dané hlasitosti. |  |
| POLY/MONO | Určuje, zda bude zvuk znít vícehlasně (POLY) nebo jednohlasně (MONO).         |                                                                                                    |  |
|           | MONO                                                                          | Opakovaným úhozem umlčíte předchozí zvuk.                                                                              |  |
|           | POLY                                                                          | Opakovaným úhozem vrstvíte zvuk k předchozímu.                                                                         |  |

## Hraní druhým vzorkem (SUB)

Zde můžete provádět nastavení druhého vzorku (sub wave).

Tato nastavení proveďte, kdy chcete aby oba vzorky zněly současně na jednom padu.

| Parametr | Hodnota        | Vysvětlení                                                                                                    |
|----------|----------------|----------------------------------------------------------------------------------------------------|
| SUB      | 00001-10000    | <ul> <li>Určí vzorek, který bude znít na padu.</li> <li>MEMO</li> <li>SPD-SX obsahuje připravené vzorky.</li> <li>Připravené vzorky jsou rovněž uloženy na dodaném CD-ROM. Pokud si chcete poslechnout vzorky tak, jak odešly z výroby, načtěte je z USB flash disku nebo z počítače (str. 39).</li> </ul> |
|          |                | <ul> <li>Podržite-li tlačitko [PAD CHECK] a stisknete [–] [+], múžete procházet vzorky v<br/>krocích po 10.</li> </ul>                                                                                                    |
| VOLUME   | 0-100          | Nastavuje hlasitost druhého vzorku.                                                                                                    |
| PAN      | L15-CENTER-R15 | Nastaví panorama (levá/pravá) zvuku.                                                                                                    |

## Aplikace efektu na sadu (KIT FX)

Nabídka efektů sady zahrnuje 20 různých typů. Na každou sadu můžete aplikovat dva efekty sady (FX1 a FX2).

1. Zvolte MENU KIT FX.

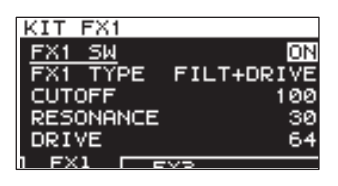

2. Přepněte Kit effect na "ON".

Nastavte FX SW na "ON", chcete-li FX1 zapnout a FX2 SW na "ON", chcete-li zapnout i FX2.

#### MEMO

Efekty sady za/vypnete také na hlavní obrazovce (str. 23).

**3.** Upravte parametry.

Když přepnete typ efektu (FX1 TYPE nebo FX2 TYPE), zobrazí se editovatelné parametry pro každý z nich. Blíže o typech efektů a parametrech, viz manuál Effect Guide. Postup viz "Základní procedura editace" (str. 16).

#### MEMO

Manuál Effects Guide si můžete stáhnout z webové stránky Roland. Viz následující URL, zvolte "owner's manuals" a vyhledejte model pod jménem "SPD-SX". http://www.roland.com/support/en/

# Kopírování nastavení parametrů pro všechny pady (SET ALL PAD)

Povíme si, jak zkopírovat hodnotu zvoleného parametru na všechny pady ve stejné sadě.

- 1. Na kterékoliv obrazovce KIT PAD posuňte kurzor na parametr, který chcete kopírovat.
- **2.** Zvolte QUICK MENU $\rightarrow$ SET ALL PAD.
- Stiskněte tlačítko [ENTER].
   Zobrazí se dotaz na potvrzení.
   Jestliže se rozhodnete zrušit operaci, stiskněte EXIT.
- **4.** Stiskněte znovu tlačítko [ENTER]. Hodnota se zkopíruje na všechny pady stejné sady.

# Pojmenování (NAME)

Povíme si, jak pojmenovat sadu nebo vzorek.

 Na obrazovce KIT (na hlavní obrazovce), zvolte QUICK MENU→KIT NAME. Objeví se obrazovka NAME.

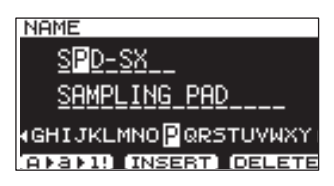

\* Obrazovka NAME se objeví také pro další položky quick Menu (WAVE NAME (str. 64), CHAIN NAME (str. 56)).

2. Zadejte jméno.

| Tlačítko               | Vysvětlení                                                                |  |
|------------------------|---------------------------------------------------------------------------|--|
| [-], [+] tlačítka      | Změňte znaky.                                                             |  |
| Kurzorová tlačítka     | Posuňte kurzor na znak, který chcete měnit.                               |  |
| [F1] (A►a►1!) tlačítko | Přepíná typ znaku na kurzoru mezi malými, velkými znaky, čísly a symboly. |  |
| [F2] (INSERT) tlačítko | Vloží mezeru na pozici kurzoru a posune následující znaky doprava.        |  |
| [F3] (DELETE) tlačítko | Vymaže znak v místě kurzoru a posune následující znaky směrem doleva.     |  |

#### MEMO

Kromě hlavního jména může mít sada ještě druhé jméno (SUB NAME).

Druhé jméno využijete pro připomenutí sady, např. datem vyrobení, jménem songu, ve kterém je využita, apod. Pokud je DISP MODE (str. 59) nastaven na "SUB NAME", zobrazí se druhé jméno na hlavní obrazovce.

3. Stiskem tlačítka [ENTER] jméno dokončíte.

## Kopírování sad nebo padů

Povíme si, jak zkopírovat sadu nebo vzorek.

## Kopírování sady

Povíme si, jak zkopírovat aktuálně zvolenou sadu.

- 1. Zvolte zdrojovou sadu (str. 21).
- 2. Na hlavní obrazovce KIT zvolte QUICK MENU→KIT COPY.
- Stiskněte tlačítko [ENTER]. Sada se zkopíruje.
- 4. Zvolte cílovou sadu (str. 21).
- **5.** Na hlavní obrazovce KIT zvolte QUICK MENU $\rightarrow$ KIT PASTE.
- Stiskněte tlačítko [ENTER].
   Zobrazí se dotaz na potvrzení.
   Jestliže se rozhodnete nepotvrdit, stiskněte [EXIT].
- Stiskněte znovu tlačítko [ENTER]. Sada se vloží.

## Kopírování padu

Touto operací zkopírujete nastavení padu, na který jste uhodili naposledy, což umožňuje vložit hodnoty na kterýkoliv pad. Můžete také zvolit jinou sadu.

- Na hlavní obrazovce KIT zvolte QUICK MENU→PAD COPY. Indikátor zdrojového padu kopírování začne blikat. Můžete to změnit úhozem na pad.
- 2. Stiskněte tlačítko [ENTER]. Pad se zkopíruje.
- **3.** Uhoďte na pad a zvolte cílový pad. Chcete-li data vložit do jiné sady, zvolte cílovou sadu.
- Na hlavní obrazovce KIT zvolte QUICK MENU→PAD PASTE. Indikátor cílového padu kopírování začne blikat. Můžete to změnit úhozem na pad.
- Stiskněte tlačítko [ENTER]. Data padu se vloží.

# Výměna padů (PAD EXCHANGE)

Touto operací vyměníte nastavení dvou padů. Pady můžete také vyměnit mezi dvěma sadami.

- Na hlavní obrazovce KIT zvolte QUICK MENU→PAD EXCHANGE.
   Objeví se obrazovka PAD EXCHANGE.
- Zahrajte na první pad. Na obrazovce vidíte zvolený pad a jeho indikátor bliká. Chcete-li data vyměnit mezi sadami. zvolte druhou sadu.
- **3.** Vyberte druhý pad, který chcete vyměnit. Pady budou vyměněny.

## Inicializace sady nebo padu

Povíme si, jak inicializovat sadu nebo pad.

## Inicializace sady (KIT INIT)

Tímto inicializujete nastavení aktuálně zvolené sady (všechny parametry v KIT, KIT PAD a KIT EFFECT ).

- \* Spuštěním KIT INIT zrušíte nastavení sady. Pokud chcete zachovat nastavení, uložte je na USB disk, než budete pokračovat (str. 66).
- 1. Vyberte sadu, kterou chcete inicializovat (str. 21).
- 2. Na hlavní obrazovce KIT zvolte QUICK MENU→KIT INIT.
- Stiskněte tlačítko [ENTER].
   Zobrazí se dotaz na potvrzení.
   Jestliže se rozhodnete zrušit operaci, stiskněte EXIT.
- Stiskněte znovu tlačítko [ENTER]. Sada se inicializuje.

## Inicializace padu (PAD INIT)

Tímto se inicializuje nastavení padu (všechny parametry v KIT PAD).

- \* Spuštěním PAD INIT zrušíte nastavení padu. Pokud chcete zachovat nastavení, uložte je na USB disk, než budete pokračovat (str. 66).
- 1. Na hlavní obrazovce KIT (nebo KIT PAD) zvolte QUICK MENU→KIT PAD INIT.
- 2. Uhoďte na pad, který chcete inicializovat.
- Stiskněte tlačítko [ENTER].
   Zobrazí se dotaz na potvrzení.
   Jestliže se rozhodnete zrušit operaci, stiskněte EXIT.
- Stiskněte znovu tlačítko [ENTER]. Pad se inicializuje.

Vzorek můžete editovat různým způsobem, např. normalizací hlasitosti nebo vymazáním nežádoucích částí.

# Zadání počátku a konce vzorku (WAVE START/END)

Pokud je nasamplovaný vzorek na začátku nebo na konci mezeru či nežádoucí zvuk, můžete určit počátek a konec, který zazní skutečně, tím se vyhnete nežádoucí části.

- 1. Na obrazovce KIT PAD zvolte vzorek, který chcete upravit (str. 44).
- **2.** Zvolte QUICK MENU $\rightarrow$ WAVE START/END.
- **3.** Nastavte oblast vzorku, který chcete slyšet (str. 31).
- Stiskněte tlačítko [ENTER]. Nastavení bude uloženo a budete vráceni na obrazovku KIT PAD.

# Normalizace hlasitosti vzorku (WAVE NORMALIZE)

Tato operace nastaví hlasitost celého songu co nejvýše, aniž by došlo ke zkreslení. Využijete ji, pokud chcete zvýšit hlasitost samplovaného vzorku.

- 1. Na obrazovce KIT PAD zvolte vzorek, který chcete upravit (str. 44).
- **2.** Zvolte QUICK MENU $\rightarrow$ WAVE NORMALIZE.
- 3. Zvolte cílový vzorek.

| Tlačítko                      | Vysvětlení                         |
|-------------------------------|------------------------------------|
| [ENTER] tlačítko              | Uloží nový vzorek.                 |
| [F3] (OVER WRITE)<br>tlačítko | Přepíše v paměti předchozí vzorek. |

Zobrazí se dotaz na potvrzení.

Jestliže se rozhodnete zrušit operaci, stiskněte EXIT.

**4.** Stiskněte tlačítko [ENTER].

Provede se operace WAVE NORMALIZE.

# Nastavení výšky vzorku (WAVE PITCH)

Jak určit výšku vzorku. Nastavením výšky vzorku získáte efekt, který připomíná změnu rychlosti přehrávání.

- Na obrazovce KIT PAD zvolte vzorek, který chcete upravit (str. 44).
- **2.** Zvolte QUICK MENU $\rightarrow$ WAVE PITCH.
- 3. Stiskem tlačítka [-] [+] upravte výšku.

| Parametr | Hodnota           |
|----------|-------------------|
| PITCH    | -1200-+1200 centů |

#### 4. Zvolte cílový vzorek.

| Tlačítko                      | Vysvětlení                         |
|-------------------------------|------------------------------------|
| [ENTER] tlačítko              | Uloží nový vzorek.                 |
| [F3] (OVER WRITE)<br>tlačítko | Přepíše v paměti předchozí vzorek. |

Zobrazí se dotaz na potvrzení.

Jestliže se rozhodnete zrušit operaci, stiskněte EXIT.

#### 5. Stiskněte tlačítko [ENTER].

Provede se operace WAVE PITCH.

# Vytvoření vzorku, přehrávaného opačně (WAVE REVERSE)

Touto operací vytvoříte vzorek, který hraje opačně vůči stávajícímu.

- 1. Na obrazovce KIT PAD zvolte vzorek, který chcete upravit (str. 44).
- **2.** Zvolte QUICK MENU $\rightarrow$ WAVE REVERSE.
- 3. Zvolte cílový vzorek.

| Tlačítko                      | Vysvětlení                         |
|-------------------------------|------------------------------------|
| [ENTER] tlačítko              | Uloží nový vzorek.                 |
| [F3] (OVER WRITE)<br>tlačítko | Přepíše v paměti předchozí vzorek. |

Zobrazí se dotaz na potvrzení.

Jestliže se rozhodnete zrušit operaci, stiskněte EXIT.

**4.** Stiskněte tlačítko [ENTER]. Provede se operace WAVE REVERSE.

# Vymazání nežádoucích oblastí vzorku (WAVE TRUNCATE)

Zadejte oblast vzorku, kterou chcete, aby zněla (počáteční a koncový bod), pak vymažte nepotřebné části, tím šetříte paměť.

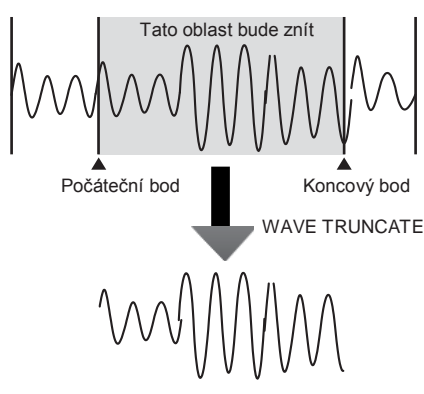

- Zadejte počáteční a koncový bod vzorku, který chcete editovat (str. 50).
- Na obrazovce KIT PAD zvolte QUICK MENU→WAVE TRUNCATE.

3. Zvolte cílový vzorek.

| Tlačítko                      | Vysvětlení                         |
|-------------------------------|------------------------------------|
| [ENTER] tlačítko              | Uloží nový vzorek.                 |
| [F3] (OVER WRITE)<br>tlačítko | Přepíše v paměti předchozí vzorek. |

Zobrazí se dotaz na potvrzení. Jestliže se rozhodnete zrušit operaci, stiskněte EXIT.

#### **4.** Stiskněte tlačítko [ENTER].

Provede se operace WAVE TRUNCATE.

# Přiřazení kategorie vzorku (WAVE CATEGORY)

Povíme si, jak přiřadit vzorku kategorii. Jakmile přiřadíte kategorii, můžete vzorky seřadit v této kategorii na obrazovce WAVE LIST (str. 64).

- Na obrazovce WAVE LIST zvolte vzorek, který chcete přiřadit (str. 64).
- **2.** Zvolte QUICK MENU $\rightarrow$ WAVE CATEGORY.
- Tlačítky [+] [–] zvolte požadovanou kategorii a stiskněte tlačítko [ENTER].

Kategorie bude přiřazena a budete vráceni na obrazovku WAVE LIST.

# Organizace vzorků (RENUMBER)

Pokud jsou zde paměti, jež neobsahují vzorky, touto operací změníte přiřazení následujících čísel vzorků, takže řada není narušena.

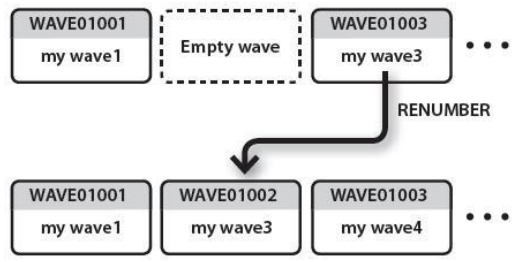

- Na obrazovce WAVE LIST zvolte QUICK MENU→RENUMBER (str. 64).
- Stiskněte tlačítko [ENTER]. Zobrazí se dotaz na potvrzení. Jestliže se rozhodnete zrušit operaci, stiskněte EXIT.
- **3.** Stiskněte tlačítko [ENTER]. Provede se operace RENUMBER.

# Kopírování vzorku (WAVE COPY)

Povíme si, jak zkopírovat vzorek, chcete-li vytvořit nový.

- Na obrazovce WAVE LIST zvolte vzorek, který chcete kopírovat (str. 64).
- **2.** Zvolte QUICK MENU $\rightarrow$ WAVE COPY.
- Stiskněte tlačítko [ENTER]. Vzorek se zkopíruje.

# Vymazání vzorku (WAVE DELETE)

Dovíte se, jak vymazat vzorek.

- 1. Na obrazovce WAVE LIST zvolte vzorek, který chcete vymazat (str. 64).
- **2.** Zvolte QUICK MENU→WAVE DELETE.
- Pomocí šipek vyberte vzorek, který chcete vymazat a stiskněte tlačítko [ENTER].
   Zobrazí se dotaz na potvrzení.
   Jestliže se rozhodnete zrušit operaci, stiskněte EXIT.
- Stiskněte tlačítko [ENTER]. Vzorek bude vymazán.

## Uložení vzorku do USB paměti (WAVE EXPORT)

Jak uložit vzorek do USB paměti.

- Zapojte USB flash disk do USB MEMORY konektoru SPD-SX (str. 18).
- Na obrazovce WAVE LIST zvolte vzorek, který chcete uložit (str. 64).
- **3.** Zvolte QUICK MENU $\rightarrow$ WAVE EXPORT.
- Stiskněte tlačítko [ENTER].
   Vzorek se uloží do USB flash paměti.

Tato nastavení se týkají celého SPD-SX.

# Nastavení zvuku pro hraní (SYSTEM)

Jedná se o nastavení, aplikované na celý SPD-SX. Blíže viz "Základní procedura editace" (str. 16).

#### **1.** Zvolte MENU SYSTEM.

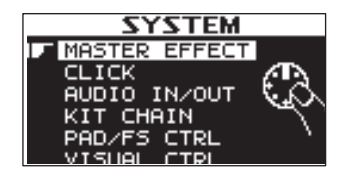

- 2. Vyberte položku, kterou chcete editovat.
- 3. Editujte parametr.

## Quick menu na obrazovce SYSTEM

Na obrazovce SYSTEM, stiskem tlačítka [QUICK] zobrazíte následující quick menu.

| Menu        | Vysvětlení                               | Str.    |
|-------------|------------------------------------------|---------|
| SYSTEM INIT | Inicializuje nastavení parametrů SYSTEM. | str. 58 |

## Nastavení Master efektů (MASTER EFFECT)

Povíme si, jak zvolit typ master efektu.

Stiskněte jedno z tlačítek master efektů a určete master efekt, který chcete upravit. Volbu master efektu můžete také provést kurzorovými tlačítky [◀][▶].

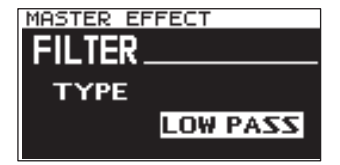

Blíže o parametrech master efektů, viz manuál Effect Guide.

#### MEMO

Manuál Effects Guide si můžete stáhnout z webové stránky Roland.

Viz následující URL, zvolte "owner's manuals" a vyhledejte model pod jménem "SPD-SX". http://www.roland.com/support/en/

## Quick menu na obrazovce MASTER EFFECT

Na obrazovce MASTER EFFECT, stiskem tlačítka [QUICK] zobrazíte následující quick menu.

| Menu         | Vysvětlení                                    |
|--------------|-----------------------------------------------|
| MSTR FX EDIT | Slouží pro nastavení parametrů master efektu. |

## Nastavení zvuku clicku (CLICK)

Zde můžete zvolit typ clicku a určit jacky, na které půjde click na výstup.

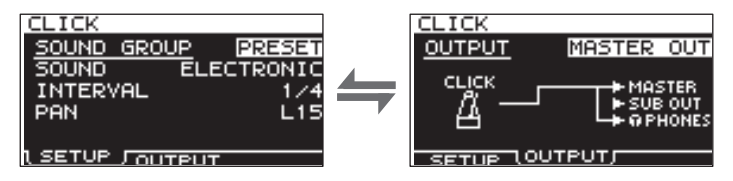

# SETUP

| Parametr    | Hodnota                                                                                                | Vvsvětlení                                  |
|-------------|----------------------------------------------------------------------------------------------------|---------------------------------------------|
| T didified  | Zvolí skupinu pro zvuk clicku.                                                                         |                                             |
| SOUND GROUP | PRESET                                                                                                 | Tato skupina obsahuje presetové zvuky.      |
|             | USER                                                                                                   | Tato skupina obsahuje uživatelské vzorky.   |
| SOUND       | ELECTRIC, BEEP,<br>PULSE, SWEEP, OLD<br>STYLE, DRUM STICKS,<br>FIELD SNARE, CLAVES,<br>COWBELL, SHAKER | Zvolte typ zvuku clicku.                    |
| WAVE        | Zvolte zvuk clicku z uživatelských vzorků.                                                             |                                             |
| INTERVAL    | 1/4, 1/8, 1/12 Zvolte interval pro zvuk clicku.                                                        |                                             |
| PAN         | L15-CTR-R15                                                                                            | Nastaví panorama (levá/pravá) zvuku clicku. |

## OUTPUT

| Parametr | Hodnota                | Vysvětlení                                  |
|----------|------------------------|---------------------------------------------|
|          | Určuje jacky, na který | ch bude znít click na výstupu.              |
|          | MASTER OUT             | Výstup z jacků MASTER OUT a z jacku PHONES. |
| 001201   | SUB OUT                | Výstup z jacků SUB OUT a z jacku PHONES.    |
|          | PHONES ONLY            | Výstup z jacku PHONES.                      |

## Nastavení vstupu/výstupu (AUDIO IN/OUT)

Zde proveďte nastavení vstupu a výstupu.

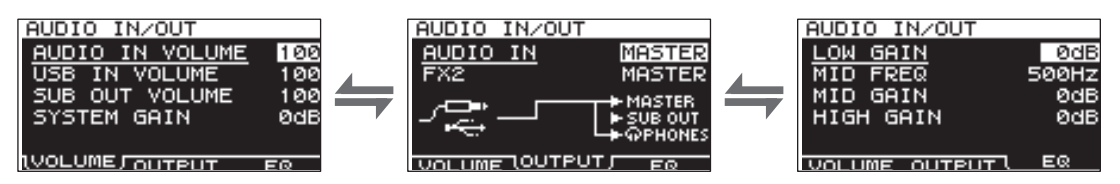

## VOLUME

| Parametr        | Hodnota        | Vysvětlení                                       |
|-----------------|----------------|--------------------------------------------------|
| AUDIO IN VOLUME | 0-100          | Nastavuje hlasitost vstupu z jacků AUDIO IN.     |
| USB IN VOLUME   | 0-100          | Nastavuje hlasitost vstupu z konektoru COMPUTER. |
| SUB OUT VOLUME  | 0-100          | Nastavuje hlasitost na výstupu z jacků SUB OUT.  |
| SYSTEM GAIN     | 0dB, 6dB, 12dB | Nastavuje celkovou hlasitost SPD-SX.             |

# OUTPUT

| Parametr | Hodnota                | Vysvětlení                                                  |
|----------|------------------------|-------------------------------------------------------------|
|          | Umožňuje zvolit jack(  | y), na které půjde na výstup audio signál z jacků AUDIO IN. |
|          | MASTER                 | Výstup z jacků MASTER OUT a z jacku PHONES.                 |
|          | SUB OUT                | Výstup z jacků SUB OUT a z jacku PHONES.                    |
|          | PHONES                 | Výstup z jacku PHONES.                                      |
|          | Určuje jacky, ze který | ch půjde na výstup zvuk efektu sady FX2 (str. 46).          |
| FX2      | MASTER                 | Výstup z jacků MASTER OUT a z jacku PHONES.                 |
|          | SUB OUT                | Výstup z jacků SUB OUT a z jacku PHONES.                    |

## EQ

| Parametr  | Hodnota    | Vysvětlení                                                          |
|-----------|------------|---------------------------------------------------------------------|
| LOW GAIN  | -12-+12dB  | Nastavuje hlasitost nízkofrekvenčního rozsahu.                      |
| MID FREQ  | 20Hz–10kHz | Určuje střední frekvenci oblasti, nastavené parametrem EQ MID GAIN. |
| MID GAIN  | -12-+12dB  | Nastavuje hlasitost středofrekvenčního rozsahu.                     |
| HIGH GAIN | -12-+12dB  | Nastavuje hlasitost vysokofrekvenčního rozsahu.                     |

## Zadání pořadí pro přepínání sad (KIT CHAIN)

Funkce Kit chain umožňuje zadat pořadí, ve kterém se budou přepínat sady. Velmi užitečné při živém hraní, kdy můžete procházet sady v požadovaném pořadí, stiskem tlačítek [-] [+], nožním spínačem nebo úhozem na externí pad, který funguje jako přepínač (str. 57).

SPD-SX umožňuje uložit osm sad řetězců patchů, nazývaných bankami (A-H). Každá banka může mít 20 kroků.

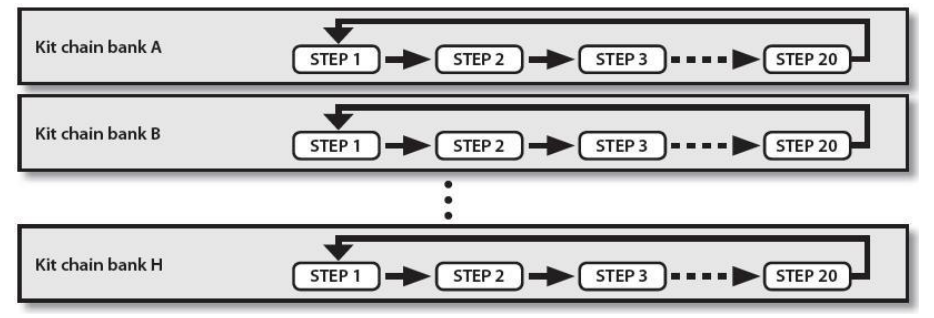

**1.** Zvolte MENU $\rightarrow$ SYSTEM KIT CHAIN.

Objeví se obrazovka "KIT CHAIN".

Kurzorovými tlačítky a tlačítky [-] [+] nastavte řetězec sady.

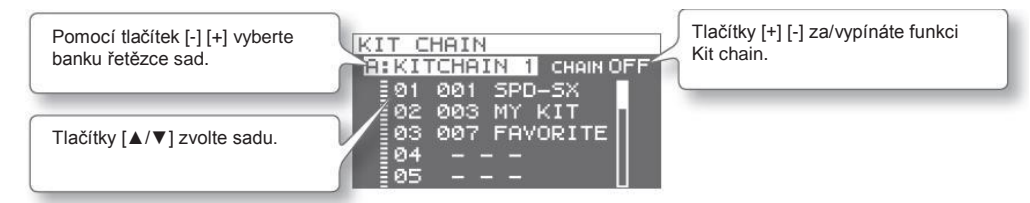

## Přepnutí o krok

Pokud je funkce Kit chain aktivní, na hlavní obrazovce vidíte jméno banky řetězce sad. Pomocí tlačítek [+] [-] přepínáte uložené kroky.

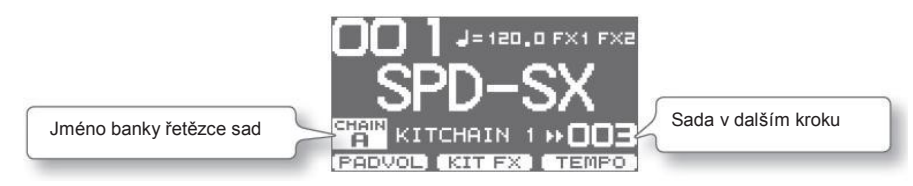

#### Quick menu na obrazovce KIT CHAIN

Na obrazovce KIT CHAIN, stiskem tlačítka [QUICK] zobrazíte následující quick menu.

| Menu       | Vysvětlení                                                | Str.    |
|------------|-----------------------------------------------------------|---------|
| INSERT     | Vloží nový krok před následující.                         | -       |
| DELETE     | Vymaže zvolený krok a posune následující kroky do mezery. | -       |
| CHAIN NAME | Pojmenování banky řetězce sad.                            | str. 47 |

# Použití padu nebo nožního spínače pro přepínání (PAD/FS CONTROL)

Padu můžete přiřadit jinou funkci, než hraní zvuku. Úhozem na pad můžete hrát, přepínat sady nebo za/vypínat efekt sady. To se hodí při živém hraní, jelikož nemusíte operovat s tlačítky.

\* Jakýkoliv pad, u kterého jste provedli nastavení PAD/FS CONTROL, nebude během hraní znít.

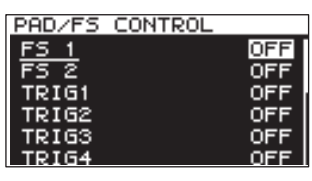

| Parametr                       | Hodnota       | Vysvětlení                                   |
|--------------------------------|---------------|----------------------------------------------|
|                                | OFF           | PAD/FS CONTROL je vypnutá.                   |
|                                | KIT INC       | Vyvolá následující sadu.                     |
|                                | KIT DEC       | Vyvolá předchozí sadu.                       |
| FS 1, FS 2,<br>TRIG1–4, PAD1–9 | CLICK         | Za/vypnutí clicku.                           |
|                                | TAP TEMPO     | Tempo bude nastaveno časováním úhozu na pad. |
|                                | ALL SOUND OFF | Zastaví všechny aktuálně znějící zvuky.      |
|                                | FX1 ON/OFF    | Za/vypíná efekt sady 1.                      |
|                                | FX2 ON/OFF    | Za/vypíná efekt sady 2.                      |
|                                | PAD CHECK     | Provede stejnou funkci jako [PAD CHECK].     |
|                                |               | * Lze přiřadit pouze FOOT SW1 nebo FOOT SW2. |

## Ovládání obrazu (VISUAL CONTROL)

Visual Control je funkce, která umožňuje ovládat video během představení.

SPD-SX umožňuje provádět následující, pokud podporuje připojené video zařízení příkazy MIDI Visual Control nebo V-LINK.

- · Přepínání sad umožňuje i přepínání video materiálu.
- Obraz ovládáte otočením knobu [CONTROL 1] nebo [CONTROL 2].

#### Co je to MIDI Visual Control?

MIDI Visual Control je mezinárodně používané doporučení, přidané k MIDI specifikaci, takže lze napojit hudební představení a vizuální projekci. Video zařízení, kompatibilní s MIDI Visual Control lze zapojit do elektronických hudebních nástrojů přes MIDI, takže je můžete ovládat v rámci hudební produkce.

#### Co je to V-LINK?

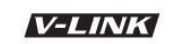

V-LINK je funkce, která umožňuje kombinovat hudbu a video. Pomocí MIDI propojíte dvě či více V-LINK kompatibilních zařízení a můžete využít spoustu vizuálních efektů, které velmi osvěží vaše představení.

#### Příklad zapojení

MIDI kabelem propojte MIDI OUT konektor SPD-SX do MIDI IN konektoru Visual Control kompatibilního zařízení.

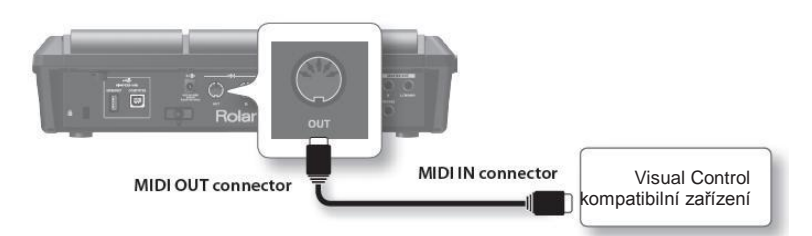

| MVC/V-LINK     |     |
|----------------|-----|
| VISUAL CTRL SW | OFF |
| V CTRL MODE    | MVC |
| BANK           | OFF |
| СН             | 1   |
| CTRL KNOB1 CC  | OFF |
| CTRL KNOB2 CC  | OFF |

| Parametr       | Hodnota                                             | Vysvětlení                                                              |
|----------------|-----------------------------------------------------|-------------------------------------------------------------------------|
| VISUAL CTRL SW | OFF, ON                                             | Za/vypnutí Visual Control.                                              |
|                | Zvolte nastavení, odpovídající zapojenému zařízení. |                                                                         |
| V CTRL MODE    | MVC                                                 | Zvolte, pokud zapojíte video zařízení, podporující MIDI Visual Control. |
|                | V-LINK                                              | Zvolte, pokud zapojíte video zařízení, podporující V-LINK.              |
| BANK           | OFF, 0-127                                          | Přepíná banku.                                                          |
| CH1            | 1-16                                                | Určuje MIDI kanál pro přepínání obrazu.                                 |
| CTRL KNOB1 CC  | OFF, #1–#95                                         | Otočení knobu [CONTROL 1] vyšle zprávu Control change.                  |
| CTRL KNOB2 CC  | OFF, #1-#95                                         | Otočení knobu [CONTROL 2] vyšle zprávu Control change.                  |

#### MEMO

• Pokud je funkce Visual Control aktivní, objeví se ikona VISUAL CONTROL na obrazovce.

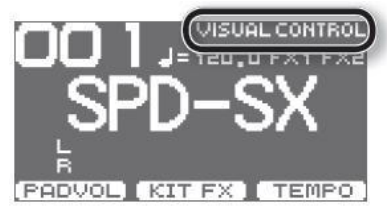

• Blíže o přepínání obrazu, viz uživatelský manuál připojeného zařízení.

# Inicializace systému (SYSTEM INIT)

Zde můžete inicializovat nastavení parametru SYSTEM.

- \* Když spustíte SYSTEM INIT, veškeré nastavení System bude ztraceno. Pokud chcete zachovat nastavení, uložte je na USB disk (str. 66).
- 1. Na obrazovce SYSTEM zvolte QUICK MENU→SYSTEM INIT.
- 2. Stiskněte tlačítko [ENTER].

Zobrazí se dotaz na potvrzení. Chcete-li operaci zrušit a nespouštět, stiskněte [EXIT]

3. Dalším stiskem [ENTER] se inicializuje systémové nastavení.

## Nastavení displeje a padů (SETUP)

Zde provedete nastavení displeje, padu a MIDI celého SPD-SX. Postup viz "Základní procedura editace" (str. 16).

1. Zvolte MENU→SETUP.

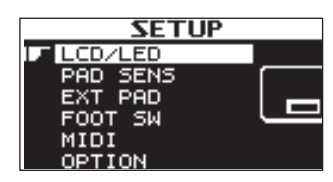

- 2. Vyberte položku, kterou chcete editovat.
- 3. Editujte parametr.

#### Quick menu na obrazovce SETUP

Na obrazovce SETUP, stiskem tlačítka [QUICK] zobrazíte následující quick menu.

| Menu       | Vysvětlení                              | Str.    |
|------------|-----------------------------------------|---------|
| SETUP INIT | Inicializuje nastavení parametrů Setup. | str. 64 |

### Nastavení jasu displeje a indikátoru (LCD/LED)

Zde nastavíte jas displeje a určíte, jak budou indikátory svítit.

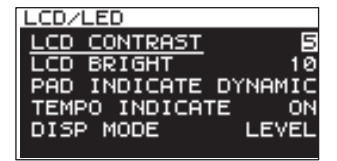

| Parametr       | Hodnota                            | Vysvětlení                                                                         |
|----------------|------------------------------------|------------------------------------------------------------------------------------|
| LCD CONTRAST   | 1-10                               | Nastaví kontrast displeje.                                                         |
| LCD BRIGHT     | 1-10                               | Nastaví jas displeje.                                                              |
|                | Určuje, jak svítí indiká           | itory padu.                                                                        |
|                | OFF                                | Indikátory padu jsou stále zhasnuté.                                               |
| PAD INDICATE   | DYNAMIC                            | Indikátory padu budou svítit podle hlasitosti přehrávaného vzorku.                 |
|                | STATE                              | Indikátory padu budou svítit pouze, když hrajete na pad.                           |
|                | ALL ON                             | Indikátory padu jsou stále aktivní.                                                |
|                | Určuje, jak svítí indikátor TEMPO. |                                                                                    |
| TEMPO INDICATE | OFF                                | Indikátor TEMPO je stále zhasnutý.                                                 |
|                | ON                                 | Indikátor TEMPO bude blikat v tempu.                                               |
| DISP MODE      | SUB NAME, LEVEL                    | Určuje, zda bude zobrazeno druhé jméno nebo stupnice pod jménem sady na obrazovce. |

## Nastavení citlivosti padu (PAD SENS)

Zde můžete provést nastavení citlivosti padu.

Úhozem na pad zadáte ten, který chcete editovat. Pad zvolíte pomocí tlačítek [◄][►].

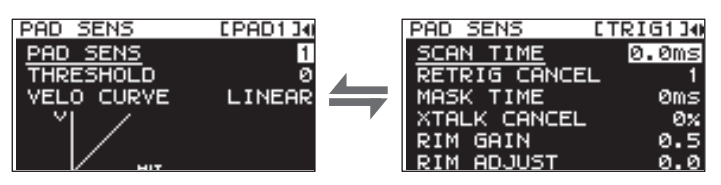

| Parametr   | Hodnota        | Vysvětlení                                                                                                    |
|------------|----------------|----------------------------------------------------------------------------------------------------|
| PAD SENS   | 1–16 (1–32) *1 | Můžete nastavit citlivost padů a přizpůsobit je tak svému osobnímu stylu hry.<br>Tím můžete mít dynamičtější ovládání hlasitosti zvuku, založeném na tom, jak tvrdě hrajete.<br>Vyšší citlivost umožňuje padu silnou hlasitost i při lehkém stylu hry. Nižší citlivost zajistí,<br>že pad bude hrát slabě i při silnějším stylu hry.                                                                                                    |
| THRESHOLD  | 0-15 (0-31) *1 | Toto nastavení umožňuje, že trigger signál bude<br>přijímán jen, pokud z padu přijde nad určenou<br>intenzitou (dynamikou). Toho využijete, když chcete<br>zabránit, aby pad zazněl, pokud je ovlivněn vibracen<br>z ostatních padů.<br>V následujícím příkladu bude znít B ale A a C<br>nikoliv.<br>Nastavíte-li vyšší hodnotu, nezazní žádný zvuk,<br>pokud se na pad hraje jen lehce. Postupně<br>zvyšujte hodnotu "Threshold" a hrajte na pad.<br>Sledujte výsledek a podle toho upravte nastavení.<br>Proces onakujte, dokud pení pastavení odnovídající |
|            |                | Křivku nastavte tak, aby výsledek byl co nejpřirozenější.                                                                                                    |
| VELO CURVE | LINEAR         | Standardní nastavení. Výsledkem je<br>nejpřirozenější odezva mezi dynamikou<br>hry a změnou hlasitosti.                                                                                                    |
|            | EXP1, EXP2     | Ve srovnání s LINEAR, silnější<br>dynamika dává větší změnu.<br>Volume<br>Volume<br>Playing<br>EXP1 dynamics<br>EXP2 dynamics                                                                                                    |
|            | LOG1, LOG2     | Ve srovnání s LINEAR, měkčí<br>dynamika dává větší změnu.<br>LOG1 dynamics                                                                                                    |
|            | SPLINE         | Podle dynamiky hry dochází<br>k extrémním změnám.<br>SPLINE dynamics                                                                                                    |
|            | LOUD1, LOUD2   | Velmi malá dynamická odezva,<br>snadno udržíte silnou hlasitost hry.<br>Pokud používáte bicí trigger jako<br>externí pad, tato nastavení zajišťují<br>odpovídající triggering.                                                                                                    |

\*1: Během editace TRIG1-4 se aplikují hodnoty, uvedené v závorkách.

### DETAIL

Zde můžete editovat nastavení pro externí pady nebo akustické bicí triggery, zapojené do jacků TRIG IN (TRIG1-4).

\_ \_

#### MEMO

Když zadáte TRIG1–4 TYPE (str. 62), jsou parametry automaticky nastaveny na optimální hodnoty pro typ padu, který jste zadali, takže je zpravidla nebudete potřebovat editovat. Můžete však tyto parametry editovat, pokud chcete provést podrobnější nastavení.

| Parametr      | Hodnota   | Vysvětlení                                                                                                    |
|---------------|-----------|----------------------------------------------------------------------------------------------------|
| SCAN TIME     | 0.1–4.0ms | Určuje dobu detekce pro trigger signál.<br>Jelikož doba nástupu trigger signálu vzorku se může<br>lehce lišit, v závislosti na charakteristice každého padu<br>nebo akustického triggeru (snímače), může se stát, že<br>identický úhoz (dynamika) vyrobí zvuk s jinou<br>hlasitostí. Pokud se tak stane, můžete nastavit "Scan<br>Time", takže způsob hry bude detekován přesněji.<br>Opakovaným úhozem na pad konstantní silou<br>postupně zvyšujte hodnotu Scan Time od Oms, až se<br>výsledná hlasitost stabilizuje na nejsilnější úrovni.<br>S tímto nastavením zkuste uhodit lehce i silně a<br>sledujte, zda se změny hlasitosti projeví správně.<br>* Pokud zvýšíte hodnotu, pamatujte na to, že také doba, potřebná k zaznění zvuku<br>se zvýší. Proto zde nastavte co nejnižší hodnotu.                                                                                                    |
| RETRIG CANCEL | 1-16      | Toto nastavení zabrání falešnému retriggerování.<br>Důležitý parametr pro akustické bicí triggery. Jelikož<br>triggery mohou vyrobit upravené vzorky, může to<br>způsobit nečekané zaznění v bodu A na<br>následujícím obrázku (Retrigger).<br>Konkrétně se to hodí u rozostřeného okraje vzorku.<br>Detekuje toto zkreslení a zabrání re-triggerování.<br>Hrajte opakovaně na pad a zvyšujte hodnotu "RETRIG<br>CANCEL", až se retriggering již neobjeví.<br>* Nastavením na vyšší hodnotu sice zabráníte novému spuštění, ale stane se také, že<br>při rychlém hraní (víření, atd.) může dojít k vynechání zvuku. Nastavte proto nejnižší<br>možnou hodnotu, kdy ještě nedojde ke spuštění.<br>Tento problém spouštění můžete eliminovat pomocí nastavení parametru MASK<br>TIME. MASK TIME nedetekuje trigger signály, pakliže se dostaví do určité doby od<br>předchozího trigger signálu. RETRIGGER CANCEL detekuje utlumení úrovně trigger<br>signálu a spustí zvuk až po interním určení, které trigger signály byly skutečně<br>vygenerovány při úhozu na blánu, přičemž ostatní trigger signály vyloučí. |
| MASK TIME     | 1–64ms    | Toto nastavení zabrání dvojímu triggerování.<br>Stává se, že když uhodíte beaterem na kopák,<br>tento se odrazí a uhodí ihned podruhé — u<br>akustických bicích zase zůstává beater u blány –<br>takže jeden úhoz sejmete "dvakrát" (zazní dva<br>zvuky namísto jednoho). Nastavení MASK TIME<br>tomuto dokáže zabránit. Jakmile uhodíte na pad,<br>veškeré další trigger signály přijaté v době "MASK<br>TIME" (0-64ms), budou ignorovány.<br>Nastavte hodnotu "MASK TIME" během hraní na pad<br>V případě triggeru kopáku nechte beater spuštěný a<br>začněte hrát velmi rychle, přičemž zvyšujte hodnotu<br>"MASK TIME", až nezní žádné jiné zvuky, než správně<br>generované beaterem.<br>* Nastavíte-li však hodnotu příliš vysoko, bude obtížné hrát rychle. Proto ji nastavte<br>co nejnižší.<br>Pokud zazní dva a více zvuků na jeden úhoz na blánu, musíte nastavit RETRIG<br>CANCEL.                                                                                                    |

| Parametr     | Hodnota | Vysvětlení                                                                                                    |  |
|--------------|---------|----------------------------------------------------------------------------------------------------|--|
|              |         | Toto nastavení zruší přeznění (crosstalk), což znamená, že když zahrajete na jeden pad,<br>ozve se zvuk také z jiného padu. To se stává, pokud jsou dva pady nainstalovány na<br>stejném stojanu. V některých případech můžete předejít crosstalku mezi dvěma pady větší<br>vzdáleností mezi pady. |  |
|              |         | MEMO<br>V některých případech můžete předejít crosstalku mezi dvěma pady větší<br>vzdáleností mezi pady.                                                                                                    |  |
| XTALK CANCEL | 0-80%   | Příklad Crosstalk: Uhodíte-li TRIG IN1 pad, zazní TRIG IN2 také                                                                                                    |  |
|              |         | Pokud uhodíte na TRIG IN 1 pad, postupně roste hodnota "XTALK CANCEL" pro TRIG IN2<br>pad, dokud nepřestane znít TRIG IN2 pad po úhozu na TRIG IN1 pad. Zvyšte "XTALK<br>CANCEL" pro pad, použitý pro TRIG IN2.                                                                                    |  |
|              |         | TRIG IN2 pad tak bude méně citlivý na příjem přeslechu z jiných padů.                                                                                                    |  |
|              |         | * Pokud bude hodnota příliš vysoká a dva pady budou hrát současně, pak pokud na pad<br>uhodíte slaběji, nemusí zaznít vůbec. Proto tento parametr nastavte opatrně na<br>minimální hodnotu, abyste předešli přeslechu.                                                                             |  |
| RIM GAIN     | 0,0-8,0 | Máte-li zapojeny pady PD-125/120/105/85/80R, PDX-8, PD-9/8/7, řady CY, nebo RT-<br>10S, můžete nastavit vztah mezi dynamikou hry (silou úhozu) na ráfek/okraj a výslednou<br>hlasitostí.                                                                                                    |  |
|              |         | Vyšší hodnota umožňuje na ráfku vyrobit silnější zvuk i při lehkém stylu hry. Nižší citlivost<br>zajistí, že ráfek/okraj bude hrát slabě i při silnějším stylu hry.                                                                                                    |  |
| RIM ADJUST   | 0,0-8,0 | Zapojíte-li PD-125/120/105/85/80R, PDX-8 nebo RT-10S , můžete nastavit citlivost odezvy<br>ráfku.                                                                                                    |  |
|              |         | Může se stát, že zvuk na ráfku zazní neočekávaně, pokud uhodíte na blánu příliš silně.<br>Tuto situaci můžete zlepšit snížením hodnoty "Rim Adjust". Pokud ji však nastavíte příliš<br>nízko, může být obtížné zahrát poté zvuk ráfku.                                                             |  |

## Nastavení externího padu (TRIG IN)

Zde můžete editovat nastavení pro externí pady nebo akustické bicí triggery, zapojené do jacků TRIG IN. Úhozem na pad zadáte ten, který chcete editovat. Pad zvolíte pomocí tlačítek [◄][►].

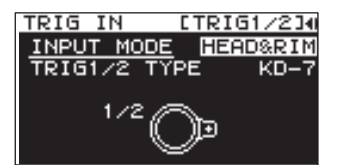

| Parametr     | Hodnota                                                                                                    | Vysvětlení                                                                                                    |  |  |
|--------------|----------------------------------------------------------------------------------------------------|----------------------------------------------------------------------------------------------------|--|--|
|              | Volíte, zda bude či nebude použitý rim-shot.                                                                                                    |                                                                                                    |  |  |
| INPUT MODE   | HEAD&RIM                                                                                                    | Chcete-li zapojit jeden pad s vlastnostmi rim-shot/ edge-shot/ bell-shot (PD-8, PDX-6, PDX8, PD-85, PD-105, PD-105X, PD-125, PD-125X, CY-5, CY-9, CY-14C, CY-12R/C, CY-15R). |  |  |
|              |                                                                                                    | Chcete-li zapojit zařízení jako pady a triggery kopáku.                                                                                                    |  |  |
|              | TRIGx2                                                                                                    | * Když zapojíte dva pady, vlastnosti rim-shot/ edge-shot/ bell-shot nejsou<br>k dispozici.                                                                                   |  |  |
| TRIG1–4 TYPE | KD-7, KD-8, KD-9, KD-85,<br>KD-120, KD-140, PD-8,<br>PDX-6, PDX-8, PD-85, PD-<br>105, PD-105X, PD-125,<br>PD-125X, CY-5, CY-8, CY-<br>12C, CY-13R, CY-12RC,<br>CY-14C, CY-15R, RT-10K,<br>RT-10S, RT-10T | Pro každý pad můžete zvolit jeho typ, který používáte (typ padu), takže SPD-<br>SX přijme přesný signál z padu.                                                              |  |  |

## Nastavení nožního spínače (FOOT SW)

Zde můžete editovat nastavení pro nožní spínače, zapojené do jacků FOOT SW.

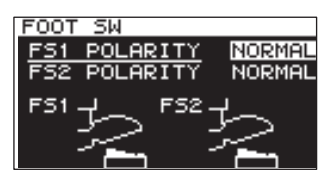

| Parametr     | Hodnota         | Vysvětlení                                                                            |
|--------------|-----------------|---------------------------------------------------------------------------------------|
| FS1 POLARITY | NORMAL, INVERSE | Normální přepínač polarity. Proveďte nastavení, jestliže dotykový panel nereaguje dle |
| FS2 POLARITY |                 | vašeho očekávání.                                                                     |

## MIDI nastavení (MIDI)

Zde můžete provádět různá nastavení SPD-SX. Viz "MIDI nastavení pro celý SPD-SX (MIDI)" (str. 68).

## Další nastavení (OPTION)

Zde můžete provést veškerá ostatní nastavení.

| OPTION          |          |
|-----------------|----------|
| <u>PAD LOCK</u> | OFF      |
| AUTO OFF        | 4hrs     |
| USB MODE        | WAVE MGR |

| Parametr | Hodnota          | Vysvětlení                                                                                                    |
|----------|------------------|----------------------------------------------------------------------------------------------------|
| PAD LOCK | OFF, ON          | Pokud je "ON", úhozem na pad na obrazovce KIT PAD (str. 44) nezvolí pad pro editaci. Je<br>vhodné, když chcete zkontrolovat zvuk dalších padů během editace.                                                           |
| AUTO OFF | OFF, 4hrs        | SPD-SX má funkci Auto-off, která jej automaticky vypne, pokud není provedena<br>žádná operace po dobu 4 hodin.                                                                                                    |
|          |                  | Auto-off se projeví, když neprovedete úhoz na pad a žádnou operaci na panelu, po dobu,<br>zadanou v "AUTO OFF", přístroj se pak automaticky vypne. (Nastavení z výroby zahrnuje<br>vypnutou funkci Auto-off na "OFF"). |
|          | Určuje režim prá | ce, je-li SPD-SX zapojený USB kabelem do počítače.                                                                                                    |
| USB MODE | WAVE MGR         | Zvolte toto nastavení, chcete-li použít "SPD-SX Wave Manager", dodaný na CD-ROM.                                                                                                    |
|          | AUDIO/MIDI       | Zvolte, pokud používáte USB audio a USB MIDI.                                                                                                    |

# Inicializace parametrů nastavení (SETUP INIT)

Inicializace parametrů SETUP.

\* Když spustíte SETUP INIT, veškeré nastavení Setup bude ztraceno. Pokud chcete zachovat tato nastavení, uložte je na USB disk, než budete pokračovat (str. 66).

- **1.** Na obrazovce SETUP zvolte QUICK MENU $\rightarrow$ SETUP INIT.
- **2.** Stiskněte tlačítko [ENTER]. Zobrazí se dotaz na potvrzení.

Chcete-li operaci zrušit a nespouštět, stiskněte [EXIT]

3. Když stisknete tlačítko [ENTER] znovu.

Nastavení Setup bude inicializováno.

# Další užitečné funkce (UTILITY)

Zde vidíte informace o vzorcích a SPD-SX samotném, a o přenosu dat pomocí USB flash disku.

## Zobrazení seznamu vzorků (WAVE LIST)

Povíme si o zobrazení vzorků v seznamu.

**1.** Zvolte MENU $\rightarrow$ UTILITY $\rightarrow$ WAVE LIST.

Objeví se obrazovka WAVE LIST.

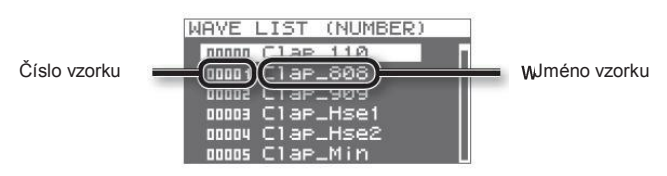

#### 2. Stiskněte [◄][►] zobrazíte vzorky.

#### MEMO

- Pomocí Quick menu zvolte, jak se vzorky zobrazí, např. dle kategorií.
- Má-li znít aktuálně zvolený vzorek, stiskněte tlačítko [PAD CHECK]. Dalším stiskem tlačítka [PAD CHECK] zastavíte přehrávání vzorku.

### Obrazovka WAVE LIST quick menu

Na obrazovce WAVE LIST zobrazíte následující quick menu stiskem tlačítka [QUICK].

| Menu          | Vysvětlení                                                    | Str.    |
|---------------|---------------------------------------------------------------|---------|
| NUMBER LIST   | Vzorky na obrazovce WAVE LIST jsou setříděny podle čísla.     | -       |
| ABC LIST      | Vzorky na obrazovce WAVE LIST jsou setříděny abecedně.        | -       |
| CATEGORY      | Vzorky na obrazovce WAVE LIST jsou setříděny podle kategorie. | -       |
| ASSIGN LIST   | Vzorky na obrazovce WAVE LIST jsou setříděny podle sady.      | -       |
| WAVE NAME     | Přejmenuje vzorek.                                            | str. 47 |
| WAVE CATEGORY | Registruje vzorky dle kategorie.                              | str. 51 |
| RENUMBER      | Přečísluje vzorky.                                            | str. 52 |
| WAVE COPY     | Kopíruje vzorek.                                              | str. 52 |
| WAVE DELETE   | Vymaže vzorek.                                                | str. 52 |
| WAVE EXPORT   | Uloží vzorek na USB flash disk.                               | str. 52 |

# Import zvukových souborů z USB Flash disku (WAVE IMPORT)

Audio soubor z USB flash disku můžete importovat do SPD-SX jako vzorek. Viz "Import zvukových souborů z USB Flash disku (WAVE IMPORT)" (str. 39).

# Načtení dat z USB Flash disku (LOAD (USB MEMORY))

Zde můžete načíst data, uložená dříve na USB flash disk.

\* Spuštěním LOAD (USB MEMORY) budou data v SPD-SX přepsána. Pokud SPD-SX obsahuje důležitá data, která chcete zachovat, musíte je uložit do nezávislé USB paměti, než operaci spustíte (str. 66).

- 1. Zapojte USB flash disk do USB MEMORY konektoru SPD-SX (str. 18).
- **2.** Zvolte MENU $\rightarrow$ UTILITY $\rightarrow$ LOAD (USB MEM).

Objeví se obrazovka LOAD (USB MEMORY).

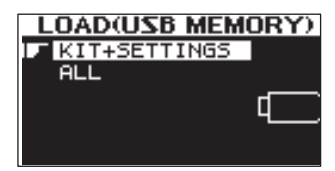

Tlačítky [◄] [▶] zvolte příkaz, který chcete provést a stiskněte tlačítko [ENTER].

| Položka      | Vysvětlení                                            |
|--------------|-------------------------------------------------------|
| KIT+SETTINGS | Načte sady a nastavení SPD-SX.                        |
| ALL          | Načte veškerá data (vzorky, sady a nastavení SPD-SX). |

4. Tlačítky [◄] [▶] zvolte data, která chcete načíst a stiskněte tlačítko [ENTER].

Zobrazí se dotaz na potvrzení.

Chcete-li operaci zrušit a nespouštět, stiskněte [EXIT]

Stiskněte tlačítko [ENTER].

Data budou načtena.

#### Obnovení původního továrního nastavení

Pokud chcete vrátit SPD-SX do stavu po výrobě, uložte soubor Factory settings na USB flash disk a spusťte "ALL". Soubor Factory settings si můžete stáhnout z webové stránky Roland. Navštivte následující URL a najděte model jména "SPD-SX". http://www.roland.com/support/en/

## Uložení dat do USB paměti (SAVE (USB MEMORY))

Jak uložit vzorky a nastavení do USB paměti.

- 1. Zapojte USB flash disk do USB MEMORY konektoru SPD-SX (str. 18).
- **2.** Zvolte MENU $\rightarrow$ UTILITY $\rightarrow$ SAVE (USB MEM).

Objeví se obrazovka SAVE (USB MEMORY).

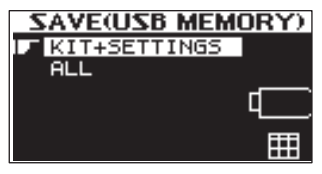

3. Tlačítky [◄] [►] zvolte položku, kterou chcete spustit a stiskněte tlačítko [ENTER].

| Položka      | Vysvětlení                                            |
|--------------|-------------------------------------------------------|
| KIT+SETTINGS | Uloží sady a nastavení SPD-SX.                        |
| ALL          | Uloží veškerá data (vzorky, sady a nastavení SPD-SX). |

4. Kurzorovými tlačítky [▲] [▼] vyberte cíl pro uložení a pak stiskněte tlačítko [ENTER]. Chcete-li vytvořit nový soubor ukládaných dat, zvolte "SAVE AS..." Chcete-li přepsat dříve uložená data, zvolte data, která zamýšlíte přepsat. Pokud jste zvolili dříve uložená data, pokračujte krokem 6.

- 5. Pojmenujte data (str. 47).
- Stiskněte tlačítko [ENTER].
   Zobrazí se dotaz na potvrzení.
   Chcete-li operaci zrušit a nespouštět, stiskněte [EXIT]
- Stiskněte tlačítko [ENTER]. Data budou uložena.

# Zobrazení informací o SPD-SX samotném (INFORMATION)

Zde se zobrazí informace o SPD-SX samotném, např. o zbývající velikosti interní paměti.

**1.** Zvolte MENU→UTILITY→INFORMATION.

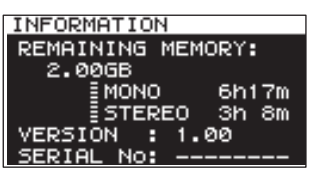

| Položka          | Vysvětlení                                              |
|------------------|---------------------------------------------------------|
| REMAINING MEMORY | Určuje velikost zbývající paměti a dobu pro samplování. |
| VERSION          | Udává verzi aktuálního programu.                        |
| SERIAL NO        | Udává výrobní číslo.                                    |

## MIDI

MIDI (Musical Instruments Digital Interface) je standardní specifikace, umožňující výměnu dat mezi hudebními nástroji a počítači.

## MIDI konektory

MIDI komunikace probíhá díky MIDI konektorům. Do těchto konektorů zapojte MIDI kabely podle sestavy.

| MIDI konektor     | Vysvětlení                                |
|-------------------|-------------------------------------------|
| MIDI IN konektor  | Přijímá zprávy z externího MIDI zařízení. |
| MIDI OUT konektor | Vysílá MIDI zprávy z SPD-SX.              |

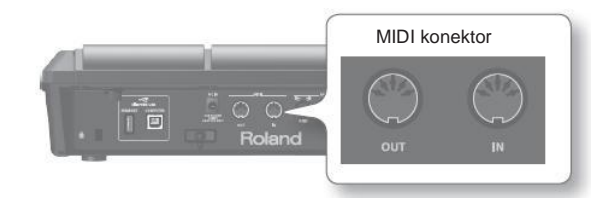

# Nastavení MIDI pro každý pad (MIDI)

Zde můžete provádět MIDI nastavení každého padu. Tuto proceduru viz "Základní procedura editace" (str. 16).

**1.** Zvolte MENU $\rightarrow$ KIT $\rightarrow$ MIDI.

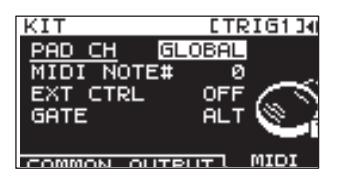

- 2. Vyberte položku, kterou chcete editovat.
- 3. Editujte parametr.

| Parametr   | Hodnota                          | Vysvětlení                                                                                                    |  |
|------------|----------------------------------|----------------------------------------------------------------------------------------------------|--|
| PAD CH     | GLOBAL, 1–16                     | Umožňuje nastavit kanál, na kterém probíhá vysílání/ příjem, pro jednotlivé pady.<br>Pokud jste nastavili "GLOBAL", vysílání/ příjem probíhá na kanálu, nastaveném na<br>GLOBAL CH (str. 68). |  |
| MIDI NOTE# | OFF, 0-127                       | Určuje číslo Note, vysílané z konektoru MIDI OUT.                                                                                                    |  |
| EXT CTRL   | OFF, ON                          | Je-li zde "ON", noty budou vysílány podle nastavení GATE. Nyní když zahrajete na<br>pady, nevznikne žádný zvuk.                                                                               |  |
|            | Určuje, jak budou noty vysílány. |                                                                                                    |  |
| GATE       | OFF                              | Příkaz Note-off bude vyslán ihned po příkazu Note-on. Toto nastavení zvolte, pokud<br>hrajete z SPD-SX na externí bicí zvukový modul.                                                         |  |
|            | ALT                              | Příkazy Note-on a Note-off budou vysílány střídavě, s každým úhozem na pad.                                                                                                    |  |
|            | 0.1-8.0S                         | Příkaz Note-off bude vyslán po uplynutí doby Gate time (délky noty). Gate time můžete nastavit s krokem 0.1s.                                                                                 |  |

# Nastavení MIDI pro celý SPD-SX (MIDI)

Zde můžete provádět různá MIDI nastavení celého SPD-SX. Tuto proceduru viz "Základní procedura editace" (str. 16).

**1.** Zvolte MENU $\rightarrow$ SETUP $\rightarrow$ MIDI.

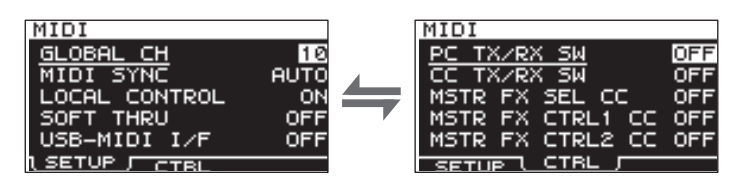

- 2. Vyberte položku, kterou chcete editovat.
- 3. Editujte parametr.

## SETUP

| Parametr      | Hodnota   | Vysvětlení                                                                                                    |  |
|---------------|-----------|----------------------------------------------------------------------------------------------------|--|
| GLOBAL CH     | OFF, 1-16 | Určuje MIDI vysílající a přijímací kanál. Je-li nastaven na "OFF", MIDI data nebudou<br>vyslána.                                                                                                    |  |
| MIDI SYNC     | OFF, AUTO | Určuje, zda se bude synchronizovat tempo přehrávání SPD-SX.<br>Jestliže zvolíte "AUTO", zprávy MIDI clock (F8), přijaté přes MIDI IN nebo<br>COMPUTER konektor budou detekovány automaticky a tempo SPD-SX bude<br>synchronizováno k těmto zprávám.                                                                                  |  |
| LOCAL CONTROL | OFF, ON   | Local Control je nastavení, použité při nahrávání hry na pad do externího MIDI sekvenceru.<br>Při nahrávání vypněte LOCAL CONTROL na "OFF", takže když hrajete na pady, data<br>hry nebudou vysílány přímo do interního zvukového generátoru SPD-SX, ale budou<br>přesměrována do externího sekvenceru a pak vyslána zpět do SPD-SX. |  |
| SOFT THRU     | OFF, ON   | Je-li zde "ON", data přijatá z MIDI IN konektoru budou také vysílána z MIDI OUT konektoru, současně s daty hry na SPD-SX samotný.                                                                                                    |  |
| USB-MIDI I/F  | OFF, ON   | Je-li zde "ON", MIDI zprávy, vysílané nebo přijímané přes konektor COMPUTER budou<br>vysílány a přijímány beze změny přes MIDI konektory.<br>MIDI OUT MIDI IN USB OUT USB IN<br>MIDI OUT MIDI IN USB OUT USB IN<br>SPD-SX Jenerator<br>USB-MIDI I/F=OFF USB-MIDI I/F=ON                                                              |  |

## CTRL

| Parametr           | Hodnota      | Vysvětlení                                                                                                    |  |
|--------------------|--------------|----------------------------------------------------------------------------------------------------|--|
| PC TX/RX SW        | OFF, ON      | Aktivuje (ON) nebo deaktivuje (OFF) vysílání i příjem zpráv Program change mezi<br>SPD-SX a externím MIDI zařízením.           |  |
| CC TX/RX SW        | OFF, ON      | Aktivuje (ON) nebo deaktivuje (OFF) vysílání i příjem zpráv Control change mezi<br>SPD-SX a externím MIDI zařízením.           |  |
| MASTER FX SEL CC   | OFF, #01–#95 |                                                                                                    |  |
| MASTER FX CTRL1 CC | OFF, #01–#95 | Zprávy Control change, zadané zde budou vysílány i přijímány. Je-li nastaven na "Of<br>MDI data nebudou vysílána ani přijímána |  |
| MASTER FX CTRL2 CC | OFF, #01–#95 |                                                                                                    |  |

# Problémy a potíže

| Problém                          | Co zkontrolovat                                                          | Akce                                                                                                    | Str.        |
|----------------------------------|--------------------------------------------------------------------------|----------------------------------------------------------------------------------------------------|-------------|
| Problémy se zvukem               |                                                                          |                                                                                                    |             |
|                                  | Je SPD-SX správně zapojený do<br>externího zařízení?                     | Zkontrolujte zapojení.                                                                                                    | str. 12     |
|                                  | Možná je audio kabel poškozený?                                          | Zkuste použít jiný USB kabel                                                                                                    | -           |
|                                  | Používáte kabel s rezistorem?                                            | Použijte kabel, který nemá rezistor.                                                                                                    | -           |
|                                  | Možná je stažena hlasitost u komba<br>nebo mixu?                         | Nastavte zde hlasitost na správnou hodnotu.                                                                                                    | -           |
|                                  | Není hlasitost SPD-SX stažená?                                           | Nastavte zde hlasitost na správnou hodnotu.                                                                                                    | str. 15     |
| Žádný nebo slabý<br>zvuk         | Zkontrolujte, zda slyšíte zvuk ve<br>sluchátkách.                        | Jestliže slyšíte zvuk ve sluchátkách, bude problém v<br>zapojení kabelů nebo se zapojeným zesilovačem<br>nebo s mixem. Zkontrolujte zapojení i zapojená<br>zařízení.                           | -           |
|                                  | Možná jste stáhli hlasitost u zařízení,<br>zapojeného do jacků AUDIO IN? | Nastavte zde hlasitost na správnou hodnotu.                                                                                                    | -           |
|                                  | la úrovož votupního pignálu je příliž pízká?                             | Knobem GAIN ji příslušně upravte.                                                                                                    | str. 29     |
|                                  | Je uroven vstuprimo signalu je prilis nizka?                             | Nastavte AUDIO IN VOLUME na správnou hodnotu.                                                                                                    | str. 55     |
|                                  | Je funkce LOCAL CONTROL na "OFF"?                                        | Pokud je LOCAL CONTROL na "OFF", hraním na<br>pady se nevysílají data hry přímo do interního<br>zvukového generátoru SPD-SX.                                                                   | str. 68     |
|                                  |                                                                          | Nastavte LOCAL CONTROL na "ON".                                                                                                    |             |
|                                  | Není stažena úroveň Wav nebo Sub-<br>wave?                               | Upravte úroveň Wav nebo Sub-wave.                                                                                                    | str. 45, 46 |
|                                  | Je správně nastavení OUTPUT?                                             | Zkontrolujte nastavení OUTPUT.                                                                                                    | str. 43     |
| Některé pady nezní               | Provedli jste nastavení PAD/FS CONTROL?                                  | Jakýkoliv pad, u kterého jste provedli nastavení<br>PAD/FS CONTROL, nevyrobí během hraní zvuk.                                                                                                 | str. 57     |
|                                  |                                                                          | Nastavte PAD/FS CONTROL na "OFF".                                                                                                    |             |
|                                  | Možná je přepínač EXT CTRL na ON?                                        | Je-li EXT CTRL na "ON", je přístroj v režimu, podle<br>kterého jsou vysílány/přijímány zprávy Control change,<br>takže když uhodíte na pad, nezazní žádný zvuk.<br>Nastavte EXT CTRL na "OFF". | str. 67     |
| Problémy s USB                   |                                                                          |                                                                                                    | 1           |
| USB flash disk je vložený,       | Je USB disk zasunutý správně?                                            | USB disk musí být správně zapojený.                                                                                                    | str. 18     |
| Nelze nalézt data                | Je USB flash disk správného typu?                                        | Použijte USB paměť od dealera Roland. U produktů<br>jiných výrobců nelze zaručit správnou funkčnost.                                                                                           | -           |
| Nelze komunikovat s<br>počítačem | Je USB kabel zapojen správně?                                            | USB kabel musí být správně zapojený.                                                                                                    | str. 19     |
|                                  | Je USB ovladač nainstalován?                                             | USB ovladač je nezbytný, chcete-li použít USB audio<br>nebo USB MIDI. Nainstalujte nejprve USB ovladač do<br>počítače.                                                                         | str. 19     |
|                                  | Je správně nastavení USB MODE?                                           | Vyberte typ, vhodný pro vaše potřeby.                                                                                                    | str. 63     |
| Nelze načíst soubor WAV          | Je jméno souboru a formát souboru WAV v pořádku?                         | Zkontrolujte jméno a formát souboru WAV.                                                                                                    | str. 39     |

### Appendix

| Problém                                | Co zkontrolovat                                                                                   | Akce                                                                                                    | Str.    |  |
|----------------------------------------|---------------------------------------------------------------------------------------------------|----------------------------------------------------------------------------------------------------|---------|--|
| Problémy s MIDI                        |                                                                                                   |                                                                                                    |         |  |
|                                        | Jsou MIDI kabely propojeny správně?                                                               | Zkontrolujte zapojení.                                                                                                    | str. 67 |  |
|                                        | MIDI kabel může být přerušený.                                                                    | Zkuste použít jiný USB kabel                                                                                                    | -       |  |
| Žádný zvuk                             | Je nastaven správně MIDI kanál?                                                                   | Nastavte MIDI kanály SPD-SX a externího MIDI zařízení<br>na stejné hodnoty                                                                                     | str. 67 |  |
|                                        | Je číslo noty nastaveno správně?                                                                  | Je-li přijato číslo noty, nepřiřazené některému padu,<br>SPD-SX nevyrobí zvuk. Změňte číslo noty nebo<br>přepněte na sadu, která má přiřazeno jiné číslo noty. | str. 67 |  |
| Jiné problémy                          |                                                                                                   |                                                                                                    |         |  |
| Kontrast displeje<br>je nekonzistentní | V určitých případech nemusí kontrast<br>displeje být konzistentní, ovšem nemusí to<br>být závada. | Nastaví kontrast displeje.                                                                                                    | str. 59 |  |

# Výpis chybových zpráv

| Problém                  | Co zkontrolovat                                                                                                    | Akce                                                                                                    |  |  |  |  |  |  |  |
|--------------------------|----------------------------------------------------------------------------------------------------|----------------------------------------------------------------------------------------------------|--|--|--|--|--|--|--|
| DATA ERROR               | Data v USB paměti jsou poškozena.                                                                                                    | Tento soubor nepoužívejte.                                                                                                    |  |  |  |  |  |  |  |
| MEMORY DAMAGED           | Interní paměť má problém.                                                                                                    | Inicializujte paměť podle návodu na obrazovce.                                                                                                |  |  |  |  |  |  |  |
|                          | V USB paměti není dostatek místa.                                                                                                    | Smažte nepotřebná data.                                                                                                    |  |  |  |  |  |  |  |
| MEMORY FULL              | V paměti není dostatek místa pro samplování.<br>Požadovanou operaci nelze provést.                                                            | Vymažte nepotřebná data.                                                                                                    |  |  |  |  |  |  |  |
| MIDI BUFFER FULL         | V krátké době bylo přijato velké množství MIDI<br>zpráv a SPD-SX není schopen je všechny<br>zpracovat.                                        | Zkontrolujte, zda je externí MIDI zařízení správně zapojeno.<br>Pokud problém přetrvává, snižte velikost MIDI zpráv,<br>vysílaných do SPD-SX. |  |  |  |  |  |  |  |
| MIDI OFFLINE             | MIDI nebo USB kabel je odpojený. Nebo byla<br>z nějakého důvodu ukončena komunikace<br>s externím MIDI zařízením.                             | Zkontrolujte, zda MIDI nebo USB kabel nebyl odpojen či<br>poškozen.                                                                           |  |  |  |  |  |  |  |
|                          | USB disk není zapojený.                                                                                                    | Zapojte USB flash disk do USB MEMORY konektoru.                                                                                               |  |  |  |  |  |  |  |
| NO USB MEMORY            | Na USB flash disku nelze nalézt zadaná<br>data. Nebo jsou uložená data poškozena.                                                             | Tento soubor nepoužívejte.                                                                                                    |  |  |  |  |  |  |  |
|                          | USB disk nefunguje správně.                                                                                                    | Ověřte, že je USB disk správně zapojený (str. 18).<br>Doporučujeme používat USB flash disk Roland.                                            |  |  |  |  |  |  |  |
| REMOVE THE USB<br>DEVICE | Je zapojeno USB zařízení, se kterým SPD-SX<br>neumí pracovat, nebo je do USB MEMORY<br>konektoru vložen cizí předmět, což způsobuje<br>zkrat. | lhned odpojte zařízení a ověřte, zda není cizí předmět v USB<br>MEMORY konektoru.                                                             |  |  |  |  |  |  |  |
| SYSTEM ERROR             | Je problém v interním systému.                                                                                                    | Kontaktujte dealera.                                                                                                    |  |  |  |  |  |  |  |
| TRANSMIT BUFFER          | Z SPD-SX bylo vysláno příliš velké množství<br>dat a nepůjdou správně na výstupní konektor<br>MIDI OUT.                                       | Snižte objem vysílaných dat.                                                                                                    |  |  |  |  |  |  |  |
| UNSUPPORTED<br>FORMAT    | Tento WAV nebo AIFF soubor není<br>podporovaný SPD-SX.                                                                                        | Tento soubor nepoužívejte.                                                                                                    |  |  |  |  |  |  |  |

# Specifikace

#### Roland SPD-SX: SAMPLING PAD

| Pady                                                         | Vlastní pady: 9 (s LEDkou indikátoru)<br>* Dva externí trigger vstupy umožňují zapojení až čtyř padů.                                                                                                    |
|--------------------------------------------------------------|----------------------------------------------------------------------------------------------------|
| Maximální polyfonie                                          | 20 hlasů<br>* Maximální polyfonie nabízí 16 hlasů, podle pracovního režimu.                                                                                                    |
| Refresh Wave Data                                            | 10 000<br>* Včetně připravených dat vzorků.                                                                                                    |
| Doba samplování<br>(Celková doba pro všechna<br>data vzorků) | Cca 180 min ve stereo (360 min v mono)<br>* Jelikož interní paměť v SPD-SX obsahuje připravená data, je dostupná doba samplování nižší, než je<br>uvedeno výše.                                                                                                    |
| Datový formát                                                | 16-bitů lineární PCM (WAV / AIFF)                                                                                                    |
| Vzorkovací frekvence                                         | 44,1 kHz                                                                                                    |
| Sady                                                         | 100                                                                                                    |
| Řetězení                                                     | 8 řetězců (20 kroků v každém)                                                                                                    |
| Efekty                                                       | Master efekty (21 typů) ekvalizér<br>Kit Effect 1 (20 typů) Kit Effect 2 (20 typů)                                                                                                    |
| Displej                                                      | Grafický LCD 128 x 64 bodů                                                                                                    |
| Konektory                                                    | PHONES jack (Stereo 1/4" typu phone)<br>MASTER OUT jacky (L /MONO, R) (1/4" typu phone)<br>SUB OUT jacky (L /MONO, R) (1/4" typu phone)<br>AUDIO IN jacky (L /MONO, R) (1/4" typu phone) (s knobem LINE-MIC GAIN)<br>TRIG IN jacky (1/2, 3/4) (1/4" TRS typu phone)<br>FOOT SW jack (1/2) (1/4" TRS typu phone) MIDI<br>konektory (IN, OUT)<br>DC IN jack COMPUTER konektor<br>USB MEMORY konektor    |
| Interface                                                    | Hi-Speed USB (USB-MIDI, USB-AUDIO, USB Mass Storage Class, USB Flash disk)                                                                                                    |
| Zdroj napájení                                               | DC 9 V (AC Adaptér)                                                                                                    |
| Proud                                                        | 600 mA                                                                                                    |
| Rozměry                                                      | 363,7 (Š) x 331,0 (H) x 94,1 (V) mm<br>14-5/16 (W ) x 13-1/16 (D) x 3-3/4 (H) inches                                                                                                    |
| Hmotnost                                                     | 2,5 kg / 5 lbs 9 oz (bez AC adaptéru)                                                                                                    |
| Příslušenství                                                | CD-ROM (SPD-SX Wave Manager, USB ovladač, připravená data vzorků),<br>Uživatelský manuál<br>AC Adaptér                                                                                                    |
| Volitelné (nutno dokoupit):                                  | Pady (řad PD, PDX) činely (řady CY)<br>Kopákové triggery (řady KD)<br>Stojany padu (PDS-10)<br>Víceúčelová svorka (APC-33)<br>Akustický bicí trigger (RT-10K, RT-10S, RT-10T)<br>Pedálový spínač (DP-2)<br>Nožní spínač FS-5U, FS-6<br>Personal Drum Monitor (PM-10, PM-30)<br>USB Flash paměť<br>* Použijte USB paměť od dealera Roland. U produktů jiných výrobců nelze zaručit správnou funkčnost. |

\* 0dBu = 0.775Vrms

\* V rámci vylepšování produktu, mohou specifikace a/nebo vzhled produktu doznat změn bez ohlášení.

# Index

| Symbo | L |
|-------|---|
|-------|---|

| [-] [+] buttons 11            |
|-------------------------------|
| A                             |
| AC adaptor 12                 |
| All-purpose clamp 14          |
| [ALL SOUND OFF] button 11, 20 |
| APC-33 14                     |
| Audio file 39                 |
| AUDIO IN 55                   |
| AUDIO IN jacks 13             |
| AUDIO IN/OUT 55               |
| AUDIO IN VOLUME 55            |
| AUTO OFF 63                   |

| В              |    |
|----------------|----|
| BANK           | 58 |
| BASIC SAMPLING | 29 |

#### С

| C                       |    |
|-------------------------|----|
| CC TX/RX SW 68          | 8  |
| CH 58                   | \$ |
| СНОР 36                 | 5  |
| CLICK 54                | ŀ  |
| [CLICK] knob 11, 24     | ŀ  |
| Click sound 24, 54      | ŀ  |
| COMMON 42               | 2  |
| Computer 19, 40         | )  |
| COMPUTER connector 12   | 2  |
| [CONTROL 1] knob 11, 23 | ;  |
| [CONTROL 2] knob 11, 23 | 5  |
| Сору                    |    |
| Kit 48                  | 8  |
| Pad 48                  | \$ |
| CTRL KNOB1 CC 58        | 3  |
| CTRL KNOB2 CC 58        | \$ |
| Cursor buttons 11       |    |
|                         |    |

#### D

| -                     |  |
|-----------------------|--|
| DC IN jack 12         |  |
| [DELAY] button 11, 22 |  |
| DETAIL 61             |  |
| Display 11            |  |
| DISP MODE 59          |  |
| Drum set 14           |  |
| DYNAMICS 45           |  |

#### Е

| -                |    |
|------------------|----|
| Effect           | 6  |
| Kit effect       | 46 |
| Master effect    | 53 |
| [ENTER] button   | 11 |
| EQ               | 55 |
| Error message    | 70 |
| [EXIT] button    | 11 |
| EXT CTRL         | 67 |
| External pad 13, | 27 |
|                  |    |

#### F

| •                      |
|------------------------|
| Factory reset          |
| [FILTER] button 11, 22 |
| FOOT SW 63             |
| FOOT SW indicators 11  |
| Footswitch 13, 27      |
| FOOT SW jack 13, 27    |
| FS1 POLARITY 63        |
| FS2 POLARITY           |
| Function buttons 11    |
| FX2 55                 |
| [FX] button 11, 22     |
|                        |

#### G

| [GAIN] knob | 13 |
|-------------|----|
| GATE        | 67 |
| GLOBAL CH   | 68 |
|             |    |

#### н

| Headphones  | <br>    |     | • |     |   |   |     |  | • |     |  | • | • |   | • | • |   | 13 |
|-------------|---------|-----|---|-----|---|---|-----|--|---|-----|--|---|---|---|---|---|---|----|
| HIGH GAIN   | <br>••• | ••• | • | ••• | • | • | • • |  | • | • • |  | • | • | • | • | • | • | 55 |
| I.          |         |     |   |     |   |   |     |  |   |     |  |   |   |   |   |   |   |    |
| INFORMATION | <br>    |     |   |     |   | • |     |  | • |     |  | • | • | • | • | • |   | 66 |
| Initialize  |         |     |   |     |   |   |     |  |   |     |  |   |   |   |   |   |   |    |
| Kit         | <br>    |     |   |     | • |   |     |  | • |     |  |   | • |   | • | • |   | 49 |
| Pad         | <br>    |     |   |     |   |   |     |  |   |     |  | • |   |   | • |   |   | 49 |
| SETUP       | <br>    |     |   |     |   |   |     |  | • |     |  | • | • |   |   | • |   | 64 |
| SYSTEM      | <br>    |     |   |     |   |   |     |  |   |     |  |   |   |   | • |   |   | 58 |
| INPUT MODE  | <br>    |     |   |     |   |   |     |  |   |     |  |   |   |   |   |   |   | 62 |
| INTERVAL    | <br>    |     |   |     |   |   |     |  |   |     |  |   |   |   |   |   |   | 54 |

#### К

| Kit 21            |
|-------------------|
| Copy 48           |
| Customize 42      |
| Initialize 49     |
| KIT 5, 42         |
| [KIT] button      |
| KIT CHAIN 56      |
| Kit effect 23, 46 |
| KIT FX 6, 46      |
| KIT INIT 49       |
| KIT PAD 44        |
| KIT TEMPO 42      |
| KIT VOLUME 42     |

#### .

| LCD BRIGHT.       | 59 |
|-------------------|----|
| LCD CONTRAST      | 59 |
| LCD/LED           | 59 |
| LOAD (USB MEMORY) | 65 |
| LOCAL CONTROL     | 68 |
| LOOP              | 45 |
| LOW GAIN          | 55 |

| M                   |    |
|---------------------|----|
| MAIN                | 45 |
| MASK TIME           | 61 |
| Master effect       | 22 |
| MASTER EFFECT 6     | 53 |
| MASTER FX CTRL1 CC  | 68 |
| MASTER FX CTRL2 CC  | 68 |
| MASTER FX SEL CC    | 68 |
| [MASTER] knob       | 11 |
| MASTER OUT jacks    | 13 |
| [MENU] button       | 11 |
| MERGE               | 34 |
| Metronome           | 24 |
| Microphone          | 13 |
| MID FREQ            | 55 |
| MID GAIN            | 55 |
| MIDI                | 67 |
| MIDI connector      | 67 |
| MIDI con nectors    | 12 |
| MIDI NOTE#          | 67 |
| MIDI SY NC          | 68 |
| MIDI Visual Control | 57 |
| MODE                | 45 |
| MULTI PAD           | 32 |
| MUTE GROUP          | 45 |
|                     |    |

#### N Name

| Name      |    |
|-----------|----|
| Kit       | 47 |
| Kit chain | 56 |
| Wave      | 64 |
| NAME      | 47 |
| 0         |    |

#### 0

| OPTION | <br>63         |
|--------|----------------|
| OUTPUT | <br>43, 54, 55 |

#### **P** Pad.....

| Pad 11, 20                |
|---------------------------|
| Copy 48                   |
| Exchange 49               |
| Initialize 49             |
| PAD CH 67                 |
| [PAD CHECK] button 11, 20 |
| PADEXCHANGE 49            |
| PAD/FS CONTROL 57         |
| PAD INDICATE 59           |
| Pad indicator 11          |
| PAD INIT 49               |
| PAD LINK 42               |
| PAD LOCK                  |
| PAD SENS 60               |
| PADVOLUME 26              |
| PAN 45, 46, 54            |
| PC TX/RX SW 68            |
| PDS-10 14                 |
| PERFORM & RECORD 38       |
| PHONES jack 13            |
| [P HONES] knob 11         |
| POLY/MONO 45              |
| Power 15                  |
| [POWER] button 11         |

| Q                         |
|---------------------------|
| [QUICK] button 11. 17     |
| Quick menu                |
| KIT CHAIN screen          |
| KIT PAD screen            |
| KIT screen. 42            |
| MASTER EFEECT sciencen 53 |
| Sampling setup screen 28  |
| SETTIP screen 50          |
| SYSTEM screen 53          |
| Ton screen 23             |
| WAVE IMPORT screep 40     |
| WAVELIST corpore          |
| WAVELIST Scleen           |
| R                         |
| REMAINING MEMORY          |
| RENUMBER                  |
| RETRIG CANCEL             |
| BIM ADJUST                |
| BIM GAIN                  |
|                           |
| S                         |
| Sampling 28               |
| [SAMPLING] button 11      |
| Sampling time 28          |
| Sampling workflow 7       |
| Save                      |
| Data                      |
| Wave                      |
| SAVE (USB MEMORY)         |
| SCAN TIME 61              |
| SERIAL NO                 |
| SET ALL PAD 47            |
| SETUP. 54 59              |
| SETUPINIT 64              |
| [SLOOP] button. 11.22     |
| SOFT THRU 69              |
| SOUND EA                  |
| SOUND GROUP EA            |
| SD-SY Wave Manager 10 40  |
| Stand                     |
| ISTART/STOP button 11.24  |
| [JIAN/JIOP] BURDH         |
| SUBOLT inches 13          |
|                           |
| SUB OUT VOLUME            |
| SUD wave                  |
| SUBWAVE                   |
| 5YSTEM                    |
| SYSTEM GAIN 55            |
| SYSTEM INIT 58            |
| т                         |
| TEMPLATE AE               |
| Tempo 25                  |
|                           |
| TEMPOINDICATE             |
| TEMPO INDICATOR 11        |
| TEMPO MAICH               |
| TUPECUOID 45              |
| THRESHOLD                 |
| TRK51-4TYPE 62            |
| TRIG IN                   |
| TRIG IN indicators 11     |
| TRIG IN jacks 13, 27      |

#### U

١ ٧ v

| USB driver           | 19       |
|----------------------|----------|
| USB flash drive 18,  | 39       |
| USB IN VOLUME        | 55       |
| USB MEMORY connector | 12       |
| USB-MIDI I/F         | 68       |
| USB MODE             | 63       |
| UTILITY              | 64       |
|                      |          |
| V                    |          |
| V CTRL MODE          | 58       |
| VELO CURVE           | 60       |
| VERSION              | 66       |
|                      |          |
| VISUAL CONTROL       | 57       |
| VISUAL CONTROL       | 57<br>58 |

V-LINK...... 57 VOLUME...... 45, 46, 55

#### W

| VV                |  |
|-------------------|--|
| Wave 50           |  |
| Category 51       |  |
| Copy 52           |  |
| Delete 52         |  |
| Edit 50           |  |
| Name 64           |  |
| Save 52           |  |
| WAVE              |  |
| WAVE CATEGORY 51  |  |
| WAVE COPY 52      |  |
| WAVE DELETE 52    |  |
| WAVE EXPORT 52    |  |
| WAVE IMPORT 39    |  |
| WAVE LIST 64      |  |
| WAVE NORMALIZE 50 |  |
| WAVE PITCH 50     |  |
| WAVE REVERSE 51   |  |
| WAVE START/END 50 |  |
| WAVE TRUNCATE 51  |  |
| WITH FX 35        |  |
| x                 |  |

# BEZPEČNÉ POUŽITÍ PŘÍSTROJE

#### POKYNY ZAMEZUJÍCÍ VZNIKU POŽÁRU, ELEKTRICKÉMU ŠOKU NEBO ZRANÉNÍ OSOB

| A VAROVA   | ANI a A UPOZORINENI - Symboly                                                                                                    |                                                                                                    |                                                                                                    |
|------------|----------------------------------------------------------------------------------------------------|----------------------------------------------------------------------------------------------------|----------------------------------------------------------------------------------------------------|
| VAROVÁNÍ   | Upozorňuje uživatele na nebezpečí smrti<br>či vážného zranění, způsobeného použí-<br>váním přistroje nesprávným způsobem.                                             | ۸                                                                                                    | Symbol upozorňuje na důležité pokymy či varování.<br>Specifický význam symbolu je vyládřen obrázkem<br>v trojúhelníku. Je-li symbol vlevo, pak jde o všeobecné<br>pokym, varování či bezpečnostní výstrahy.                                        |
| UPOZORNĚNÍ | Upozorňuje uživatele na nebezpečí<br>úrazu či materiální škody, způsobené<br>používáním přístroje nesprávným způso-<br>bem.                                           | ٩                                                                                                    | Symbol upozorňuje na činnosti, které se nikdy nesmi<br>provádět (zákazy). Specifická zakázaná činnost je<br>vyšdeľna obrázkem v přeskrituté ir uhrové značce. Je-<br>li symbol umístěn vlevo, znamená to, že se přístroj<br>nesmi nikdy rozebírát. |
|            | <ul> <li>Materianimi skodami je myšleho<br/>poškozeni či ostatni nepřiznivé dopady<br/>týkající se domácíno zařízeni, zrovna<br/>tak jako domácích zvířat.</li> </ul> | Symbol upozorňuje na činnosti, které<br>provádět. Specifická činnost je vyjádřena o<br>v piktogramu. V připadě, že symbol je umíst<br>znamená to, že napájecí kabel musí být od<br>napětí. | Symbol upozorňuje na činnosti, které se musi<br>provádět. Specifická činnost je vyjádřena obrázkem<br>v piktogramu. V připadě, že symbol je umístěn vdevo,<br>znamená to, že napájecí kabel musi být odpojen od<br>napěti.                         |

#### VŽDY DBEJTE NÁSLEDUJÍCÍCH UPOZORNĚNÍ!

#### \land VAROVÁNÍ

#### 

Neotevírejte ani neměňte nástroj či adaptér.

Nepokoušejte se opravit přístroj nebo vyměnit části uvnitř (výjimkou je, pokud tento manuál obsahuje přesný návod a instrukce k takové akci). Všechny opravy by měl provádět pouze váš dodavatel, nejbližší servis firmy Roland či autorizovaný prodejce produktů Roland, jak je uvedeno v oddílu "Informace".

Nikdy neponechávejte ani nepoužívejte přístroj v místech:

- vysoké teploty (např.: přímé sluneční světlo v zavřeném autě, místo poblíž topení nebo na přístrojích produkujících teplo)
- páru (např.: koupelny, umývárny či vlhké podlahy); nebo
- výpary či kouř; nebo
- solné výpary; nebo
- vlhkost; nebo
- kde prší
- · prach; nebo
- silné otřesy a vibrace.

Nástroj by měl být použit pouze v racku nebo na stojanu, doporučeném Rolandem.

Pokud použijete stojan, doporučený Rolandem, musí být pečlivě umístěn, takže je vodorovný a stabilní. Jestliže nepoužijete stojan, zajistěte, aby byl nástroj umístěn vodorovně, aby pracoval spolehlivě a bez kymácení.

Vždy používejte jen AC adaptér, přiložený výrobcem. Rovněž zajistěte, aby napětí, uvedené na přístroji, odpovídalo napětí ve vaší stít. Jiné AC adaptéry mohou mít různou polaritu, nebo být upraveny pro jiné napětí, takže jejich použití může způsobit zničení, znehodnocení nebo zkrat. Používejte pouze přiložený síťový kabel. Tuto šňůru nesmíte využívat pro žádný jiný účel.

Nepřekrucujte přívodní kabel, nestavte na něj těžké předměty, apod. Můžete ji tak zničit, rozlámat na více částí a způsobit tak zkrat. Poškozený napájecí kabel může způsobit požár a zranění!

Tento přístroj, buď sám nebo ve spojení se zesilovačem a sluchátky nebo reproboxy, může produkovat zvuk tak hlasitý, že může způsobit vážné poškození sluchu nebo dokonce ohluchnutí. Nepracujte proto s přístrojem na vysoké úrovni hlasitosti (nebo na úrovni hlasitosti, která je nepříjemná) příliš dlouho. Pokud skutečně dojde ke zvonění v uších nebo ztrátě sluchu, okamžitě přestaňte používat přístroj a vyhledejte odbornou pomoc lékaře.

Nepokládejte na zařízení nádoby s tekutinou, např. vázy. Nikdy se nesmí dovnitř dostat cizí předměty (zápalné předměty, mince, dráty) či tekutiny (voda, džus). Mohlo by dojít ke zkratu, či jinému poškození.

Ihned vypněte přístroj, vytáhněte přívodní kabel adaptéru ze sítě a kontaktujte servisní středisko, nejbližší Roland centrum nebo autorizovaného Roland dealera, podle seznamu na stránce "Informace", pokud se vyskytne následující situace:

- AC adaptér, napájecí kabel nebo zástrčka jsou zničené; nebo
- se objeví kouř či neobvyklý zápach
- jestliže zapadl nějaký předmět či byla nalita tekutina do přístroje, nebo
- přístroj byl vystaven dešti, či jiné vlhkosti, nebo

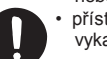

přístroj nepracuje normálně, příp.
 vykazuje výrazné odlišnosti ve funkcích.

Pokud jsou blízkosti děti, dospělý by měl vždy dohlédnout, že je přístroj z jejich dosahu dokud dítě není schopné pochopit a dodržet všechna pravidla pro bezpečné použití přístroje.

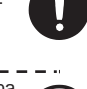

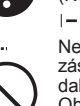

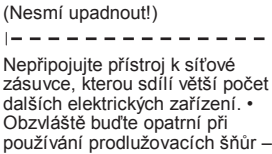

∕∖∖

očet

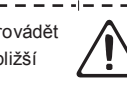

Všechny opravy by měl provádět pouze váš dodavatel, nejbližší servis firmy Roland či autorizovaný prodejce produktů Roland, jak je uvedeno v oddílu "Informace".

VAROVÁNÍ

Chraňte přístroj před silnými nárazy

celkový příkon všech zařízení

zatížitelnost zásuvky dané

a případné roztavení.

|-----

připojených k prodlužovací šňůře

nesmí nikdy přesáhnout výkonovou

prodlužovací šňůry (příkon/proud).

Přetížení může způsobit přílišné

zatížení kabelu, hoření izolace
### ⚠ POZOR!

Přístroj a adaptér by měly být umístěny tam, kde může probíhat chlazení.

SPD-SX lze použít pouze na stojanu Roland PDS-10 nebo s víceúčelovou svorkou APC-33. Použití jiných stojanů může být nestabilní a způsobit zranění.

l když budete dbát na upozornění, uvedená v uživatelském manuálu, v určitých situacích může dojít k nebezpečí skácení stojanu. Vždy dbejte na bezpečnost, kdykoliv pracujete s nástrojem.

Při zapojování/vypojování přístroje k/od napájecí sítě vždy zastrkujte/vytahujte pouze zástrčku napájecího adaptéru.

Doporučujeme adaptér pravidelně odpojit a vyčistit suchým hadříkem, odstranit tak veškerý prach a další nahromaděnou špínu z okolí. Rovněž, pokud bude přístroj delší dobu nevyužit, odpojte jej od proudu. Jakýkoliv nahromaděný prach může způsobit zkrat a vést tak k požáru.

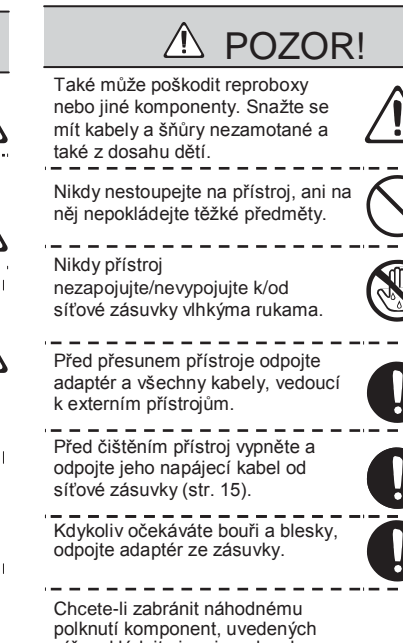

níže, ukládejte je mímo dosah malých dětí.

Vyjmuté šrouby částí (str. 14)

### DŮLEŽITÉ POZNÁMKY

### Zdroj napájení

- Nezapojujte přístroj do stejného obvodu elektrické sítě, kterou využívají přístroje, ovládané spínačem (jako lednička, pračka, mikrovlnná trouba nebo ventilace), příp. obsahují elektromotor. Podle způsobu použití elektrických zařízení se může vyskytnout pokles napětí, který způsobí poškození nebo šum. Není-li možné použít jiný zdroj proudu, využijte alespoň filtr pro odrušení.
- AC adaptér se po delším souvislém použití mírně ohřívá. Je to běžné a není důvod k obavám.
- Před propojením s dalšími přístroji zkontrolujte, zda jsou všechny vypnuty. Zabrání to případnému poškození reproboxů nebo jiných přístrojů.
- Dle nastavení z výroby, se bude SPD-SX vypínat automaticky po 4 minutách, když skončíte hraní nebo provedete poslední operaci na panelu. Jestliže chcete, aby přístroj zůstal stále zapnutý, musíte změnit nastavení "AUTO OFF" na "OFF", dle popisu na str. 63.

#### Umístění

- Používání tohoto přístroje poblíž výkonových zesilovačů (nebo jiných přístrojů, které mají silné transformátory) může způsobit hučení. Odstranění tohoto problému může pomoci změna polohy a nasměrování tohoto přístroje nebo posunutí do dostatečné vzdálenosti od zdroje rušení.
- Přístroj může rušit rozhlasové či televizní vysílání. Nepoužívejte přístroj v blízkosti těchto přijímačů.
- Během bezdrátové komunikace dalších zařízení (jako mobilních telefonů) může vzniknout jemný šum. Tento šum vzniká při zvonění i při rozhovoru. Pokud se chcete vyhnout těmto problémům, pracujte s těmito bezdrátovými zařízeními v dostatečné vzdálenosti nebo je vypněte.
- Nevystavujte přístroj přímému slunečnímu záření, neumísťujte ho poblíž zařízení, které generují teplo, nenechávejte ho uvnitř zavřeného vozidla a vyvarujte se vystavení přístroje extrémním teplotám. Nadměrné horko může přístroj poškodit, zdeformovat nebo zbavit barvy.

- Pokud přesunete přístroj do jiného prostředí s velmi rozdílnou teplotou nebo vlhkostí, mohou se objevit kapičky (kondenzace) uvnitř přístroje. V tomto stavu je použití přístroje riskantní. Proto, ještě před použitím přístroje, jej musíte nechat přizpůsobit se prostředí, po několik hodin, až se kondenzace vypaří.
- Podle materiálu a teploty povrchu, na kterém přístroj stojí, jeho gumové nožky mohou změnit barvu či nechat stopy.

Abyste tomu předešli, podložte nožky kouskem hadříku. V tom případě musíte zajistit, aby přístroj nesklouzl, nebo se nehýbal.

 Nepokládejte nádoby s vodou (např. vázy) na přístroj. Rovněž předejděte použití sprejů, parfémů, alkohol, laků, apod. Občas přetřete přístroj měkkým hadříkem a odstraňte každou kapku.

### Údržba

- Pravidelně přístroj otírejte jemným suchým, či jemně zvlhčeným hadříkem. Pro odstranění zašlých nečistot použijte hadřík napuštěný jemným nebrusným prostředkem. Poté přístroj celý opět otřete suchým, jemným kusem látky.
- Nikdy nepoužívejte benzín, ředidla, alkohol či rozpouštědla žádného druhu, vyvarujete se tak nebezpečí odbarvení a/nebo deformací.

### Opravy a data

 Prosím, uvědomte si, že data, obsažená v paměti nástroje, mohou být ztracena, pokud jej zašlete na opravu. Důležitá data by měla být vždy zálohována do USB paměti, nebo na papír (je-li to možné). Během oprav je nutné předejít ztrátě dat. V určitých případech (jako když nefunguje okruh, udržující paměť pod napětím), musíme upozornit, že data nemusí být možné zachránit.

# Další bezpečnostní opatření

- Uvědomte si prosím, že nesprávným chodem či zacházením s přístrojem může dojít k nenávratné ztrátě obsahu paměti.
   Abyste se uchránili nebezpečí ztráty důležitých dat, doporučujeme provádět pravidelně záložní kopie celé vaší paměti do USB paměti nebo do počítače.
- Může se bohužel stát, že uložená data v paměti nebo v USB paměti nebude možné obnovit, jakmile byla ztracena. Společnost Roland Corporation za takovou ztrátu dat neodpovídá.
- Při práci s tlačítky, knoby, tahovými potenciometry nebo dalšími kontrolery, jakož i jacky a konektory buďte opatrní. Hrubé zacházení může způsobit špatnou funkci přístroje.
- Vyvarujte se úderů či silného tlaku na displej.
- Během při-/odpojování kabelů uchopte samotný konektor, nikdy netahejte za kabel.
   Tímto způsobem předejdete zkratům nebo zničení vnitřních komponent kabelu.
- Abyste se vyhnuli rušení ostatních ve vašem okolí, udržujte hlasitost na rozumné úrovni. Při použití sluchátek se nebudete muset ohlížet na okolí (obzvláště v noci).
- Tento přístroj je uzpůsoben tak, aby dokázal minimalizovat vnější zvuky, vznikající během hry. Ovšem, jelikož zvukové vibrace mohou být přenášeny podlahou a zdmi, dokonce na vyšším stupni, než očekáváte, dbejte o to, aby tyto vibrace neobtěžovaly okolí, např. sousedy, obzvláště při hraní v noci. Raději použijte sluchátka.

- Když potřebujete přístroj přemístit nebo přestěhovat, vložte ho do krabice (včetně těsnící vycpávky), ve které jste přístroj obdrželi nebo zakoupili, pokud je to možné. Jinak použijte podobné prostředky k zabalení přístroje.
- Některé propojovací kabely obsahují odpory. K propojování přístroje nepoužívejte tyto kabely. Použití těchto kabelů sníží hlasitost zvuku tak, že téměř nebo vůbec nebude slyšet. Informace o specifikaci kabelů vám podá jejich výrobce.
- Vysvětlující texty v tomto manuále zahrnují zobrazení, co bývá obvykle na displeji. Mějte na paměti, že váš přístroj může pracovat s novějším a rozšířeným systémem (např. může obsahovat nové zvuky), takže co vidíte na displeji, nemusí vždy odpovídat tomu, co je ukázáno zde v manuálu.
- Gumový okraj ráfku je impregnován konzervačními látkami, aby si udržel své herní vlastnosti. Po určité době se tento konzervační prostředek může projevit na povrchu světlou skvrnou, nebo se tak projeví při úhozu na pady již během testování produktu. To však nemá žádný vliv na herní vlastnosti nebo funkcionalitu produktu a bez potíží můžete hrát dále.
- Souvislé hraní může vést ke změně barvy padu, ale to nemá vliv na jeho funkce.

#### Před použitím USB Flash disku

 Pečlivě zasuňte USB paměť zcela dovnitř — až si pevně zasedne.

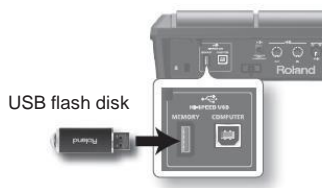

- Nikdy se nedotýkejte vodících ploch USB disku. Dbejte o stálou čistotu konektorů.
- USB paměti jsou konstruovány pomocí velmi přesných komponent; nakládejte s nimi pečlivě, dle následujících bodů.
  - Abyste předešli zničení karty statickou elektřinou, zajistěte odvedení statické elektřiny z povrchu svého těla dříve než s ní začnete pracovat.
  - Nedotýkejte se kovových prvků, ani je neklaďte těmito částmi k sobě.
  - Neohýbejte, neodhazujte a nevystavujte je silným nárazům,vibracím.
  - Nenechejte na ně působit přímé sluneční světlo, teplo v uzavřeném autě, nebo na podobných místech.
  - · Karta nesmí zvlhnout.
  - · Nerozebírejte ani neupravujte nitro karty.

### Copyright

 Nahrávání, duplikování, distribuce, prodej, pronajímání, přehrávání nebo vysílání chráněného materiálu (hudebních děl, vizuálních děl, pořadů, živých přenosů, atd.), jež náleží částečně či vcelku třetí straně, bez jejího svolení, je zakázáno podle práva.

Nepoužívejte přístroj v rozporu s autorskými právy třetí strany. Nebereme na sebe zodpovědnost za jakékoliv porušení autorských práv třetí strany, vzniklé vaším použitím tohoto přístroje.

- Autorská práva na obsah u tohoto produktu (zvuková data vzorků, styly, doprovodné patterny, data frází, audio smyčky a obrazová data) jsou ve vlastnictví Roland Corporation a/nebo Atelier Vision Corporation.
- Zakoupením tohoto produktu můžete zmíněná data používat k vytváření, hraní, nahrávání a distribuci svých originálních, hudebních děl.
- Nový majitel produktu však NESMÍ extrahovat zmíněný obsah v originální ani upravené podobě, pro účely distribuce nahraných médií s tímto obsahem, ani jej zpřístupnit v počítačové síti.
- MMP (Moore Microprocessor Portfolio) odpovídá patentovému portfoliu, zaměřenému na architekturu mikroprocesorů, vyvíjenou u Technology Properties Limited (TPL). Roland má právo na tuto technologii se svolením TPL Group.
- ASIO je ochrannou známkou společnosti Steinberg Media Technologies GmbH.
- Tento produkt obsahuje eCROS integrovanou software platformu eSOL Co.,Ltd. eCROS je obchodní známkou eSOL Co., Ltd. v Japonsku.
- Jména společností a produktů, zmíněná v tomto dokumentu jsou obchodními nebo registrovanými obchodními známkami svých majitelů.

#### Informace

#### (AFRICA)

EGYPT Al Fanny Trading Office 9, EBN Hagar Al Askalany Street, ARD E1 Golf, Heliopolis,

Cairo 11341, EGYPT TEL: (022)-418-5531 REUNION

Maison FO - YAM Marcel 25 Rue Jules Hermann, Chaudron - BP79 97 491 Ste Clotilde Cedex, REUNION ISLAND TEL: (0262) 218-429

SOUTH AFRICA T.O.M.S. Sound & Music (Pty)Ltd. 2 ASTRON ROAD DENVER JOHANNESBURG ZA 2195, SOUTH AFRICA TEL: (011)417 3400

Paul Bothner(PTY)Ltd. Royal Cape Park, Unit 24 Londonderry Road, Ottery 7800 Cape Town, SOUTH AFRICA TEL: (021) 799 4900

#### 

Roland Shanghai Electronics Co.,Ltd. 5F. No.1500 Pingliang Road Shanghai 200090, CHINA TEL: (021) 5580-0800

Roland Shanghai Electronics Co.,Ltd. (BEIJING OFFICE) 10F. No.18 3 Section Anhuaxili Chaoyang District Beijing 100011 CHINA TEL: (010) 6426-5050

HONG KONG Tom Lee Music Co., Ltd. Service Division 22-32 Pun Shan Street, Tsuen Wan, New Territories, HONG KONG TEL: 2415 0911

Parsons Music Ltd. 8th Floor, Railway Plaza, 39 Chatham Road South, T.S.T, Kowloon, HONG KONG TEL: 2333 1863

INDIA Rivera Digitec (India) Pvt. Ltd. 411, Nirman Kendra Mahalaxmi Flats Compound Off. Dr. Edwin Moses Road, Mumbai-400011, INDIA TEL: (022) 2493 9051

INDONESIA PT Citra IntiRama Jl. Cideng Timur No. 15J-15O Jakarta Pusat INDONESIA TEL: (021) 6324170

KOREA Cosmos Corporation 1461-9, Seocho-Dong, Seocho Ku, Seoul, KOREA TEL: (02) 3486-8855

MALAYSIA Roland Asia Pacific Sdn. Bhd. 45-1, Block C2, Jalan PJU 1/39, Dataran Prima, 47301 Petaling Jaya, Selangor, MALAYSIA TEL: (03) 7805-3263

VIET NAM Suoi Nhac Company, Ltd 370 Cach Mang Thang Tam St. Dist.3, Ho Chi Minh City, VIET NAM TEL: 9316540 Pokud potřebujete servis, volejte nejbližší Roland Service Center nebo autorizovaného Roland distributora v zemi (viz níže).

PHILIPPINES G.A. Yupangco & Co. Inc. 339 Gil J. Puyat Avenue Makati, Metro Manila 1200, PHILIPPINES

TEL: (02) 899 9801 SINGAPORE SWEE LEE MUSIC COMPANY PTE. LTD. 150 Sims Drive, SINGAPORE 387381 TEL: 6846-3676

TAIWAN ROLAND TAIWAN ENTERPRISE CO., LTD. Room 5, 9fl. No. 112 Chung Shan N.Road Sec.2, Taipei, TAIWAN, R.O.C. TEL: (02) 2561 3339

THAILAND Theera Music Co. , Ltd. 100-108 Soi Verng Nakornkasem, New Road, Sumpantawongse, Bangkok 10100 THAILAND TEL: (02) 224-8821

#### AUSTRALIA/ NEW ZEALAND

AUSTRALIA/ NEW ZEALAND Roland Corporation Australia Pty.,Ltd. 38 Campbell Avenue Dee Why West. NSW 2099 AUSTRALIA

For Australia Tel: (02) 9982 8266 For New Zealand Tel: (09) 3098 715

#### CENTRAL/LATIN AMERICA

ARGENTINA Instrumentos Musicales S.A. Av.Santa Fe 2055 (1123) Buenos Aires ARGENTINA TEL: (011) 4508-2700

BARBADOS A&B Music Supplies LTD 12 Webster Industrial Park Wildey, St.Michael, Barbados TEL: (246)430-1100 BRAZIL

Roland Brasil Ltda. Rua San Jose, 780 Sala B Parque Industrial San Jose Cotia - Sao Paulo - SP, BRAZIL TEL: (011) 4615 5666

#### CHILE Comercial Fancy II S.A. Rut: 96.919.420-1 Nataniel Cox #739, 4th Floor Santiago - Centro, CHILE TEL: (02) 688-9540

COLOMBIA Centro Musical Ltda. Cra 43 B No 25 A 41 Bododega 9 Medellin, Colombia TEL: (574)3812529

COSTA RICA JUAN Bansbach Instrumentos Musicales Ave.1. Calle 11, Apartado 10237, San Jose, COSTA RICA TEL: 258-0211 CURACAO

Zeelandia Music Center Inc. Orionweg 30 Curacao, Netherland Antilles TEL:(305)5926866

DOMINICAN REPUBLIC Instrumentos Fernando Giraldez Calle Proyecto Central No.3 Ens.La Esperilla Santo Domingo, Dominican Republic TEL:(809) 683 0305

ECUADOR Mas Musika Rumichaca 822 y Zaruma Guayaquil - Ecuador TEL:(593-4)2302364

EL SALVADOR OMNI MUSIC 75 Avenida Norte y Final Alameda Juan Pablo II, Edificio No.4010 San Salvador, EL SALVADOR TEL: 262-0788

GUATEMALA Casa Instrumental Calzada Roosevelt 34-01,zona 11 Ciudad de Guatemala Guatemala TEL:(502) 599-2888

HONDURAS Almacen Pajaro Azul S.A. de C.V. BO.Paz Barahona 3 Ave.11 Calle S.O San Pedro Sula, Honduras TEL: (504) 553-2029

MARTINIQUE Musique & Son Z.I.Les Mangle 97232 Le Lamantin Martinique F.W.I. TEL: 596 596 426860

**Gigamusic SARL** 10 Rte De La Folie 97200 Fort De France Martinique F.W.I. TEL: 596 596 715222

MEXICO Casa Veerkamp, s.a. de c.v. Av. Toluca No. 323, Col. Olivar de los Padres 01780 Mexico D.F. MEXICO TEL: (55) 5668-6699

NICARAGUA Bansbach Instrumentos Musicales Nicaragua Altamira D'Este Calle Principal de la Farmacia 5ta. Avenida 1 Cuadra al Lago.#503 Managua, Nicaragua TEL: (505)277-2557

PANAMA SUPRO MUNDIAL, S.A. Boulevard Andrews, Albrook, Panama City, REP. DE PANAMA TEL: 315-0101

PARAGUAY Distribuidora De Instrumentos Musicales J.E. Olear y ESQ. Manduvira Asuncion PARAGUAY TEL: (595) 21 492147

PERU Audionet Distribuciones Musicales SAC Juan Fanning 530 Miraflores Lima - Peru TEL: (511) 4461388

TRINIDAD AMR Ltd Ground Floor Maritime Plaza Barataria Trinidad W.I. TEL: (868) 638 6385 URUGUAY Todo Musica S.A. Francisco Acuna de Figueroa 1771

Montevideo, URUGUAY Montevideo, URUGUAY TEL: (02) 924-2335 VENEZUELA Instrumentos Musicales Allegro,C.A. Av.las industrias edf.Guitar import 47 zona Industrial de Turumo Caracas. Venezuela

## EUROPE

AUSTRIA Roland Elektronische Musikinstrumente HmbH. Austrian Office Eduard-Bodem-Gasse 8, A-6020 Innsbruck, AUSTRIA TEL: (0512) 26 44 260

BELGIUM/FRANCE/ HOLLAND/ LUXEMBOURG Roland Central Europe N.V. Houtstraat 3, B-2260, Oevel (Westerlo) BELGIUM TEL: (014) 575811

CROATIA ART-CENTAR Degenova 3. HR - 10000 Zagreb TEL: (1) 466 8493

CZECH REP. CZECH REPUBLIC DISTRIBUTOR s.r.o Voctárova 247/16 CZ - 180 00 PRAHA 8, CZECH REP. TEL: (2) 830 20270

DENMARK Roland Scandinavia A/S Nordhavnsvej 7, Postbox 880, DK-2100 Copenhagen DENMARK TEL: 3916 6200

FINLAND Roland Scandinavia As, Filial Finland Elannontie 5 FIN-01510 Vantaa, FINLAND

FIN-01510 Vantaa, FINLANL TEL: (0)9 68 24 020 GERMANY Roland Elektronische Musikinstrumente HmbH. Oststrasse 96, 22844 Norderstedt, GERMANY TEL: (040) 52 60090

GREECE/CYPRUS STOLLAS S.A. Music Sound Light 155, New National Road Patras 26442, GREECE TEL: 2610 435400

HUNGARY Roland East Europe Ltd. Warehouse Area 'DEPO' Pf.83 H-2046 Torokbalint, HUNGARY TEL: (23) 511011

IRELAND Roland Ireland G2 Calmount Park, Calmount Avenue, Dublin 12 Republic of IRELAND TEL: (01) 4294444

ITALY Roland Italy S. p. A. Viale delle Industrie 8, 20020 Arese, Milano, ITALY TEL: (02) 937-78300 NORWAY Roland Scandinavia Avd. Kontor Norge Lilleakerveien 2 Postboks 95 Lilleaker N-0216 Oslo NORWAY TEL: 2273 0074

POLAND ROLAND POLSKA SP. Z O.O. UL. Gibraltarska 4. PL-03 664 Warszawa POLAND TEL: (022) 679 4419

PORTUGAL Roland Iberia, S.L. Portugal Office Cais das Pedras, 8/9-1 Dto 4050-465, Porto, PORTUGAL TEL: 22 608 00 60

ROMANIA FBS LINES Piata Libertatii 1, 535500 Gheorgheni, ROMANIA TEL: (266) 364 609

RUSSIA MuTek Dorozhnaya ul.3,korp.6 117 545 Moscow, RUSSIA TEL: (095) 981-4967

SLOVAKIA DAN Acoustic s.r.o. Povazská 18. SK - 940 01 Nové Zámky TEL: (035) 6424 330

SPAIN Roland Iberia, S.L. Paseo García Faria, 33-35 08005 Barcelona SPAIN TEL: 93 493 91 00

SWEDEN Roland Scandinavia A/S SWEDISH SALES OFFICE Danvik Center 28, 2 tr. S-131 30 Nacka SWEDEN TEL: (0)8 702 00 20

SWITZERLAND Roland (Switzerland) AG Landstrasse 5, Postfach, CH-4452 Itingen, SWITZERLAND TEL: (061) 927-8383

UKRAINE EURHYTHMICS Ltd. P.O.Box: 37-a. Nedecey Str. 30 UA - 89600 Mukachevo, UKRAINE TEL: (03131) 414-40

UNITED KINGDOM Roland (U.K.) Ltd. Atlantic Close, Swansea Enterprise Park, SWANSEA SA7 9FJ, UNITED KINGDOM TEL: (01792) 702701

MIDDLE EAST

BAHRAIN Moon Stores No.1231&1249 Rumaytha Building Road 3931, Manama 339 BAHRAIN TEL: 17 813 942

IRAN MOCO INC. No.41 Nike St, Dr.Shariyati Ave., Roberoye Cerahe Mirdamad Tehran, IRAN TEL: (021)-2285-4169

ISRAEL Halilit P. Greenspoon & Sons Ltd. 8 Retzif Ha'alia Hashnia St.

8 Retzif Ha'alia Hashnia St. Tel-Aviv-Yafo ISRAEL TEL: (03) 6823666 JORDAN MUSIC HOUSE CO. LTD. FREDDY FOR MUSIC P. O. Box 922846 Amman 11192 JORDAN TEL: (06) 5692696

KUWAIT EASA HUSAIN AL-YOUSIFI & SONS CO. Al-Yousifi Service Center P.O.Box 126 (Safat) 13002 KUWAIT TEL: 00 965 802929

LEBANON Chahine S.A.L. George Zeidan St., Chahine Bidg., Achrafieh, P.O.Box: 16-5857 Beirut, LEBANON TEL: (01) 20-1441

OMAN TALENTZ CENTRE L.L.C. Malatan House No.1 Al Noor Street, Ruwi SULTANATE OF OMAN TEL: 2478 3443

QATAR Al Emadi Co. (Badie Studio & Stores) P.O. Box 62, Doha, QATAR TEL: 4423-554

SAUDI ARABIA aDawliah Universal Electronics APL Behind Pizza Inn Prince Turkey Street aDawliah Building, PO BOX 2154, Alkhobar 31952 SAUDI ARABIA TEL: (03) 8643601

SYRIA Technical Light & Sound Center Rawda, Abdul Qader Jazairi St. Bldg. No. 21, P.O.BOX 13520, Damascus, SYRIA TEL: (011) 223-5384

TURKEY ZUHAL DIS TICARET A.S. Galip Dede Cad. No.37 Beyoglu - Istanbul / TURKEY TEL: (0212) 249 85 10

U.A.E. Zak Electronics & Musical Instruments Co. L.L.C. Zabeel Road, Al Sherooq Bldg., No. 14, Ground Floor, Dubai, U.A.E. TEL: (04) 3360715

NORTH AMERICA

CANADA Roland Canada Ltd. (Head Office) 5480 Parkwood Way Richmond B. C., V6V 2M4 CANADA TEL: (604) 270 6626

Roland Canada Ltd. (Toronto Office) 170 Admiral Boulevard Mississauga On L5T 2N6 CANADA TEL: (905) 362 9707

U. S. A. Roland Corporation U.S. 5100 S. Eastern Avenue Los Angeles, CA 90040-2938, U. S. A. TEL: (223) 890 3700